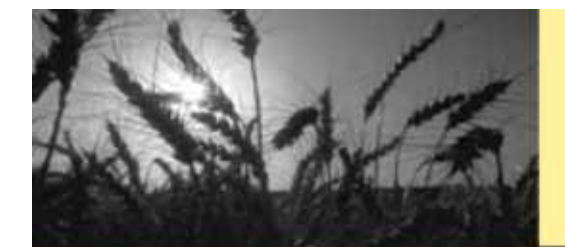

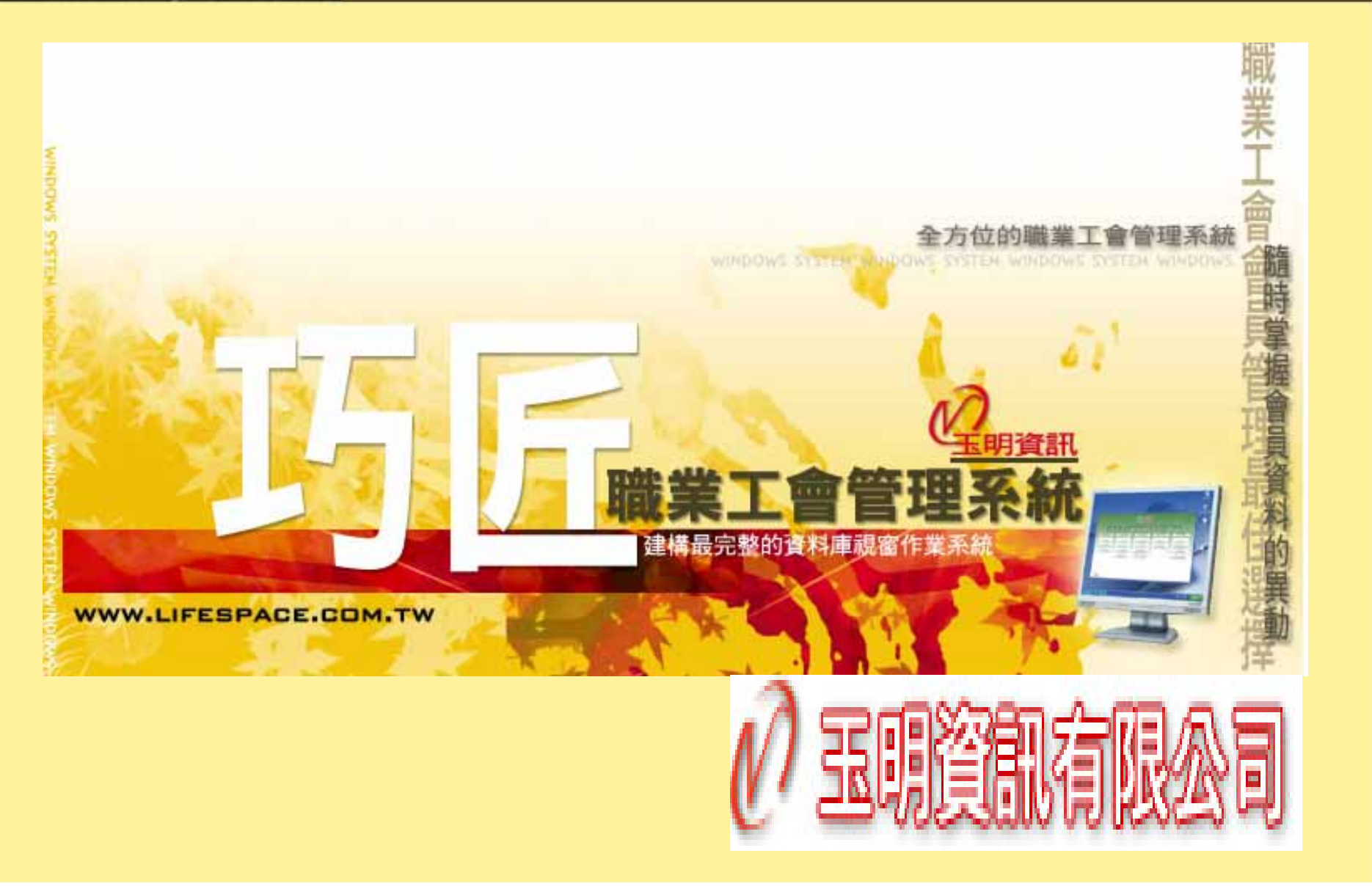

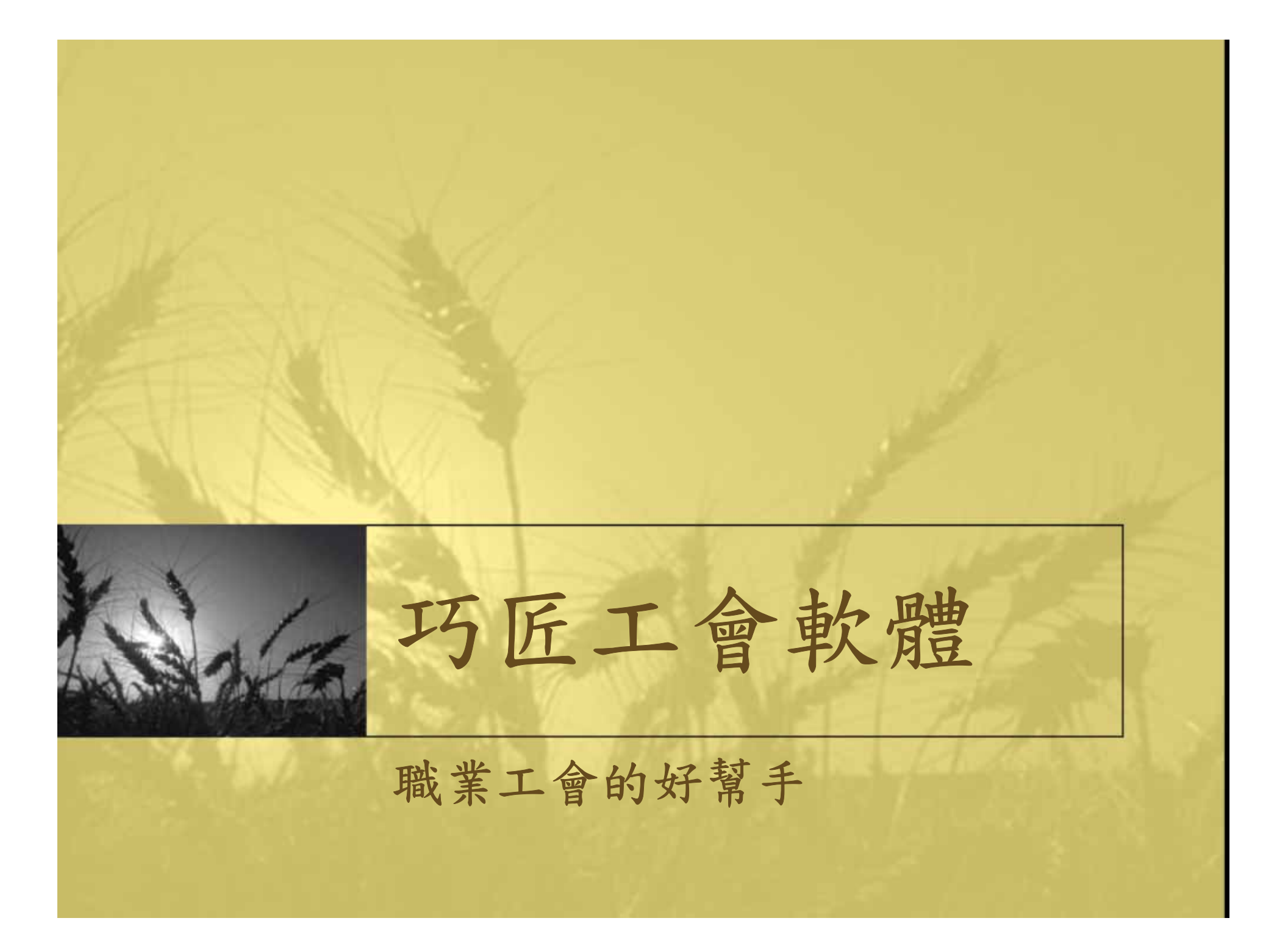

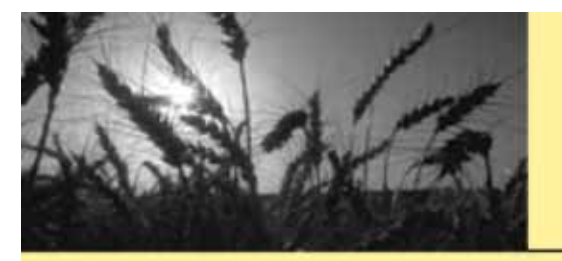

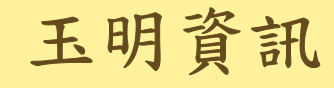

#### 勞保比對資料下載畫面-點選連結網站

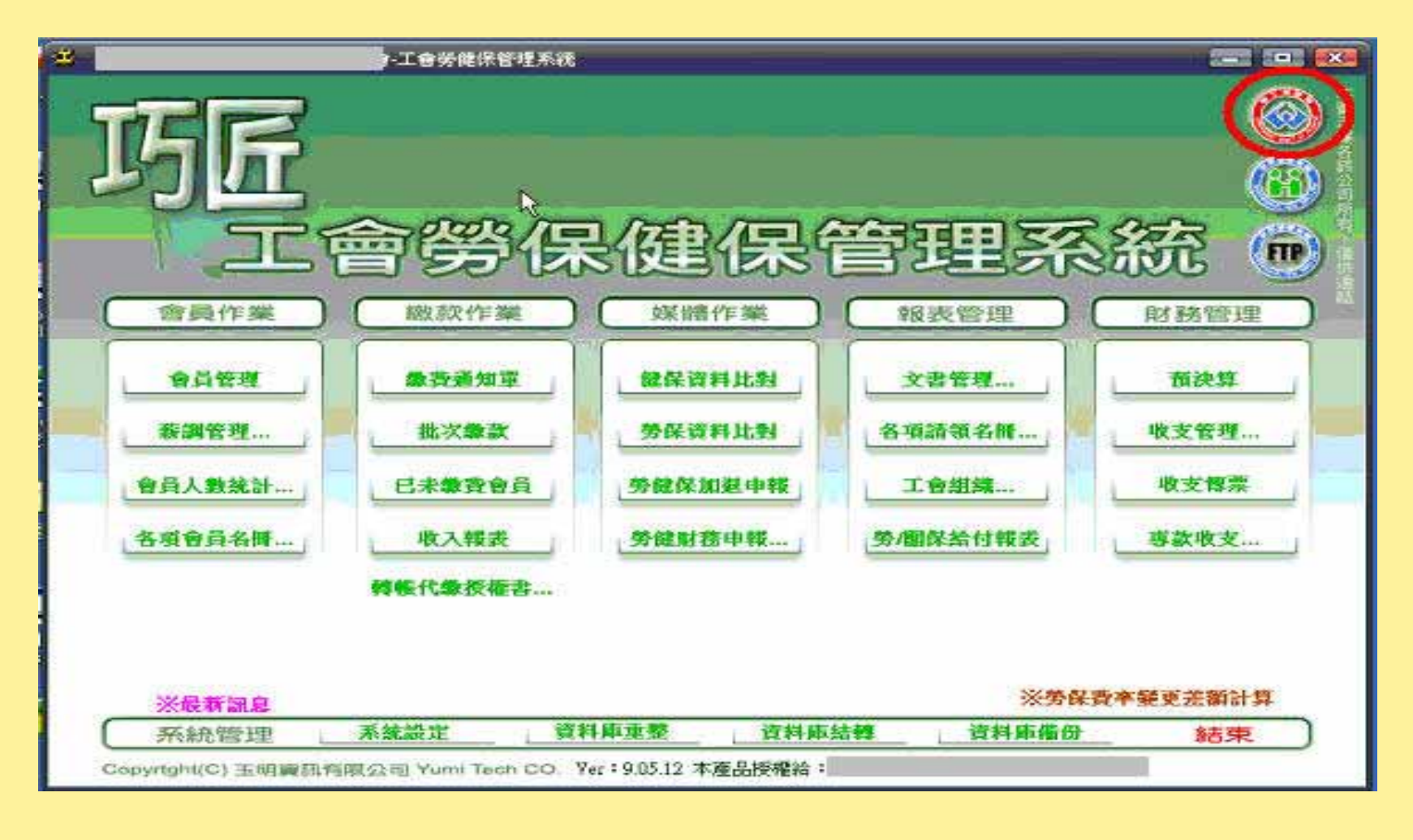

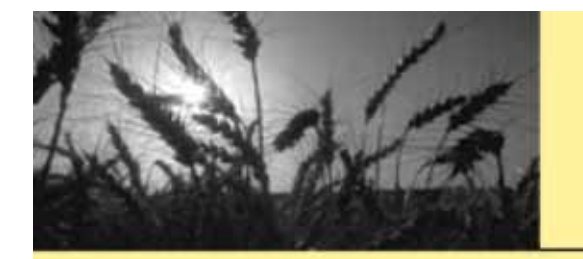

玉明資訊

## 勞保比對資料下載畫面-進入作業系統

| 1 🥸 💋 🖗 1 保 | 效局網路中辦作業系統                                                                                     | A + D + A + A + A + A + A + A + A + |
|-------------|------------------------------------------------------------------------------------------------|-------------------------------------|
|             | 勞工保險局網路申報                                                                                      | ¥作業系統                               |
|             | <ul> <li>● 数迎進入</li> <li>● 勞工保險局網路申報及</li> <li>● ● ● ● ● ● ● ● ● ● ● ● ● ● ● ● ● ● ●</li></ul> | 查詢作業系統                              |
|             | <ul> <li> <u>分保網路甲請流程。</u> </li> <li>         了員工到職、離職當日適逢例信與「網路無法連上處理方式」,請點選     </li> </ul>  | 员日或放假日之申報方式。                        |
|             |                                                                                                |                                     |
|             |                                                                                                |                                     |
|             |                                                                                                | √信任的網站 🔍 100%                       |

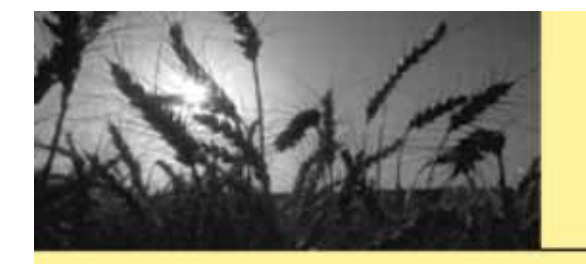

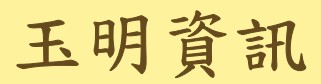

#### 勞保比對資料下載畫面-輸入自然人憑證密碼

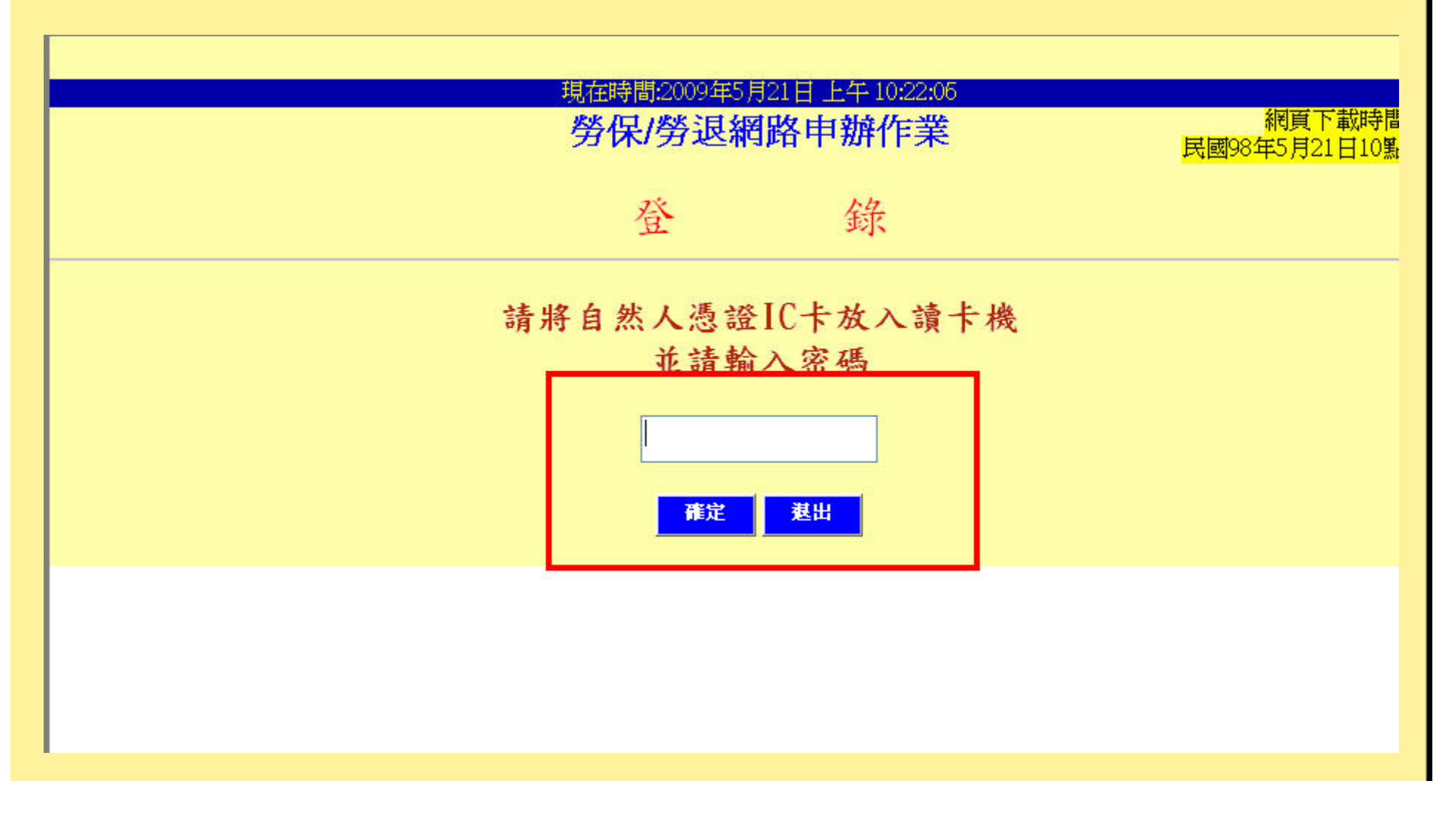

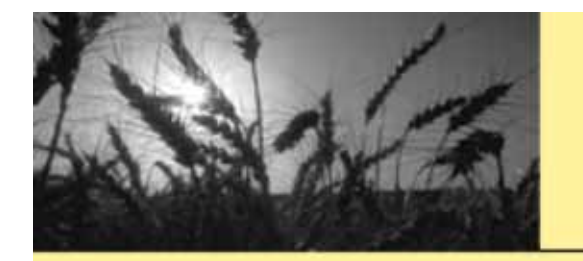

玉明資訊

勞保比對資料下載畫面-輸入勞保證號

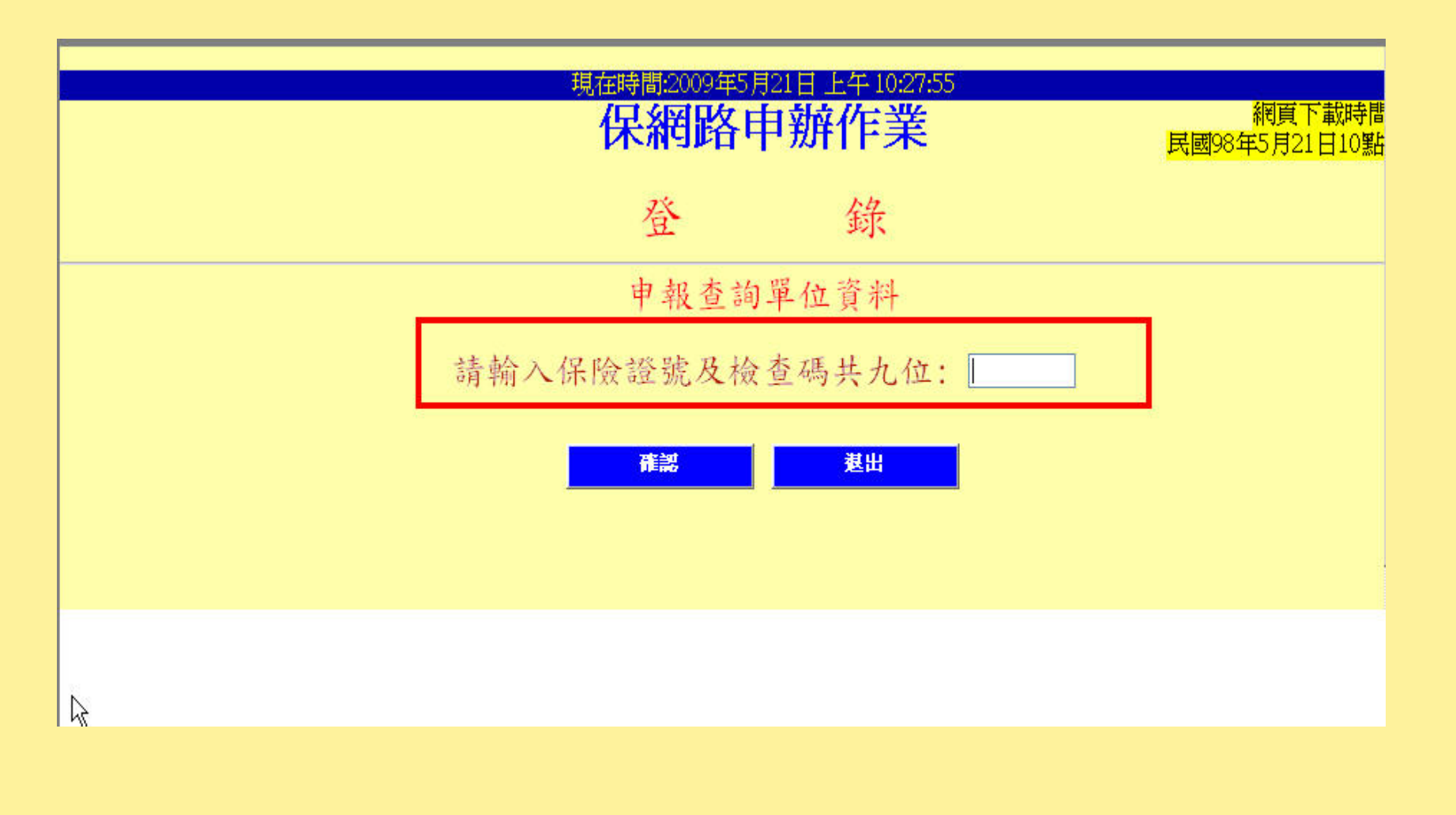

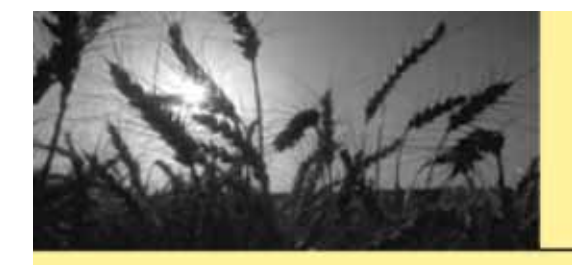

玉明資訊

### 勞保比對資料下載畫面-點選投保單位被保險人名册

保局首頁申辦作業系統首頁重新輸入保險證號勞保作業主選單

勞保局網站時間:民國98年

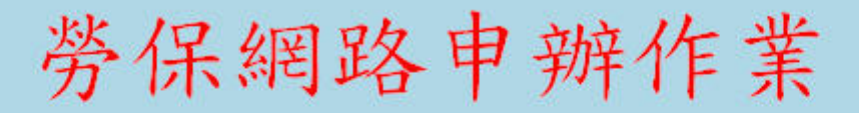

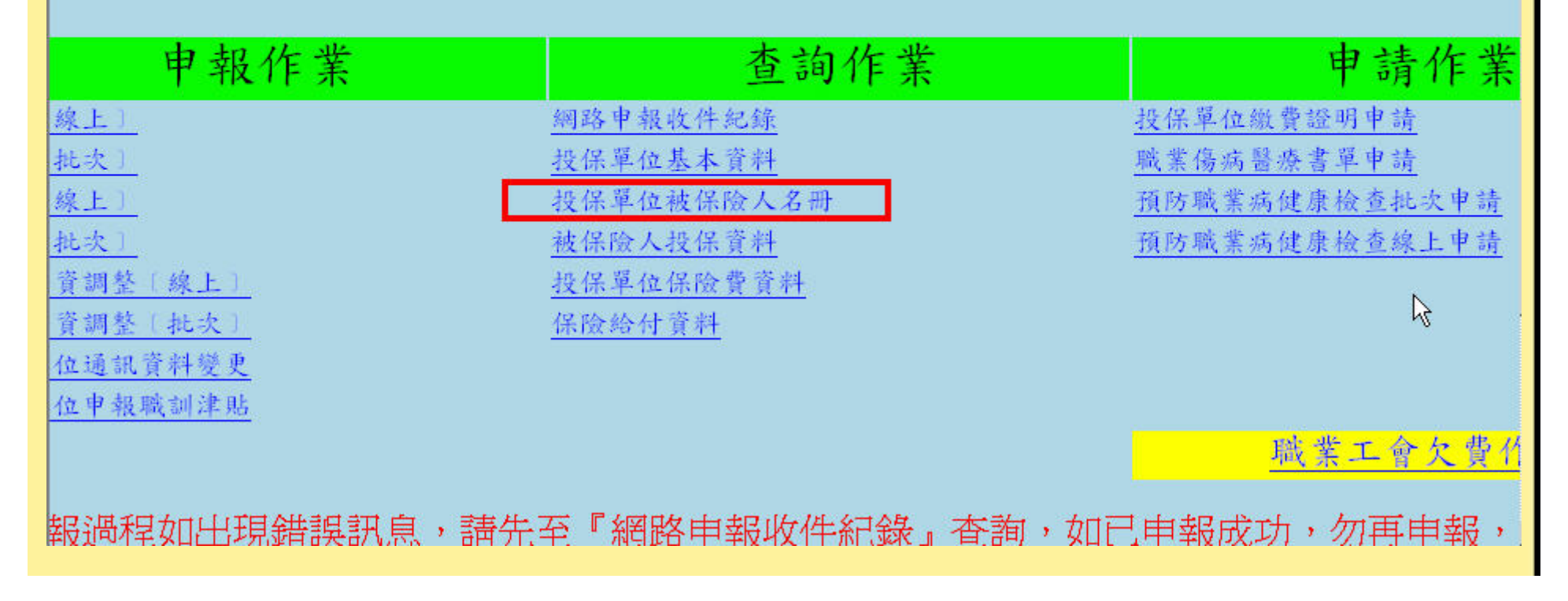

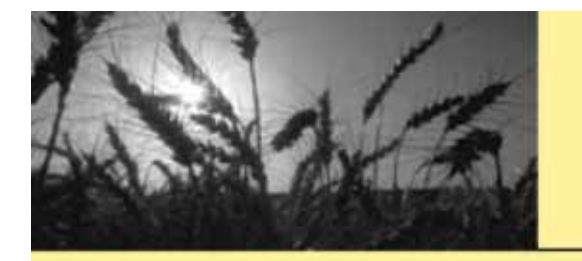

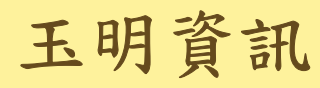

### 勞保比對資料下載畫面-點選查詢月份

| 🙀 🗇 💋 💋 🖗 🕼  |                  |                                                                                                    | 🏠 + 🔯 - 🚔 - 🌛 親頁他 - ③ 工具( |
|--------------|------------------|----------------------------------------------------------------------------------------------------|---------------------------|
| 会保局者更申辦作業系統者 | 資量新輸入保險證號。勞保作業主要 |                                                                                                    | 劳保局網站時間(民國%9年6月2日,15點38分) |
| L23010       | -                | 投保單位被保險人名冊(查詢)                                                                                                    |                           |
| 勞工保險證號 異     | 位名稱:             | 20                                                                                                    |                           |
|              |                  | 暫選擇查詢年月: ◎夏卿』 -                                                                                                    |                           |
|              | 異動狀況別            | <ul><li>□ 有異動</li><li>□ 無異動</li></ul>                                                                                                    |                           |
|              | 投保鉄況別            | <ul> <li>□ 生效中</li> <li>□ 薪資調整</li> <li>□ 當月加保</li> <li>□ 已退保</li> </ul>                                                                                                    |                           |
|              | 特殊身份别            | <ul> <li>□外籍員工</li> <li>□部份工時員工</li> <li>□自願職災加保人員</li> <li>□裁減員工</li> <li>□育嬰結保</li> <li>□ 遇延織納</li> <li>□不遇延繳納</li> <li>□ 不遇延繳納</li> <li>□ 報災續保</li> <li>□ 身心障礙人員</li> </ul> |                           |
| 完成           |                  |                                                                                                    | ✓ 信任的網站 🔍 100%            |

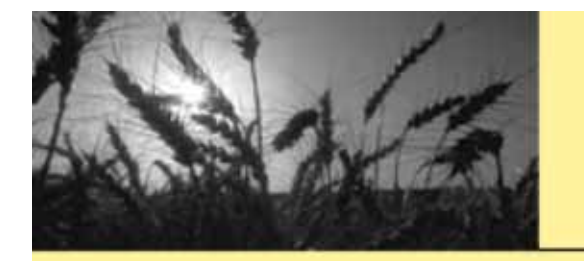

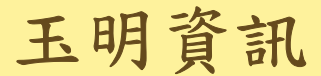

#### 勞保比對資料下載畫面-選投保薪+身分證號

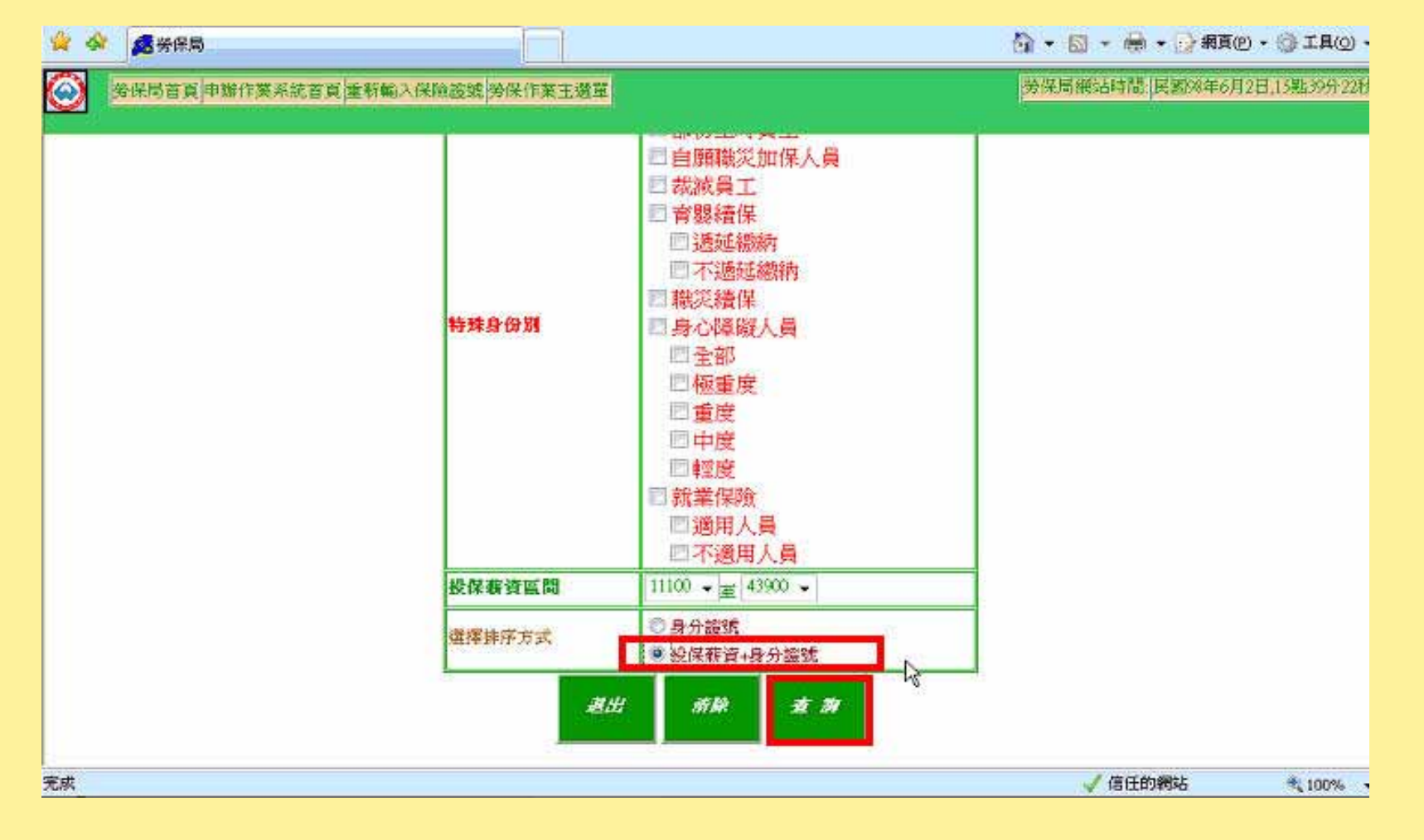

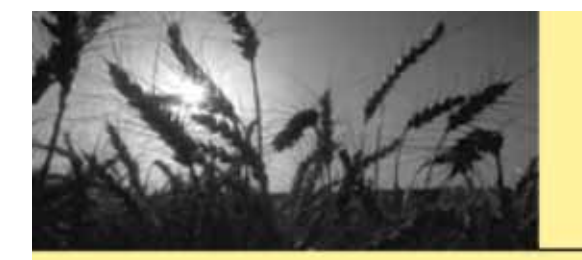

玉明資訊

## 勞保比對資料下載畫面-格式含保費

| 😪 🕸 🧖 樂保局                                                                            | 1                                   |                           |                                                        |                                         |                               | G • 6                   | ) • 🖶 • 🔂 AA                     | 0 • () I        | w -  |
|--------------------------------------------------------------------------------------|-------------------------------------|---------------------------|--------------------------------------------------------|-----------------------------------------|-------------------------------|-------------------------|----------------------------------|-----------------|------|
| 分保局首直申辦作業系統首直                                                                        | a計輸入保險證號<br>勞保作                     | 業主義單                      |                                                        |                                         |                               | 勞保局約                    | 题站時間 民图%年6)                      | 12日,13第640      | 9436 |
|                                                                                      |                                     | wines                     | 200000                                                 |                                         | 2010                          |                         | Per-                             | 18              | 1    |
| 47 2                                                                                 | 18300                               | 加保                        | 950518                                                 | 不通用就業保險                                 | 勞保一般                          | <b>無</b> 畏動             | 723                              | 0               |      |
| 48                                                                                   | 18300                               | 加保                        | 970912                                                 | 不適用就業保險                                 | 勞保一般                          | 無異動                     | 723                              | 0               |      |
| 49                                                                                   | 18300                               | 如保                        | 980324                                                 | 不運用就業保險                                 | 勞保一般                          | 有异题                     | 169                              | _0              |      |
| 50 1                                                                                 | 18300                               | 即保                        | 980202                                                 | 个通用以来保险                                 | 旁保一般                          | 無與類                     | 123                              | 6               |      |
| x 54-55-10-125.                                                                      |                                     | 下載存檔格<br>列印第 <sup>1</sup> | ¥式: <sup>新批次#</sup><br>▼ 頁到第 <sup>4</sup><br>■ ■ ■ 王将著 | 保體格式(含保費) →<br>6 → 頁 橫定                 | ]                             |                         | <b>₽</b>                         |                 |      |
| <ul> <li>以上所示係截至98年03月;</li> <li>檔案格式說明</li> <li>費單位如利用本名冊核對新應繳保險費係另行開列總調</li> </ul> | 之資料,如徵查詢之<br>謝款單資料,須扣除<br>改單),另加計「本 | . 被保險人<br>本名冊所<br>月計費前    | 不在其中,曾<br>列「育嬰續係<br>已退保,因更                             | 情另至 <u>被保險人</u><br>1」、「裁滅續你<br>「正其以往異動背 | <u>世保資料</u><br>そ」、「1<br>戦料政領部 | 中查詢<br>概災續保」和<br>國還或補收仍 | 喪保險人應繳保險<br><sup>経險</sup> 費」、「本月 | (費)(因彼)<br>須退還被 | ×    |

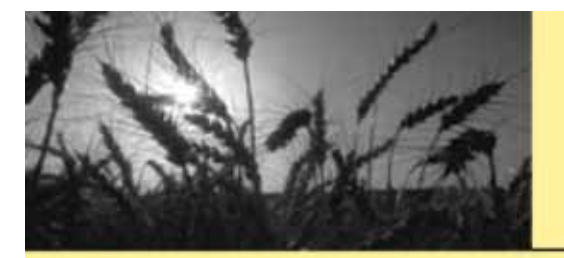

# 玉明資訊

#### 巧匠工會勞.健保管理系統

## 下載存檔到C:LaborSYS-勞保比對資料夾

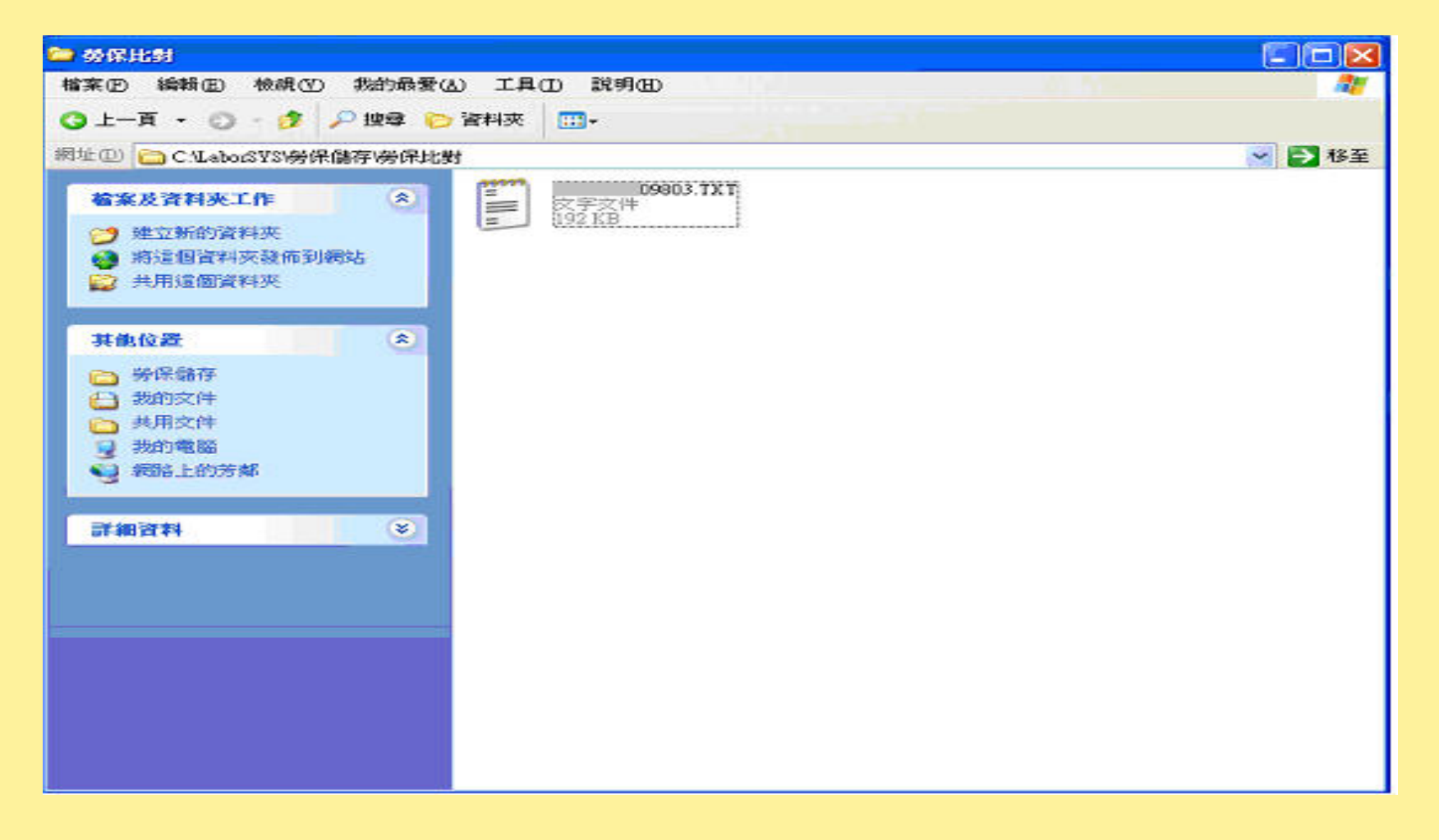

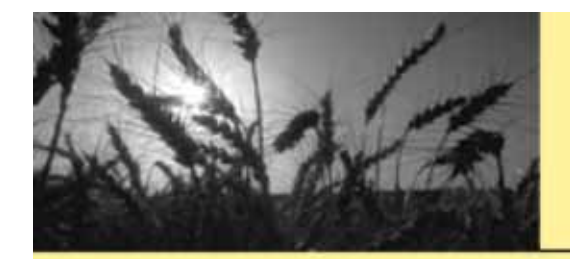

## 點選-勞保資料比對

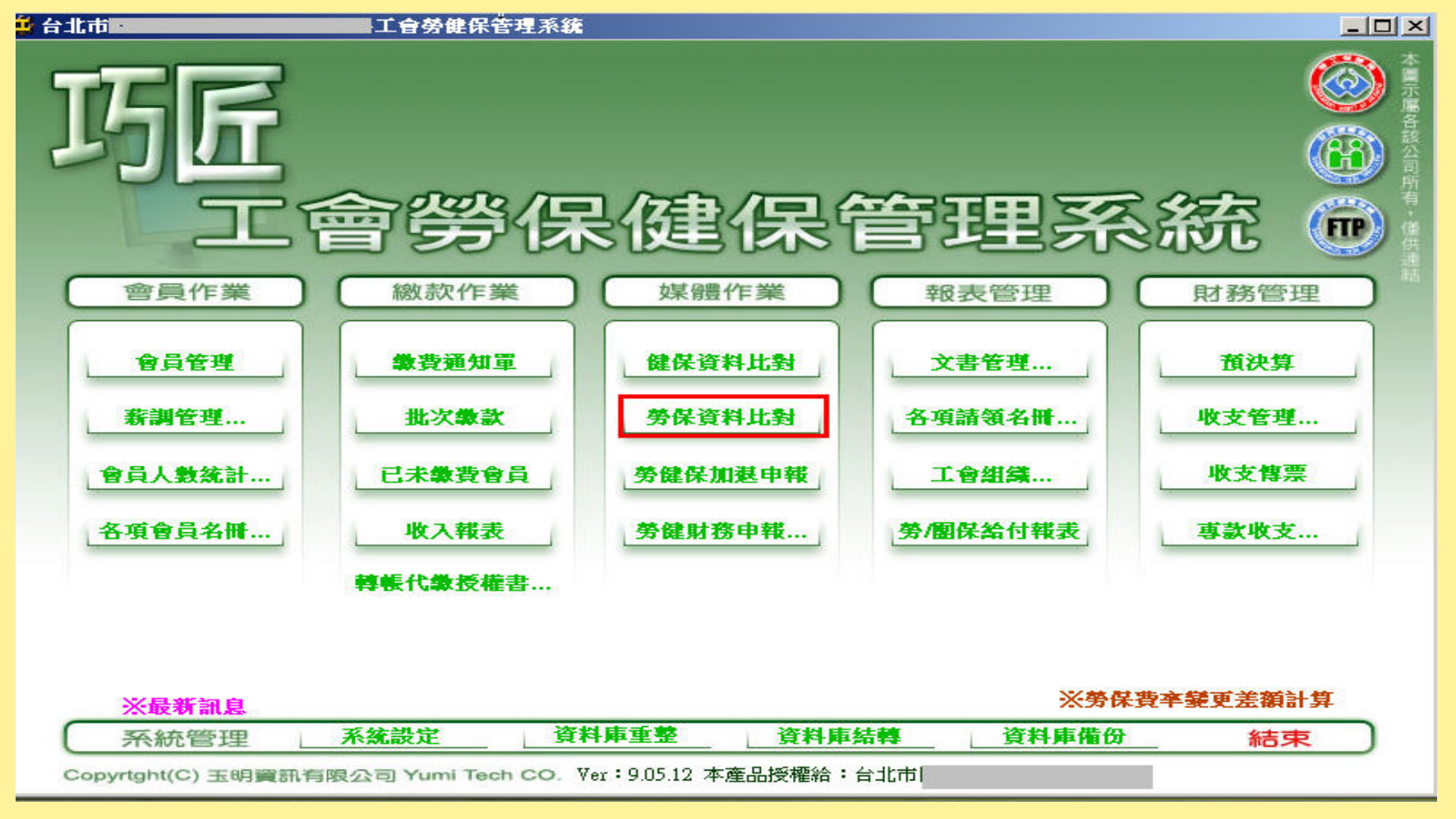

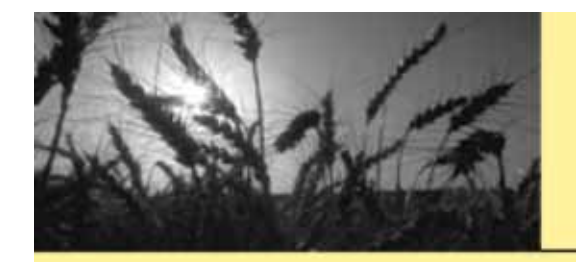

#### 步驟一、開啟檔案

步驟二、開始比對

| ■ 勞保<br>問助機 |                                       | _         |        |          |       |       | v 4⊈ •             | Ú-1  | 十步十百二  | *355-424 <b>•</b> |                   |
|-------------|---------------------------------------|-----------|--------|----------|-------|-------|--------------------|------|--------|-------------------|-------------------|
| 用取倡         |                                       |           |        | 7712.txt |       |       |                    |      | 白到外伯   | 以作 同              | <b>利火口 11日美</b> 王 |
| 労休          | 網貝 个 畫 面 格 式 一 労 上 保 險 證 號            | ·         |        | (料年月:(   | 09711 | · 978 | 2 1 红白             |      | 成重定色   |                   | 北對項目              |
| 勞保差異        |                                       | an -      | o      |          |       | 10    |                    |      | 系統差    | 異                 |                   |
| 序號          | 被保險人 身分證字號 出生日                        | 投保薪資      | 異動     | 日期       | 保費    | 會號    | 差異                 |      | 會號     | 姓名                | 差異                |
| 000001      | 席                                     | 19,200    | 1      | 88/01/01 | 660   |       |                    |      |        |                   |                   |
| 00002       | 杜                                     | 19,200    | 4      | 97/10/02 | 660   | 1     |                    |      |        |                   |                   |
| 00003       | 李                                     | 19,200    | 1      | 88/01/01 | 660   |       |                    |      |        |                   |                   |
| 00004       | 蘇                                     | 19,200    | 1      | 88/01/01 | 330   |       |                    |      |        |                   |                   |
| 00005       | 王                                     | 19,200    | 4      | 96/05/02 | 495   |       |                    |      |        |                   |                   |
| 00006       | 23                                    | 19,200    | 3      | 96/04/01 | 660   |       |                    |      |        |                   |                   |
| 00007       | 林                                     | 19,200    | 1      | 88,01,01 | 660   |       | ar- 12             |      |        |                   |                   |
| 00008       | 奠8                                    | 19,200    | 1      | 88/01/01 | 660   |       |                    |      |        |                   |                   |
| 00009       | 鄭                                     | 19,200    | 4      | 95/05/15 | 330   |       |                    |      |        |                   |                   |
| 00010       |                                       | 19,200    | 4      | 97/08/01 | 660   |       |                    |      |        |                   |                   |
| 00011       | 林                                     | 19,200    | 4      | 90/04/03 | 660   |       | 10 - 10            |      |        |                   |                   |
| 00012       | 林                                     | 19,200    | 4      | 96/01/02 | 660   |       |                    | _    |        |                   |                   |
| 00013       | 張                                     | 19.200    | 1      | 88/01/01 | 660   |       |                    |      |        |                   |                   |
| 00014       | 張:                                    | 19200     | 4      | 88/04/01 | 660   |       |                    | _    |        |                   |                   |
| 00015       | )<br>陳                                | 19 200    | 4      | 97/08/19 | 660   |       | 10 - 10<br>10 - 10 | - 00 |        |                   |                   |
| 00016       | <b>#</b>                              | 19200     | 4      | 97/09/22 | 660   |       |                    | _    |        |                   |                   |
| 00017       | 漢:                                    | 19200     | 1      | 88/01/01 | 660   |       |                    | _    |        |                   |                   |
| 00018       | #:                                    | 19200     | 4      | 94/10/17 | 660   |       |                    | - 00 |        |                   |                   |
| 00019       | <u>"</u><br>畫:                        | 19200     | à      | 97/10/08 | 660   |       |                    |      |        |                   |                   |
| 00020       | 秣                                     | 19200     | i      | 88/01/01 | 330   |       |                    | _    |        |                   |                   |
| 00021       | 奋.                                    | 19200     | 4      | 95/01/02 | 660   | -     |                    | _    |        |                   |                   |
| 00022       | ///////////////////////////////////// | 19200     | 1      | 88/01/01 | 660   |       |                    | _    |        |                   |                   |
| 00023       | ~~~~~~~~~~~~~~~~~~~~~~~~~~~~~~~~~~~~~ | 19200     | i      | 88/01/01 | 660   |       |                    |      |        |                   |                   |
| 00024       | 林                                     | 19200     | 4      | 90/03/01 | 660   |       |                    | _    |        |                   |                   |
| 00025       | 湛                                     | 19200     | 4      | 97/05/02 | 660   |       |                    |      |        |                   |                   |
| 00026       |                                       | 19200     | 4      | 97/10/01 | 660   |       |                    | - 1  |        |                   |                   |
| 00027       | 秣                                     | 19.200    | 4      | 89/03/08 | 660   |       |                    | -    |        |                   |                   |
| 00028       | E C                                   | 19.200    | 4      | 97/10/01 | 660   | -     |                    |      |        |                   |                   |
| 00029       | 蕃                                     | 19200     | 4      | 93/10/08 | 660   | 1     |                    | - 0  |        |                   |                   |
| 00030       | ATA<br>游                              | 19200     | 1      | 88/01/01 | 660   |       |                    | -    | -      |                   |                   |
|             |                                       |           |        |          |       |       |                    | •    | •      |                   | •                 |
| 4肉 45 舟     | ・1050第7月期40万・000,001 40               | は載返・10    | 200 -  | 今日 曲折・22 | (4) E |       | 海田部業度险             | ない対  | 1日 2・ま | 2.221日東世          | A . 111/12        |
| 而其我         | (·1000年)休貸総領·009,001 校                | 1本新貝・ 19, | .200 💌 | 革 戦・23   | 0主 手  | ・・・・  | <b>迎用私未</b> 休照     | 2. 迟 | 「木フ・羗  | 「貝詞登              | 4 • 加1禾           |

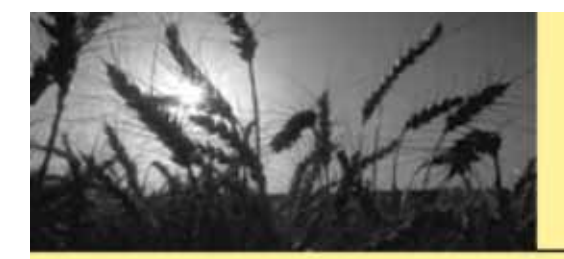

## 比對完成按確定

| 設檔案 D:\Laborsys\勞保儲存\0703. | txt    | _ |        |         | 系统比對依據:               | 比對現有資料 | 開始比較 |
|----------------------------|--------|---|--------|---------|-----------------------|--------|------|
| 將保網頁本畫面格式 勞工保險證號           | :      |   | 資料年    | 月:09703 | ●身分證 ○姓名 □            | 檢查是否收費 | 比對項目 |
| 差異                         |        |   |        |         |                       | ✓ 加退保日 |      |
| 《 被保險人 身分證字號 出生日           | 投保薪    | 異 | 日期     | 保費      | 差異 🔀                  | ▼出生日   |      |
| 01                         | 19,200 | 4 | 94/11/ | 330     | 加保日銷貨系統為、保費銷貨系計       | ✓投保新貨  |      |
| 02                         | 19,200 | 1 | 88/01/ | 660     | 保費錯誤系统為778、已退保。       | ✔保費    |      |
| 03                         | 19,200 | 1 | 88.017 | 660     | 保費錯誤系统為778.已退保。       | マ調新日   |      |
| 04                         | 19,200 | 4 | 96,037 | 660     | 投保薪資錯誤系統為24,000,保費    | ✓ 浅障等級 |      |
| 05                         | 19,200 | 1 | 88/01/ | 660     | 投保薪資錯誤 系統為21,900,保費   | 00453  | - 勞伊 |
| 06                         | 19,200 | 1 | 88,01/ | 660     | 投保薪資錯誤 系統為21,900,保費   | 00459  | 勞例   |
| 07                         | 19,200 | 1 | 88,01/ | 330     | 保費錯誤系統為390.           | 00460  | 勞伤   |
| 38                         | 19,200 | 4 | 96,057 | 495     | 保費錯誤 系统為584.          | 00553  | 勞例   |
| 99                         | 19,200 | 3 | 96,04/ | 660     | 調新日錯誤系統為9603/01.保費領   | 00584  | 勞伤   |
| 10                         | 19,200 | 1 | 88,017 | 660     | 投保教育错误系统為21.900保費     | 00675  | 勞得   |
| 11                         | 19,200 | 1 | 88,017 | 660     | 保費結講系统為778.           | 00706  | 勞得   |
| 12                         | 19,200 | 4 | 95,05/ | 330     | 保費結構系统為390            | 00954  | 勞伊   |
| 13                         | 19,200 | 4 | 90.04/ | 660     | 保費結論系统為778            | 00956  | 勞伊   |
| 4                          | 19,200 | 4 | 96.017 | 660     | 保費結論系统為778            | 00963  | 勞使   |
| 3                          | 19,200 | 4 | 96.09/ | 660     | 加保日錯誤 系统為 保費錯誤 系行     | 00964  | 勞佛   |
| 6                          | 19200  | 1 | 88.017 | 660     | 保費結婚系统為278            | 00967  | 勞使   |
| 2                          | 19200  | 4 | 88.04/ | 660     | 保費結婚系统為???            | 00968  | 補修   |
| 8                          | 19200  | 4 | 96/12/ | 660     | 加展目錯經 系统為97.0604 保费行  | 00969  | 勞使   |
| 10                         | 19200  | 1 | 88/01/ | 660     | 紛保緊資錯誤 系统為21 900 保費   | 00971  | 勞伤   |
| 20                         | 19200  | à | 91/10/ | 660     | 保費鏈證 系统为778           | 00973  | 發信   |
| 21                         | 19200  | 4 | 9607/  | 660     | 加度甘馨語系统发展書馨語系:        | 00974  | 驗得   |
| 22                         | 19200  | 1 | 88/D1/ | 330     | 保費鏈過系统為300            | 00975  | 勝住   |
| 23                         | 19200  | 4 | 95/01/ | 660     | 投保薪资铁罐系统为21 900 保费    | 00979  | 要任   |
| 24                         | 19200  | 1 | 88401/ | 660     | 保費結婚系统為278            | 00980  | 要得   |
| 25                         | 19200  | 1 | 88/01/ | 660     | 保費結婚系統為278            | 00989  | 場合   |
| 26                         | 19200  | à | 90/03/ | 660     | 保護結婚系统為278            | 00990  | 総合   |
| 27                         | 19200  | 4 | 2004/  | 660     | 投保發資裝制 系统为21000保费     | 00991  | 総合   |
| 78                         | 19200  | 4 | 20/03/ | 660     | 得害结战 多坊 为 27%         | 00999  | 幕部   |
| 29                         | 19,200 | 4 | 03/10/ | 690     | 得書結號 玉坊 鱼7%           | 01004  | 華信   |
| 20                         | 19,200 | 1 | 22/01/ | 660     | #保護資結構 系统直11 000 保患 ¥ | 01005  | 幕部   |
| (III)                      |        |   |        |         | 5                     | 2      |      |

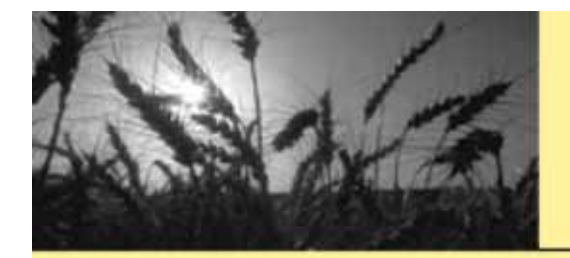

#### 步驟一、勾選右上角{檢查是否收費} 步驟二、按{開始比對}

| 開啟權  | 客 F:\工會  | 事案\工會到 | 資料備份 | V          | 9        | 9712.txt |       | 系統比對依                   | 禄:   |   | 北對現有     | 資料         | 開始比對   |
|------|----------|--------|------|------------|----------|----------|-------|-------------------------|------|---|----------|------------|--------|
| 勞保   | 網頁本畫面相   | 格式 勞工( | 呆險證號 | 6 <u>0</u> | <u>j</u> | 针半月:(    | 09711 | <ul> <li>身分證</li> </ul> | 0 姓名 |   | <u> </u> | 收費         | 比對項目   |
| 保差   | ŧ        |        |      |            |          |          |       |                         |      |   | 系統差異     | 異 一        |        |
| 茅號   | 被保險人     | 身分證字號  | 出生日  | 投保薪資       | 異動       | 日期       | 保費    | 會號                      | 差異   |   | 會號       | 姓名         | 差異     |
| 0001 | 席        | 120    |      | 19,200     | 1        | 88/01/01 | 660   | 00697                   | -XC  |   | 00174    | 張          | 勞保美    |
| 2002 | 杜        |        |      | 19,200     | 4        | 97/10/02 | 660   | 01210                   | -    |   | 00471    | 李          | 勞保美    |
| 0003 | 李        |        |      | 19,200     | 1        | 88/01/01 | 660   | 00016                   |      |   | 00584    | 廖          | 勞保美    |
| 0004 | 蘇        |        |      | 19,200     | 1        | 88/01/01 | 330   | 01194                   |      |   | 00605    | 響          | 勞保到    |
| 0005 | 王        | 5      |      | 19,200     | 4        | 96/05/02 | 495   | 00797                   |      |   | 00706    | 王          | 勞保美    |
| 2006 | 溺        |        |      | 19,200     | 3        | 96/04/01 | 660   | 00047                   |      |   | 00798    | 高          | 勞保美    |
| 0007 | 林        |        |      | 19,200     | 1        | 88/01/01 | 660   | 00086                   |      |   | 01002    | 陳          | 勞保美    |
| 8000 | 鄭        | C.     |      | 19,200     | 1        | 88/01/01 | 660   | 00341                   |      |   | 01003    | 張          | 勞保到    |
| 0009 | 鄭        | 5      |      | 19,200     | 4        | 95/05/15 | 330   | 00344                   |      |   | 01004    | 陳          | 勞保資    |
| 0010 | 黃        |        |      | 19,200     | 4        | 97/08/01 | 660   | 01060                   |      |   | 01005    | 張          | 勞保美    |
| 0011 | 林        |        |      | 19,200     | 4        | 90/04/03 | 660   | 00864                   |      |   | 01006    | 王          | 勞保美    |
| 2012 | 林        | C.     |      | 19,200     | 4        | 96/01/02 | 660   | 00217                   |      |   | 01010    | 陳          | 勞保到    |
| 0013 | 張        | 5      |      | 19,200     | 1        | 88/01/01 | 660   | 01685                   |      |   | 01011    | 郭          | . 勞保貧  |
| 0014 | 張        |        |      | 19,200     | 4        | 00 mi mi | 660   | 00514                   |      |   | 01012    | 高          | 勞保美    |
| 0015 | 陳        |        |      | 19,200     | 4 La     | sbor     | ×     | 01079                   |      |   | 01014    | 高          | 勞保資    |
| 2016 | 羅        | c      |      | 19,200     | 4        |          |       | 00928                   |      |   | 01014    | 林          | 勞保到    |
| 2017 | 陳        | 5      |      | 19,200     | 1        | 比對完成     |       | 01277                   |      |   | 01015    | 林          | 勞保資    |
| 0018 | 莊        |        |      | 19,200     | 4        |          |       | 00586                   |      |   | 01016    | 王          | 勞保到    |
| 019  | <b>#</b> |        |      | 19,200     | 4        | 「幕宇      |       | 01245                   |      |   | 01017    | 洪          | 勞保資    |
| 0020 | 林        | e      |      | 19,200     | 1        | NEXC.    |       | 00416                   |      |   | 01018    | 洪          | 勞保貧    |
| 2021 | 蘇        | 3      |      | 19,200     | 4        |          |       | 01196                   | 1    |   | 01020    | 王          | 勞保資    |
| 0022 | 楊        |        |      | 19,200     | 1        | 88/01/01 | 660   | 01627                   |      |   | 01021    | 黃          | 勞保美    |
| 023  | 楊        |        |      | 19,200     | 1        | 88/01/01 | 660   | 01628                   |      |   | 01022    | 陳          | 勞保資    |
| 0024 | 林        | e      |      | 19,200     | 4        | 90/03/01 | 660   | 00769                   |      |   | 01024    | 吳          | 勞保貧    |
| 0025 | 湯        | 8      |      | 19,200     | 4        | 97/05/02 | 660   | 00974                   |      |   | 01025    | 張          | 勞保資    |
| 0026 | 吳        |        |      | 19,200     | 4        | 97/10/01 | 660   | 01203                   |      |   | 01026    | 汪          | 勞保美    |
| 2027 | 林        |        |      | 19,200     | 4        | 89/03/08 | 660   | 00762                   |      |   | 01027    | 詹          | 勞保資    |
| 0028 | É.       | c      |      | 19.200     | 4        | 97/10/01 | 660   | 01141                   |      |   | 01029    | 張          | 勞保到    |
| 2029 | 蕃        | 8      |      | 19,200     | 4        | 93/10/08 | 660   | 00172                   |      | - | 01030    | 羅          | 勞保資    |
| 0030 | 游;       |        |      | 19.200     | 1        | 88/01/01 | ,660  | 01003                   |      |   | 01,032   | 李          | ● 勞保 € |
|      |          |        |      |            |          |          | 1     |                         |      | * | •        | 1111111111 | •      |

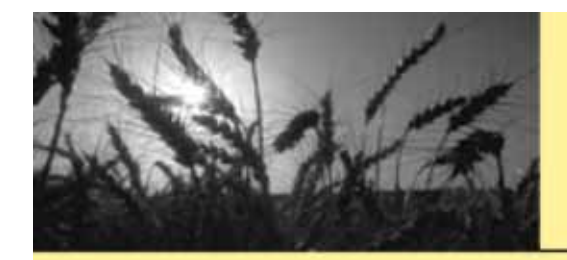

## 點選顯示收費差異

| ■.勞保.  | 比對01058         |               |                |               |        |          |       |                         |           |      |                                                                                                    |                   | ×                |
|--------|-----------------|---------------|----------------|---------------|--------|----------|-------|-------------------------|-----------|------|----------------------------------------------------------------------------------------------------|-------------------|------------------|
| 開啟檔    | 涤 F:\工會         | 育事案\工會育       | 資料備份           | ¥7            | 6      | 9712.txt |       | 系統比對依                   | <b>據:</b> |      | 北對現有                                                                                                    | 資料                | 開始比對             |
| □ 勞保   | 網百本書面相          | 格式 勞工(        | 某險證號:          |               | 4      | 料生日:(    | 0711  | <ul> <li>身分證</li> </ul> | ○ 姓名      |      | <b><u><u><u></u></u><u></u><u></u><u></u><u></u><u></u><u></u><u></u><u></u><u></u><u></u><u></u><u></u></u><u></u></b> | 收費                | 比對項目             |
|        |                 | HP1 97        |                | 1             |        |          |       |                         |           |      | 7747-74                                                                                                    | -                 | 和時代              |
| 労保差争   | ŧ               |               | 2              | 12            | 10     | 11       |       | - <u>10</u>             |           |      | <u> </u>                                                                                                    | ŧ.                |                  |
| 序號     | 被保險人            | 身分證字號         | 出生日            | 投保薪資          | 異動     | 日期       | 保費    | 會號                      | 差異        | -    | 會號                                                                                                    | 姓名                | 差異_▲             |
| 000001 |                 |               |                | 19,200        | 1      | 88/01/01 | 660   | 00697                   |           |      | 00174                                                                                                    | 張                 | 勞保這              |
| 00002  | 杜               |               |                | 19,200        | 4      | 97/10/02 | 660   | 01210                   |           |      | 00471                                                                                                    | 奎                 | 労保重              |
| 00003  | 李               |               |                | 19,200        | 1      | 88/01/01 | 660   | 00016                   |           |      | 00584                                                                                                    | 图;                | 労保省              |
| 00004  | 籬               |               |                | 19,200        | 1      | 88/01/01 | 330   | 01194                   |           |      | 00605                                                                                                    | 鄄                 | 労保重              |
| 00005  | 土               |               |                | 19,200        | 4      | 96/05/02 | 495   | 007/97                  |           |      | 00706                                                                                                    | - ≛1              | (労保)             |
| 00005  | 溺               |               |                | 19,200        | 3      | 96/04/01 | 660   | 00047                   |           |      | 00798                                                                                                    | 局"                | 労保軍              |
| 100007 | 杯               |               |                | 19,200        | 1      | 88/01/01 | 660   | 00086                   |           |      | 01002                                                                                                    | 限制                | 労休事              |
| 10008  | 報告              |               |                | 19,200        | 1      | 88/01/01 | 660   | 00341                   |           |      | 01003                                                                                                    | 51大)              | 为1禾3             |
| 10009  | 散               |               |                | 19,200        | 4      | 95/05/15 | 330   | 00344                   |           |      | 01004                                                                                                    | P果?               | 为1禾里             |
|        | 更               | -             |                | 19,200        | 4      | 97/08/01 | 6     | 列印举保差界                  |           |      | 01005                                                                                                    | 5块?               | (方)禾多            |
|        | 杯               | -             |                | 19,200        | 4      | 90/04/03 | 9     | 服子收费差担                  |           |      | 01000                                                                                                    | 土。                | (方)未す            |
|        | 杯               | -             |                | 19,200        | 4      | 96/01/02 | e     | <b>親小批賞</b> 定共          |           |      | 01010                                                                                                    | [現]               | (方)未到<br>(数)(日2) |
|        | 5版              | -             |                | 19,200        | 1      | 88/01/01 | 6     | 00514                   |           |      | 01011                                                                                                    | 手時                | (方)禾夏<br>(数/日之   |
| 00014  | 誠               | -             |                | 19,200        | 4      | 88/04/01 | 660   | 00514                   |           |      | 01012                                                                                                    | 高」                | (方)木り<br>火/ロン    |
|        | 際               | -             |                | 19,200        | 4      | 97/08/19 | 660   | 01079                   |           |      | 01014                                                                                                    | 同1                | (方)木り<br>(水)日ン   |
| 100016 | ARE             |               |                | 19,200        | 4      | 97/09/22 | 660   | 00928                   |           |      | 01014                                                                                                    | 4/1<br>+++        | (方)木り<br>火(日ン)   |
| 100017 | 陳               | -             |                | 19,200        | 1      | 88/01/01 | 660   | 01277                   |           |      | 01015                                                                                                    | <u>47</u> 41<br>工 | (方)木り<br>(数)付送   |
|        | 壯               |               |                | 19,200        | 4      | 94/10/17 | 660   | 01045                   |           |      | 01010                                                                                                    | 土,                | (方)木り<br>数/母辺    |
| 100019 | 更               | -             |                | 19,200        | 4      | 97/10/08 | 220   | 01245                   |           |      | 01017                                                                                                    | (共5)              | (方)木り<br>(数)伊之   |
| 00020  | 林               | -             |                | 19,200        | 1      | 88/01/01 | 330   | 00416                   |           |      | 01010                                                                                                    | 供当                | (方)木り<br>数/世辺    |
| 100021 | 離               | -             |                | 19,200        | 4      | 95/01/02 | 660   | 01196                   |           |      | 01020                                                                                                    | 二十                | (方)木り<br>(数)(日2) |
| 100022 | 4중              |               |                | 19,200        | 1      | 88/01/01 | 660   | 01627                   |           |      | 01021                                                                                                    | 更計                | (方)木り<br>図/見る    |
| 100025 | 485             |               |                | 19,200        | 1      | 000201   | 660   | 01628                   |           |      | 01022                                                                                                    | ER.」<br>但t        | 方面を見る            |
| 00024  | 作作              |               |                | 19,200        | 4      | 90/05/01 | 660   | 00709                   |           |      | 01024                                                                                                    | 光,                | 51不多<br>数/月2     |
| 100025 | 荷口              |               |                | 19,200        | 4      | 97/05/02 | 660   | 01202                   |           |      | 01025                                                                                                    | 3073              | 51本5             |
| 00028  | · 夬             |               |                | 19,200        | 4      | 97/10/01 | 660   | 01205                   |           |      | 01020                                                                                                    | (二)               | 一方「不ら」 燃ける       |
| 100027 | 12              |               |                | 19,200        | 4      | 09/05/06 | 660   | 01141                   |           |      | 01027                                                                                                    | /后·1              | 海洋を              |
| 100020 | <u> 正</u>       |               |                | 19,200        | 4      | 97/10/01 | 660   | 00122                   |           |      | 01029                                                                                                    | 30055             | 为不多              |
| 00029  |                 | -             |                | 10,200        | 4      | 99/10/08 | 660   | 01002                   |           | -    | 01032                                                                                                    | (1)<br>(本)        | 四位さ▼             |
| •      | 20 <del>1</del> |               |                | 19711         |        | 000000   | 1     | 1111111                 |           | •    |                                                                                                    | 1                 | •                |
| 物生命    | 市・10592年7月      | 悪物な ・ • • • • | 0 <u>91</u> 4元 | <b>皮乾海・10</b> | 200 -  | 空 曲 ・ に  | COME. | 里計・1・不満                 | 自由計業は除    | 2・道  | 住る・薪                                                                                                    | 法存益国家             | * A • 111/1      |
|        | x • 1000平 1本    |               | 001 1X         | 味材見・[19       | ,200 _ | 王王王・フ    |       | 天史の・エ・イン処               | 些市场表示网络   | 2.70 | ホノ・新                                                                                                    | 見到の出              | 2 4 • 川山木        |

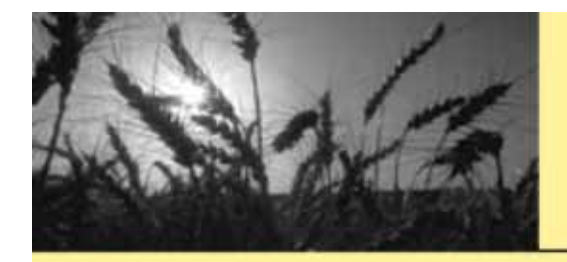

## 繳費比對差異

| ■ 勞保比 | 對01058 |       |      |      |        |     |      |     |             | ×     |
|-------|--------|-------|------|------|--------|-----|------|-----|-------------|-------|
|       |        |       | ł    | 激費比對 | 差異     |     | 1 X  |     | 北對現有資料      | 開始比對  |
| 會號    | 姓名     | 身分證字號 | 自付保  | 已收費  | PS     |     |      |     | 檢查是否收費 🦷    | 比對項目  |
| 00697 | 席二     |       | 660  | 663  |        |     | 1982 | 100 |             | нынан |
| 01210 | 杜      |       | 660  | 663  |        |     |      |     | 糸巯差異        |       |
| 00016 | 李      |       | 660  | 663  |        |     |      |     | 會號 姓名       | 差異 ▲  |
| 01194 | 蘇      |       | 330  | 332  |        |     |      |     | 00174 張**** | 勞保社   |
| 00797 | 王      |       | 495  | 498  |        |     |      |     | 00471 李     | 勞保省   |
| 00047 | 翁      |       | 660  | 663  |        |     |      |     | 00584 廖     | 勞保省   |
| 00086 | 林      |       | 660  | 663  |        |     |      |     | 00605 部     | 勞保省   |
| 00341 | 鄭      |       | 660  | 663  |        |     |      |     | 00706 ±     | 勞保省   |
| 00344 | 鄭      |       | 330  | 332  |        |     |      |     | 00798 高     | 勞保省   |
| 01060 | 黃      |       | 660  | 663  |        |     |      |     | 01002 陳     | 勞保省   |
| 00864 | 林      |       | 660  | 663  |        |     |      |     | 01003 張     | 勞保省   |
| 00217 | 林      |       | 660  | 663  |        |     |      |     | 01004 陳     | 勞保省   |
| 01685 | 張      |       | 660  | 663  |        |     |      |     | 01005 張     | 勞保省   |
| 00514 | 張      |       | 660  | 663  |        |     |      |     | 01006 Ŧ     | 勞保省   |
| 01079 | 陳      |       | 660  | 663  |        |     |      |     | 01010 陳     | 勞保省   |
| 00928 | 羅      |       | 660  | 663  |        |     |      |     | 01011 郭     | 勞保省   |
| 01277 | 陳      |       | 660  | 663  |        |     |      |     | 01012 高     | 勞保省   |
| 00586 | 莊      |       | 660  | 663  |        |     |      |     | 01014 高     | 勞保省   |
| 01245 | 黃      |       | 660  | 663  |        |     |      |     | 01014 林     | 勞保省   |
| 00416 | 林      |       | 330  | 332  |        |     |      |     | 01015 林     | 勞保省   |
| 01196 | 蘇      |       | 660  | 663  |        |     |      |     | 01016 ±     | 勞保省   |
| 01627 | 楊      |       | 660  | 663  |        |     |      |     | 01017 洪     | 勞保省   |
| 01628 | 楊      |       | 660  | 663  |        |     |      |     | 01018 洪     | 勞保資   |
| 00769 | 林      |       | 660  | 663  |        |     |      |     | 01020 ±     | 勞保省   |
| 00974 | 湯      |       | 660  | 663  |        |     |      |     | 01021 黃     | 勞保省   |
| 01203 | 吳      |       | 660  | 663  |        |     |      |     | 01022 陳     | 勞保省   |
| 00762 | 林      |       | 660  | 663  |        |     |      |     | 01024 吳     | 勞保省   |
| 01141 | 丘      |       | 660  | 663  |        |     |      |     | 01025 張     | 勞保省   |
| 00172 | 蕭      |       | 660  | 663  |        |     |      |     | 01026 注     | 勞保省   |
| 01003 | 游      |       | 660  | 663  |        |     |      |     | 01027 詹     | 勞保省   |
| 00220 | 斯      |       | 660  | 663  |        |     |      |     | 01029 張     | 勞保省   |
| 00924 | 蔡      |       | 660  | 663  |        |     |      |     | 01030 羅     | 勞保省   |
| 01010 | 周      |       | 660  | 663  |        |     |      | -   | 01.032. 本   | 勞保省▼  |
| 01107 | 木木     |       | 660  | 663  |        |     |      |     | •           |       |
| 1046  |        | 3     | 過濾條件 | 過濾   | 1 比對欠費 | 国輸出 | 🚴 列印 | :退  | 保3:薪資調整     | 4:加保  |

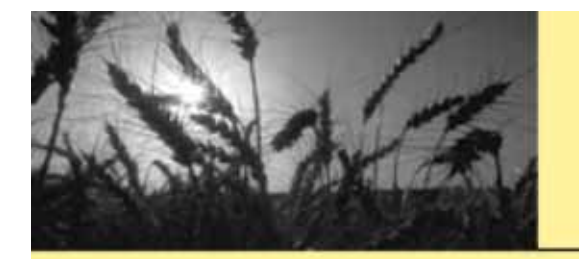

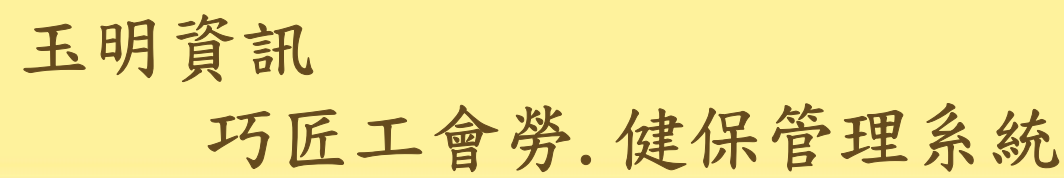

## 健保比對資料下載畫面

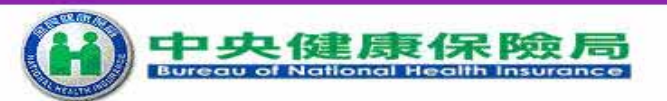

多憑證網路承保作業(原網路加退保作業)

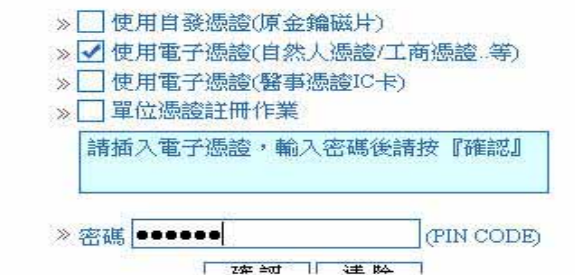

電子憑證及讀卡機偵測工具(請於讀卡機置入憑證後再點選連結功能)

new 重要消息:配合行政院研考會已推廣IC卡憑證,本局已自97年2月1日起停

瀏覽器設定

自然人憑證申辦流程:http://moica.nat.gov.tw/html/rac.htm 政府機關單位憑證申辦流程:http://gca.nat.gov.tw/ 工商憑證申辦流程:http://moeaca.nat.gov.tw/ 組織及團體憑證申辦流程:http://xca.nat.gov.tw

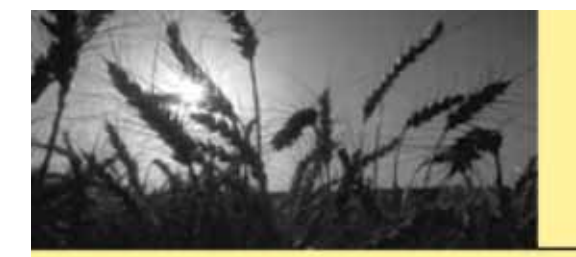

### 玉明資訊

#### 巧匠工會勞.健保管理系統

## 先申請,申請次日才可下載資料

| 🚡 - 🔁 🛨 餐 健保局線上加退                                 | ·····································                     |
|---------------------------------------------------|-----------------------------------------------------------|
|                                                   | 路加退保系統<br>HEALTHINSURANCE                                 |
| 申報勞健保(含三合一及二合一)具                                  | x迎使用。敬祝 萬事如意!!。敬祝端午節快樂!!                                  |
| 單獨申報健保異動                                          | ·網際網路申報注意事項                                               |
| 甲報代辦第六類第二目地區人口」                                   |                                                           |
| □□□ 及保證上傳<br>□□□□□□□□□□□□□□□□□□□□□□□□□□□□□□□□□□□□ | 下列異動不採行網際網路申報,請檢據相關證明文件採行書面申報方式                           |
| 第二三類欠費資料申報作業                                      | 一、個人基本資料變更作業(應檢具身份證或其他身份證明文件影本)                           |
| 各類明細表申請及下載                                        | 二、外籍人士加保作業(應檢具外僑居留證、在台居留證、團聚證等身份證明文件影本)                   |
| 明細表申請作業<br>明細表下載作業                                | 三、保險對象復保作業(應檢具入出境證明文件影本)                                  |
| 電子繳款單申請及查詢                                        | 四、保險對象失蹤停保(應檢具戶政單位核發失蹤證明文件影本)                             |
| 公告及下載區                                            | 五、投保金額調降作業(應檢具調降員工最近三個月薪資表)                               |
| 系統管理作業                                            |                                                           |
|                                                   | 使用單位憑證登入,左邊選單將只有 "系统管理作業 "一項,請點選後展開,再點選 "單位管理者登錄作言        |
|                                                   | 如果左邊系統功能選單無法顯示,請下載安裝∐icrosoft Windows Script 5.6版         |
|                                                   | <u>Microsoft Windows Script 5.6 (Windows 9x, Me, NT4)</u> |
|                                                   | Microsoft Windows Script 5.6 (Windows 2000, XP)           |
|                                                   |                                                           |

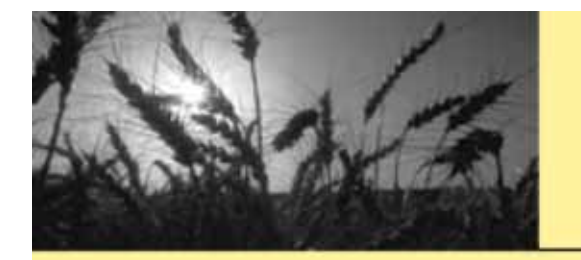

玉明資訊

## 健保比對下載畫面-選{2.保費計算明細表媒體檔c5}

| 🚡 🗧 🛨 🙋 健保局線上加減     |            |               |             |                                 |                   |                |       |
|---------------------|------------|---------------|-------------|---------------------------------|-------------------|----------------|-------|
| (H) 網際網<br>NATIONAL |            |               |             | 011010010101<br>001010101010101 | 10本系統諮詢服務         | 電話:02-25232388 | 投保單位代 |
| 申報勞健保(含三合一及二合一)星    | 食對象基2      | <b>本資料查</b> 書 | 间項目已新增保險對   | 象歷史資料查詢功能                       | <b>ド・歡迎使用。敬</b> i | 祝 萬事如意!!。      | 敬記端午節 |
| 單獨申報健保異動            | 、么貊印       | 日細志由          | 赫作業         |                                 |                   |                |       |
| 申報代辦第六類第二目地區人口      | • 14 79R17 | лицах. Г.     |             |                                 |                   |                |       |
| 列印及媒體上傳             | ◎明紙        | 電表類別 [        | 2 保費計算明細表媒體 | 檔(c5)                           | 🚬 *僅:             | 提供最近三個月        |       |
| 單位資料查詢及變更           | Ę          | ■請月份 🤉        | 98 年 🌆 🕶 月  |                                 |                   |                | 目前計費月 |
| 第二三類欠費資料申報作業        | 副新横        | ● 清陸          |             |                                 |                   |                |       |
| 各類明細表申請及下載          |            |               |             |                                 |                   |                |       |
| > 明細表申請作業           |            |               | 明細表         | 檔案類型                            | 申請年月              | 申請日期           | 狀態    |
| 明細衣下戰IF未            | 刪除         | 保費計算          | 明細表         | 媒體                              | 097/12            | 098/02/17      | 已下載   |
|                     | 刪除         | 保費計算          | 明細表         | 媒體                              | 097/02            | 097/05/21      | 可下載   |
| 公古及下戰區              | 刪除         | 保費計算          | 明細表         | 媒體                              | 097/03            | 097/05/13      | 已下載   |
| <u>未就管理IF果</u>      |            |               |             |                                 |                   |                |       |
|                     |            |               |             |                                 |                   |                |       |

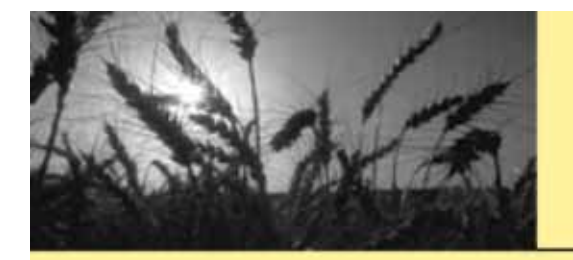

## 玉明資訊

## 巧匠工會勞.健保管理系統

## 次日下載-至明細表下載作業

| 車報受健保(含三合一及二合一),                                                                                                    | <ul> <li>         ·          ·          ·</li></ul>                                                             | BR系統<br>路加退保系統<br>HEALTH INSURANCE                                                               | 011010010110<br>001011010010 | 10010101<br>101010101010101010<br>本系統 | 結約服務電話:02-            | 25232388 投保            | 單位代      |
|----------------------------------------------------------------------------------------------------|----------------------------------------------------------------------------------------------------|--------------------------------------------------------------------------------------------------|------------------------------|---------------------------------------|-----------------------|------------------------|----------|
| 第二三類欠費資料申報作業          各類明細表申請及下載       明細表申請企業         >明細表申請企業       明細表         第細表下載作業       明細表         電子繳款單申請及查詢       (、費計算明細表         公告及下載區       下載         不統管理作業       「下載         保費計算明細表       媒體         097/03       097/05/13 | 申報勞健保(含三合一及二合一)身<br>單獨申報健保異動<br>申報代辦第六類第二目地區人口<br>列印及媒體上傳<br>單位資料查詢及變更                                          | <b> </b>                                                                                         | ♥月 ♥日、                       | - 98 年 ▼月                             | <ul> <li>✓</li> </ul> |                        |          |
| L 100 水水 単 中前久 当前     (下載) 保費計算明細表 媒體 097/02     097/05/21     可 1       公告及下載區     下載) 保費計算明細表 媒體 097/03     097/05/13     已 1       系統管理作業     下載) 保費計算明細表 媒體 097/03     097/05/13     已 1                                                   | <ul> <li>第二三類欠費資料申報作業</li> <li>各類明細表申請及下載</li> <li>明細表申請作業</li> <li>&gt; 明細表下載作業</li> <li>素子執計單申誌正本前</li> </ul> | <ul> <li>④ 查詢</li> <li>④ 查詢</li> <li>● 清除</li> <li>明知表</li> <li>「下載」</li> <li>保費計算明細表</li> </ul> |                              | 2 查詢年月起<br>097/12                     | 查謝年月迄                 | 申請日期<br>098/02/17      | ET       |
|                                                                                                    | 电丁歇款单中請及查詢<br>公告及下載區<br>系統管理作業                                                                                  | 下載 保費計算明細表                                                                                       | 媒體<br>媒體                     | 097/02<br>097/03                      |                       | 097/05/21<br>097/05/13 | ना<br>टा |
|                                                                                                    |                                                                                                    |                                                                                                  |                              |                                       |                       |                        |          |

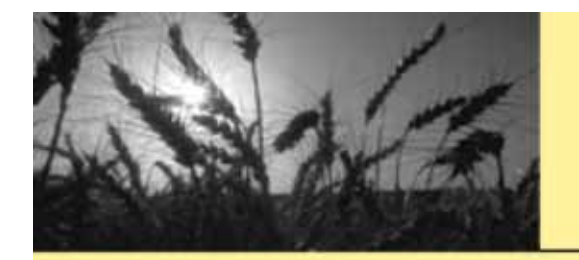

玉明資訊

#### 健保資料下載畫面-檔名會自動產生

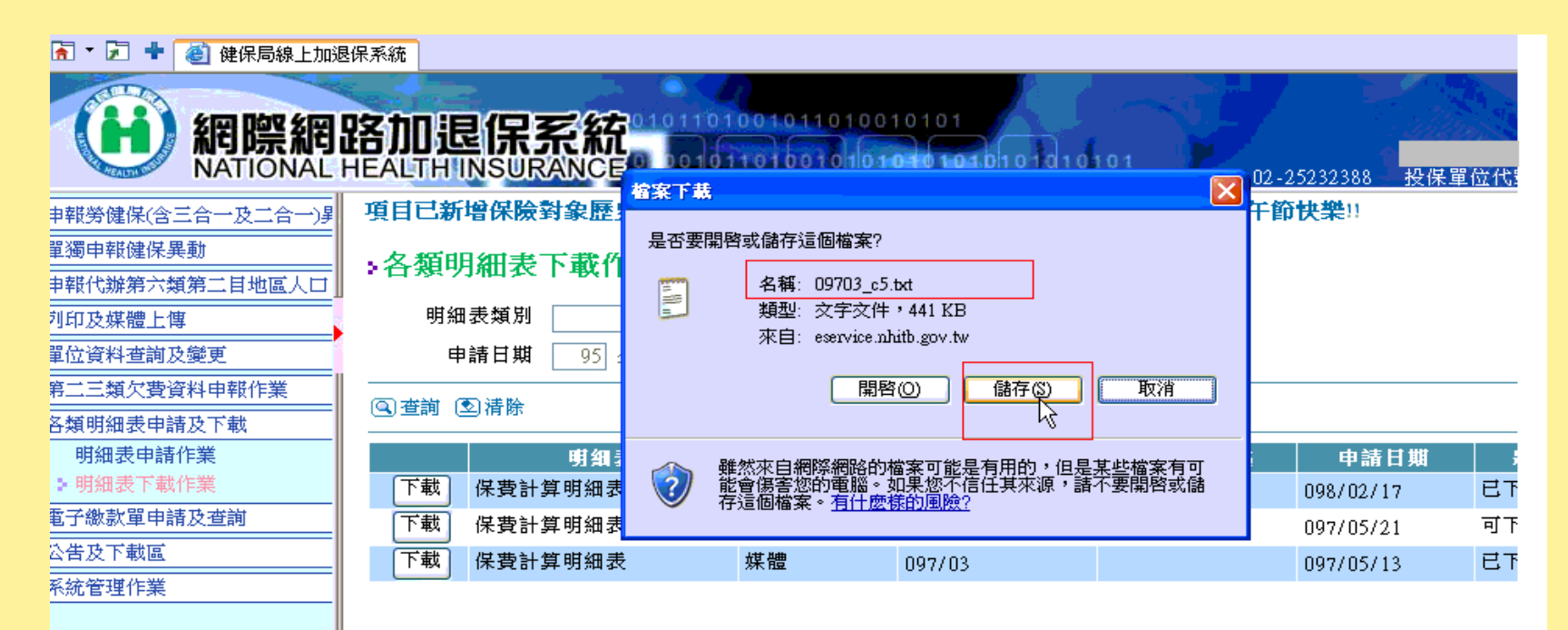

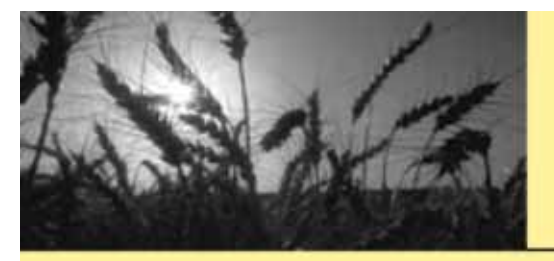

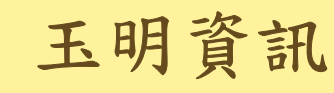

## 健保資料下載畫面-儲存於健保比對資料夾

|                                                                                         | 011010010<br>001011010<br>43% F.M. | 101001010                                    | 1<br>01.01 0 10 1 01 | 2-25232388 | 投保單位代調      | 虎: <u>2100</u>                    |
|-----------------------------------------------------------------------------------------|------------------------------------|----------------------------------------------|----------------------|------------|-------------|-----------------------------------|
| <b>算明細表下載作</b><br>明細表類別<br>申請日期 95 年<br>前 ③清除<br>明知表<br>保費計算明細表<br>、保費計算明細表<br>、保費計算明細表 | <b> 安存新</b><br>儲存於①:               | ○ 健保儲存<br>② 09703_c5.txt<br>③ 09712_c5[1].t> | α<br>Γ3              | p 🕞        |             | <u>保費</u><br>【共3筆<br>【読<br>載<br>載 |
|                                                                                         | 網路上的芳鄰                             | 檔名(N):<br>存檔類型(T):                           | 09703_c5.txt<br>文字文件 |            | 儲存(S)<br>取消 |                                   |

12

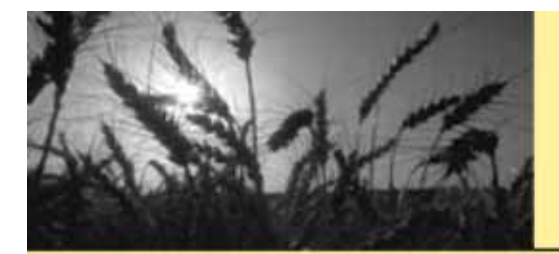

# 點選{健保資料比對}

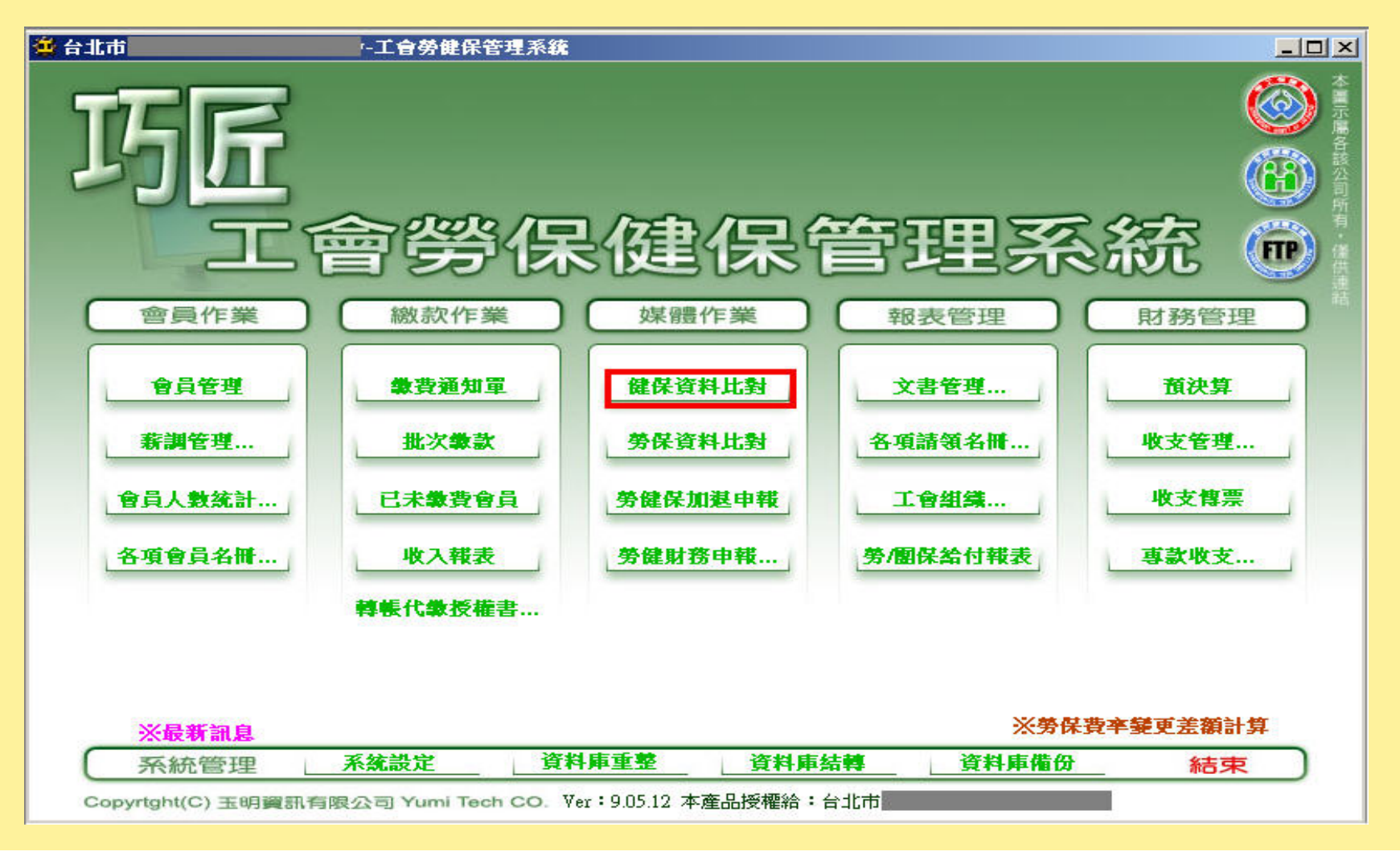

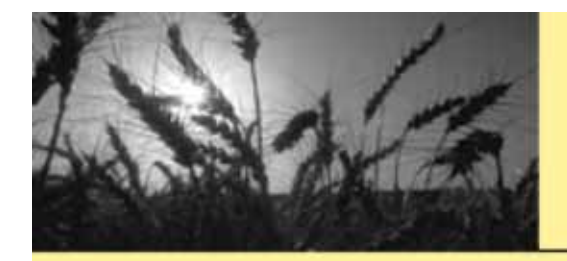

#### 勾選比現有資料再按

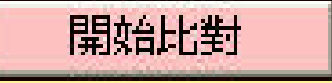

| 🔲 健保   | 出對      |                     |                  |            |            |              |           |         |                    |      | ×         |
|--------|---------|---------------------|------------------|------------|------------|--------------|-----------|---------|--------------------|------|-----------|
| 開啓     | 檔案 abo  | dSYSV健保儲存           | 《健保比對》           | 09804_c5.t | 8t         | 系統比對         | 旅振: 📀     | 身分證 〇 舛 | 生名 比對平             | 頁目して | 比對現有資料    |
| 分局名    | 稱:台北    | 資料年月: 98            | /04 投保員          | 【位代號:      |            | 投保單位         | 名稱:       |         |                    |      | 報查是否收查    |
| 投保單    | 位郵遞區號:  | 投保單位                | 地址:              |            |            |              |           |         |                    |      | 開始比對      |
| 健保差    | 異       |                     |                  |            |            |              |           |         |                    | 系統差異 |           |
| 序號     | 投保金額    | 身分證字號               | 出生日              | 身分別        | 異動別        | 計費註計         | 自付保費      | 單位保費    | 合計保費 🔨             | 會號   | 身分證       |
| 00001  | 21,000  |                     | 65/08/26         | 一般         | 轉入         |              | 573       | 0       | 573                |      |           |
| 00002  | 21,000  |                     | 92/11/14         |            | 轉入         |              | 573       | 0       | 573                |      | _         |
| 00003  | 21,000  |                     | 68/07/01         |            | 轉入         |              | 573       | 0       | 573                |      |           |
| 00004  | 21,000  |                     | 63/06/16         | 一般         |            |              | 573       | 0       | 573                |      |           |
| 00005  | 21,000  |                     | 63/11/23         | 一般         |            |              | 573       | 0       | 573                |      |           |
| 00006  | 21,000  |                     | 96/11/22         | 0.022      |            |              | 573       | 0       | 573                |      |           |
| 00007  | 21,000  |                     | 62/08/21         | 一般         |            |              | 573       | 0       | 573                |      |           |
| 000008 | 21,000  |                     | <i>60/06/</i> 30 | 一般         |            |              | 573       | 0       | 573                |      |           |
| 00009  | 21,000  |                     | 85/05/12         |            | Sector Sta |              | 573       | 0       | 573                |      |           |
| 00010  | 21,000  |                     | 63/05/30         | 一般         | 轉入         |              | 573       | 0       | 573                |      |           |
| 00011  | 21,000  |                     | 62/02/28         | 一般         |            |              | 573       | 0       | 573                |      |           |
| 00012  | 21,000  |                     | 58/02/21         | 一般         | 轉入         | 02 035286833 | 573       | 0       | 573                |      |           |
| 00013  | 21,000  |                     | 53/09/09         | 一般         |            | 身心中度         | 286       | 0       | 286                |      |           |
| 00014  | 21,000  |                     | 53/07/01         | 一般         |            |              | 573       | 0       | 573                |      |           |
| 00015  | 21,000  |                     | 84,03,08         |            |            |              | 573       | 0       | 573                |      |           |
| 00016  | 21,000  |                     | 85/06/07         |            |            | 35 - 200.000 | 0         | 0       | 0                  |      |           |
| 00017  | 21,000  |                     | 26/06/19         |            |            | 北市6          | 0         | 0       | 0                  |      |           |
| 00018  | 21,000  |                     | 22/07/08         |            |            | 北市6          | 0         | 0       | 0                  |      |           |
| 00019  | 21,000  |                     | 57/07/01         | 一般         |            |              | 573       | 0       | 573                |      |           |
| 00020  | 21,000  |                     | 87/01/30         | 12/20      |            |              | 573       | 0       | 573                |      |           |
| 00021  | 21,000  |                     | 66/06/19         | 一般         |            |              | 573       | 0       | 573                |      |           |
| 00022  | 21,000  |                     | 68/06/25         | 一般         |            |              | 573       | 0       | 573                |      |           |
| 00023  | 21.000  |                     | 89/08/19         | 103        |            |              | 573       | 0       | 573 🞽              |      |           |
| <      |         | 1111                |                  |            |            |              |           |         | >                  | <    | >         |
| 被保險    | 人:838   | 著屬人數: 354           | 免計費              | 眷口數:14     | 被偽         | 融入自付保持       | 費:688,864 | 投保單位    | 負擔: <mark>0</mark> | 保費合調 | 1:688,864 |
| 追溯更調   | 調保費: 自住 | 才保費合計:11,           | 610              |            |            | 投            | 保單位負擔合    | ·計: 0   |                    | 合計:  | 11,610    |
| 補助保護   | 費人數: 全著 | 質人數: <mark>9</mark> |                  | 1/2人數:     | 4          | 1/           | 4人數:6     |         | 其他人數:13            |      |           |
| 補助保    | 費金額: 全著 | 負金額: 5,157          |                  | 1/2金額:     | 1,148      | 17           | 4金額:958   |         | 其他金額: 7,5          | 535  |           |
| 前退費    | 抵本月保費:  | 0                   | 本                | 月節餘留後      | 持下月沖抵      | :0           | 1         | 總計本月實際  | 應繳保費: 700,4        | 174  |           |

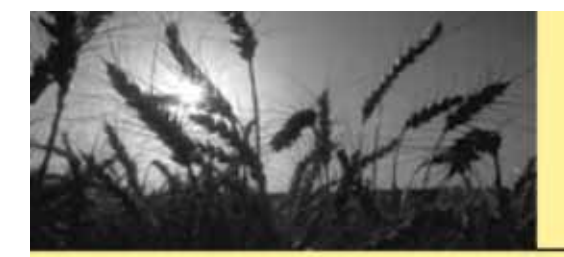

## 比對完成按確定

| 🗖 健保   | 出對      |            |          |             |              |                   |          |         |             |       | ×                    |
|--------|---------|------------|----------|-------------|--------------|-------------------|----------|---------|-------------|-------|----------------------|
| 開啓     | 檔案 abo  | dSYSV健保儲存  | 心健保比對    | 109804_c5.t | xt           | 系統比對              | 城據: 🧿    | 身分證 〇 如 | 生名 比對       | 項目    | ▼ 比對現有資料             |
| 分局名    | 種一台北    | 溶料年目·Q2    | ₩ 投保     | 留位代號·       |              | - 投保單位            | 名種・      |         | 100         |       | 一 檢查是否收費             |
| 投保單    | 位郵遞區號:  | 投保單位       | 地址:      |             |              | 1000-111          |          |         |             |       | 開始比對                 |
| 健保差    | 異       |            |          |             |              |                   |          |         |             | 系統差異  |                      |
| 序號     | 投保金額    | 身分證字號      | 出生日      | 身分別         | 異動別          | 計費許計              | 自付保費     | 單位保費    | 合計保費 🔨      | 會 3   | 滤 身分證 🔺              |
| 000001 | 21,000  |            | 65/08/26 | 一般          | 轉入           |                   | 573      | 0       | 573         | 00155 | A21047134            |
| 00002  | 21,000  |            | 92/11/14 |             | 轉入           |                   | 573      | Ó       | 573         | 00175 | A21044452            |
| 00003  | 21,000  |            | 68/07/01 |             | 轉入           |                   | 573      | Ó       | 573         | 00688 | FB0015931            |
| 00004  | 21,000  |            | 63/06/16 | 一般          |              |                   | 573      | 0       | 573         | 00690 | A12187599            |
| 00005  | 21,000  |            | 63/11/23 | 一般          |              |                   | 573      | 0       | 573         | 00790 | A22136125            |
| 00006  | 21,000  |            | 96/11/22 |             |              |                   | 573      | 0       | 573         | 00819 | A22043120            |
| 00007  | 21,000  |            | 62/08/21 | 一般          |              |                   | 573      | 0       | 573         | 00884 | A22297662            |
| 000008 | 21,000  |            | 60/06/30 | 一般          |              |                   | 573      | 0       | 573         | 01087 | F12932327.           |
| 00009  | 21,000  |            | 85/05/12 |             |              |                   | 573      | 0       | 573         | 01279 | P22297014            |
| 00010  | 21,000  |            | 63/05/30 | 一般          | 轉入           |                   | 573      | 0       | 573         | 01301 | T22353216            |
| 00011  | 21,000  |            | 62/02/28 | 一般          |              |                   | 573      | 0       | 573         | 01302 | BC0002995            |
| 00012  | 21,000  |            | 58/02/21 | 一般          | 轉入           | 144 (N/1757)22842 | 573      | 0       | 573         | 01303 | M22116944            |
| 00013  | 21,000  |            | 53/09/09 | 一般          |              | 身心中度              | 286      | 0       | 286         | 01304 | E22362590            |
| 00014  | 21,000  |            | 53/07/01 | 一般          |              |                   | 573      | 0       | 573         | 01305 | A22517325            |
| 00015  | 21,000  |            | 84/03/08 |             |              |                   | 573      | 0       | 573         | 01306 | A22368069            |
| 00016  | 21,000  |            | 85/06/07 |             |              | 1000 00879365     | 0        | 0       | 0           | 01307 | N22298949            |
| 00017  | 21,000  |            | 26/06/19 |             |              | 北市6               | 0        | 0       | 0           | 01308 | F22496995            |
| 00018  | 21,000  |            | 22,07/08 |             |              | 北市6               | 0        | 0       | 0           | 01309 | N22363418            |
| 00019  | 21,000  |            | 57/07/01 | 一般          |              |                   | 573      | 0       | 573         | 01310 | F22544801.           |
| 00020  | 21,000  |            | 87/01/30 | 12221       |              | Lahor             | 573      | 0       | 573         | 01311 | Q22232377            |
| 000021 | 21,000  |            | 66/06/19 | 一般          |              |                   | 573      | 0       | 573         | 01312 | F22462037            |
| 00022  | 21,000  |            | 68/06/25 | 一般          |              | 比對完成              | 573      | 0       | 573         | 01313 | L22064465.           |
| 00023  | 21.000  | 6          | 89/08/19 | 10          |              | FD=176/94         | 573      | 0       | 573 🞽       | 01314 | D12007821            |
| <      |         |            |          |             |              |                   |          |         | >           | <     | >                    |
| 被保險    | 人:838   | 眷屬人數: 354  | 免計費      | 著口數:14      | 被            |                   | .864     | 投保單位    | 負擔:0        | 保費會   | ≩言†: <u>688,86</u> 4 |
| 追溯更    | 調保費: 自何 | 才保費合計:11,6 | 510      |             |              |                   | 自擔合      | ·言†: 0  |             | 合言    | 11,610               |
| 補助保    | 費人數: 全都 | 負人數:9      |          | 1/2人數:      | 4            | 1                 | 4人數:6    |         | 其他人數:13     | }     |                      |
| 補助保    | 費金額: 全都 | 貢金額: 5,157 |          | 1/2金額:      | 1,148        | 1                 | /4金額:958 |         | 其他金額: 7,    | 535   |                      |
| 前退費    | 抵本月保費:  | 0          | 本        | 月節餘留後       | <b>持下月沖抵</b> | ::0               | 1        | 總計本月實際  | 應繳保費: 700,4 | 474   |                      |

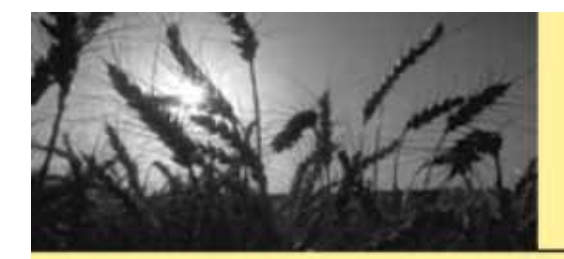

## 點選比對資料排序

| 🔲 健保比對        |             |           |                                       |                                |                                         |             |       |           |
|---------------|-------------|-----------|---------------------------------------|--------------------------------|-----------------------------------------|-------------|-------|-----------|
| 開啓檔案          | aborSYSV建保信 | 諸存\健保比    | 對109804_c5.txt                        | 系統比對依據:                        | •身分證 • 如                                | 生名 比對平      | 頁目 🔽  | 比對現有資料    |
| 分局名稱: 台;      | と 資料年月      | :98/04 投位 | 呆單位代號                                 | 投保單位名稱:                        |                                         |             |       | 檢查是否收費    |
| 投保單位郵遞        | 區號: 241 投保) | 單位地址:     |                                       |                                |                                         |             |       | 開始比對      |
| 健保差異          |             |           | 24PA 27                               |                                |                                         |             | 系統差異  |           |
| <b>呆費</b> 追溯保 | 費 自付保費      | 被保險人      | 眷屬姓名、比對                               | 資料                             | 一一一一一一一一一一一一一一一一一一一一一一一一一一一一一一一一一一一一一一一 | 身心比 📩       | 會號    | 身分證 📩     |
| 0             | 0 1,146     |           | 會員                                    | 於98/06/22返保,                   |                                         |             | 00155 |           |
| 0             | 0 573       |           | 會員                                    | 於98/06/18退保,                   |                                         |             | 00175 |           |
| 0             | 0 1,146     |           | 會員                                    | 於98/06/18退保,                   |                                         |             | 00688 |           |
| 0             | 0 1,146     | 1         | 會員                                    | 於98/06/10退保,                   |                                         |             | 00690 | -         |
| 0             | 0 573       |           | 會員                                    | 於98/06/09退保,                   |                                         |             | 00790 |           |
| 0             | 0 573       |           | 會員                                    | 於98/06/09退保,                   |                                         |             | 00819 |           |
| 0             | 0 827       | -         | 留見                                    | 於98/06/08退保,                   |                                         |             | 00884 |           |
| 0             | 0 573       | 1         | 習具                                    | 於98,06,04退保,                   |                                         |             | 01087 |           |
| 0             | 0 573       | -         | 留見                                    | 的9806013图标。                    |                                         |             | 01279 |           |
| 0             | 0 1,719     | -         | 留見.                                   | が9806013医1米,                   |                                         |             | 01301 |           |
|               | 0 1,140     | -         | 留見                                    | 13798700713区1末。<br>せんののにの13月7月 |                                         |             | 01302 |           |
| 0             | 0 575       | -         | 留具.                                   | 13,90/00/01)返1木。               |                                         |             | 01204 |           |
| Ň             | 0 1.710     | -         | 日見                                    | 13 90/00/190区(木,               |                                         |             | 01305 |           |
| Ň             | 0 573       | -         | ····································· | 於08/05/13進促                    |                                         |             | 01306 |           |
| ň             | 0 573       |           | · · · · · · · · · · · · · · · · · · · | 於08,05,08,建保                   |                                         |             | 01307 |           |
| ň             | 0 1 719     |           | 金昌                                    | 於98/05/05退保                    |                                         |             | 01308 |           |
| ŏ             | 0 1146      |           | 會昌                                    | 於98/04/30退保                    |                                         |             | 01309 |           |
| ŏ             | 0 573       |           |                                       | 於98/04/03退保                    |                                         |             | 01310 |           |
| Ŏ             | 0 1.198     |           | 會員                                    | 於98/03/31退保                    |                                         |             | 01311 |           |
| 0             | 0 573       |           | 會員                                    | 於97/12/08退保。                   |                                         |             | 01312 |           |
| 0             | 0 1,146     |           | 會員                                    | 於97/11/27退保,                   |                                         | control of  | 01313 |           |
| 0             | 0 573       | 洪玉詩       | 會員                                    | 於97/09/22退保.                   |                                         | ~           | 01314 |           |
| <             | - 35        |           | 21: 0785<br>                          |                                |                                         | >           | <     | >         |
| 被保險人: 838     | 眷屬人數:3      | 54 免計     | ·費眷口數:14                              | 被保險人自付保費: 688,864              | 投保單位:                                   | 負擔:0        | 保費合調  | 1:688,864 |
| 追溯更調保費        | 自付保費合計:     | 11,610    |                                       | 投保單位負擔                         | 출合計: <mark>0</mark>                     |             | 合計:   | 11,610    |
| 補助保費人數        | 全額人數:9      |           | 1/2人數: <mark>4</mark>                 | 1/4人數:6                        |                                         | 其他人數:13     |       |           |
| 補助保費金額        | 全額金額: 5,15  | 7         | 1/2金額:1,148                           | 1/4金額:958                      |                                         | 其他金額: 7,4   | 535   |           |
| 前退費抵本月        | 保費:0        |           | 本月節餘留待下月浴                             | 中抵:0                           | 總計本月實際                                  | 應繳保費: 700,4 | 74    |           |

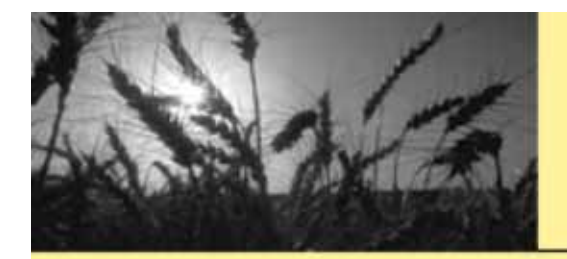

## 列印健保差異

| 🔲 健保比對          |                                                                                                    |                                          |                       |               |            |          |            |
|-----------------|----------------------------------------------------------------------------------------------------|------------------------------------------|-----------------------|---------------|------------|----------|------------|
| 開啓檔案            | aborSYSY建保儲存V建                                                                                                    | t保比對109804_c5.txt                        | 系統比對依據:               | 身分證 🤉 姓名      | 4 比對項      | 目        | 比對現有資料     |
| 分局名稱:台北         | 资料年月: 98/04                                                                                                    | 投保單位代號:                                  | 投保單位名稱:               |               |            | 1        | 檢查是否收費     |
| 投保單位郵遞國         | B號: 投保單位地域                                                                                                    | 止:                                       |                       |               |            |          | 開始比對       |
| 健保差異            |                                                                                                    |                                          |                       |               |            | 系統差異     |            |
| <b>呆費。</b> 追溯保護 | <b>唐. 自付保費. 被保</b>                                                                                                    | 險人 眷屬姓名 比對資料                             |                       | 已收費   身       | kiett 🔨    | 會號       | 身分證 🔨      |
| 0               | 0 1.146                                                                                                    | 會昌於9                                     | 8.06/22退保             | 1.0101        |            | 00155    |            |
| Ó               | 0 573                                                                                                    | 會員於9                                     | 8/06/18退保             |               |            | 00175    |            |
| 0               | 0 1,146                                                                                                    | 會員於9                                     | 8.06/18退保,            |               |            | 00688    |            |
| 0               | 0 1,146                                                                                                    | 會員於9                                     | 8.06/10退保,            |               | 11         | 00690    | -          |
| 0               | 0 573                                                                                                    | 會員於9                                     | 8.06.09退保,            |               |            | 00790    |            |
| 0               | 0 573                                                                                                    | 會員於9                                     | 8/06/09退保,            |               |            | 00819    | 4          |
| 0               | 0 827                                                                                                    | 會員於9                                     | 8/06/08退保,            |               |            | 00884    |            |
| 0               | 0 573                                                                                                    | 會員於9                                     | 8/06/04退保,            |               | 100        | 01087    | :          |
| 0               | 0 573                                                                                                    |                                          | 30601退保               | 列印健保養異        |            | 01279    | 1          |
| 0               | 0 1,719                                                                                                    | 留具が9<br>金昌松0                             | 80601週月               | RETTING AREAS |            | 01301    |            |
| Ň               | 0 1,140                                                                                                    | 留見パッ<br>金昌松の                             | 0/00/01)返1末,          | 調切り以自定す       | ÷          | 01302    |            |
| 0               | 0 573                                                                                                    | 合見がの                                     | 205/10月2月2            | 顧不身心走異        | ŧ          | 01304    | :          |
| ň               | 0 1719                                                                                                    | 10月11月11日<br>金昌於9                        | 8/05/18退保             |               |            | 01305    |            |
| ŏ               | 0 573                                                                                                    | 金昌於9                                     | 8/05/13退保             |               |            | 01306    | 1          |
| Ŏ               | 0 573                                                                                                    | 會昌於9                                     | 8/05/08退保             |               |            | 01307    | ÷          |
| 0               | 0 1,719                                                                                                    | 會員於9                                     | 8/05/05退保             |               |            | 01308    |            |
| 0               | 0 1,146                                                                                                    | 會員於9                                     | 8/04/30退保,            |               |            | 01309    |            |
| 0               | 0 573                                                                                                    | 會員於9                                     | 8/04/03退保,            |               |            | 01310    |            |
| 0               | 0 1,198                                                                                                    | 9 (                                      | 8/03/31退保,            |               | 1          | 01311    | 1          |
| 0               | 0 573                                                                                                    | 會員於9                                     | 7/12/08退保,            |               |            | 01312    |            |
| 0               | 0 1,146                                                                                                    | 會員於9                                     | 7/11/27退保,            |               |            | 01313    |            |
| 0               | 0 573                                                                                                    | 「「「「「」」 「「」」 「「」」 「」 「」 「」 「」 「」 「」 「」 「 | //09/22退保.            |               |            | 01314    | L          |
| 5               | The state of the second second s | The second second second                 |                       |               | 7          | <u>s</u> | 7          |
| 被保險人: 838       | 眷屬人數: 354                                                                                                    | 免計費眷口數:14 被例                             | R險人自付保費: 688,864      | 投保單位負担        | 答:0        | 保費合      | it:688,864 |
| 追溯更調保費:         | 自付保費合計: 11,610                                                                                                    | 2                                        | 投保單位負擔合               | 計: 0          |            | 合計       | : 11,610   |
| 補助保費人數:         | 全額人數:9                                                                                                    | 1/2人數: <mark>4</mark>                    | 1/4人數: <mark>6</mark> | 34            | 其他人數:13    |          |            |
| 補助保費金額:         | 全額金額: 5,157                                                                                                    | 1/2金額:1,148                              | 1/4金額: 958            | 1             | 其他金額: 7,5  | 35       |            |
| 前退費抵本月份         | R費:0                                                                                                    | 本月節餘留待下月沖抵                               | :0 #                  | 廖計本月實際應編      | 數保費: 700,4 | 74       |            |

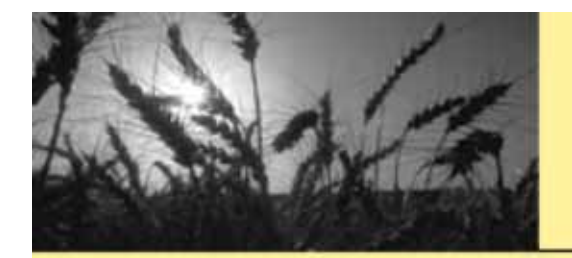

#### 開始比對-檢查是否收費

| 🔲 健保比對           |                                                                                                    |                       |                         |                 | X                   |
|------------------|----------------------------------------------------------------------------------------------------|-----------------------|-------------------------|-----------------|---------------------|
| 開啓檔案             | aborSYSV健保儲存                                                                                                    | 健保比對V09804_c5.txt     | 系統比對依據: •               | 身分證 🤇 姓名 👘 比對   | <b>1</b> 百日 「比對現有資料 |
| 分局名稱: 台北         | <br>資料年月: 98 <b>/(</b>                                                                                                    | ▲ 投保單位代號:             | 投保單位名稱:                 |                 | ▶ 檢查是否收費            |
| 投保單位郵遞           | Substitution 1000                                                                                                    | 也址: ]                 |                         |                 | 開始比對                |
| 健保差異             |                                                                                                    |                       |                         |                 | 系統差異                |
| <b>展費</b> , 追溯保留 | <b>上</b> 自付保費                                                                                                    | <b>建</b>              |                         | □               | 比對資料                |
| 0                | 0 1146                                                                                                    | 會昌於9                  | 3.06/22退保               |                 | 健保資料無比眷屬            |
| Ŏ                | 0 573                                                                                                    | 會昌於9                  | 3/06/18退保               |                 | 健保資料無比眷屬            |
| Ó                | 0 1,146                                                                                                    | 會員於9                  | 3/06/18退保。              |                 | 健保資料無此眷屬            |
| 0                | 0 1,146                                                                                                    | 會員於93                 | 3/06/10退保,              |                 | 健保資料無此眷屬            |
| 0                | 0 573                                                                                                    | 會員於93                 | 3/06/09退保,              |                 | 健保資料無此眷屬            |
| 0                | 0 573                                                                                                    | 會員於9                  | 3/06/09退保,              |                 | 健保資料無此眷屬            |
| 0                | 0 827                                                                                                    | 會員於93                 | 3/06/08退保,              |                 | 健保資料無此眷屬            |
| 0                | 0 573                                                                                                    | 會員於9                  | 3/06/04退保,              |                 | 健保資料無比眷屬            |
| 0                | 0 573                                                                                                    | 留見が9                  | 3/06/01退保,              |                 | 健保資料無比春團            |
|                  | 0 1,719                                                                                                    | 習具が知                  | 806/01退保,               |                 | 健保資料無比存慮            |
| N N              | 0 1,146                                                                                                    | 留見がど                  | 30601返1未,               |                 | 健休食科無応春燭            |
|                  | 0 573                                                                                                    | 金昌松の                  | 000013四末,               |                 | 健体复科無比食燭            |
| Ň                | 0 1710                                                                                                    | 10月17日 金月が20 金月が00    | 205/19运休,               |                 | 健体复行無比省層            |
| Ň                | 0 573                                                                                                    | 10月11月11日<br>10月11日   | 205/13退保                |                 | 健保資料無比差属            |
| ŏ                | 0 573                                                                                                    | 金昌於9                  | 3/05/08退保               |                 | 健保資料無比卷屬            |
| ŏ                | 0 1.719                                                                                                    | 會員於9                  | 8/05/05退保               |                 | 健保資料無比眷屬            |
| Ó                | 0 1,146                                                                                                    | 會員於9                  | 3/04/30退保。              |                 | 健保資料無此眷屬            |
| 0                | 0 573                                                                                                    | 會員於93                 | 3/04/03退保,              |                 | 健保資料無此眷屬 🔤          |
| 0                | 0 1,198                                                                                                    | 會員於93                 | 3/03/31退保,              |                 | 健保資料無比眷屬            |
| 0                | 0 573                                                                                                    | 會員於9                  | 7/12/08退保,              |                 | 健保資料無此眷屬            |
| 0                | 0 1,146                                                                                                    | 會員於9                  | 7/11/27退保,              | 1278            | 健保資料無此眷屬            |
| 0                | 0 573                                                                                                    | 個人員於9                 | 7/09/22退保。              |                 | 健保資料無比眷屬 🎽          |
| <u></u>          |                                                                                                    |                       |                         | >               |                     |
| 被保險人:838         | 眷屬人數: 354                                                                                                    | 免計費者口數:14 被係          | R險人自付保費: 688,864        | 投保單位負擔:0        | 保費合計:688,864        |
| 追溯更調保費:          | 自付保費合計: 11,6                                                                                                    | 10                    | 投保單位負擔合                 | 計: 0            | 合計: 11,610          |
| 補助保費人數:          | 全額人數:9                                                                                                    | 1/2人數: <mark>4</mark> | 1/4人數: <mark>6</mark>   | 其他人數:1          | 3                   |
| 補助保費金額:          | 全額金額: 5,157                                                                                                    | 1/2金額:1,148           | 1/4金額: <mark>958</mark> | 其他金額:7          | ,535                |
| 前退費抵本月伊          | 我     我      我      我       我      我      我      我      我      我      我       我      我       我       我       我       我       我       我       我       我       我       我       我        我        我         我 | 本月節餘留待下月沖抵            | :0 *                    | 會計本月實際應繳保費: 700 | ,474                |

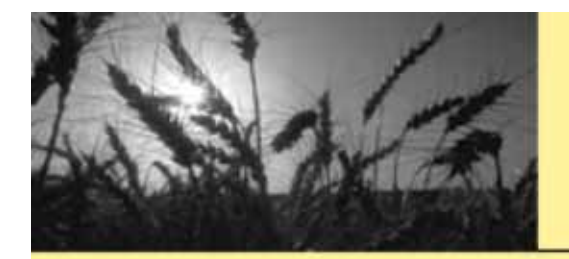

### 完成收費比對後-顯示收費差異

| □健     | 保比對                   |                     |             |               |                                         |             |             |        |            |             |                                 | ×   |
|--------|-----------------------|---------------------|-------------|---------------|-----------------------------------------|-------------|-------------|--------|------------|-------------|---------------------------------|-----|
| 開啓     | 檔案 abo                | sys\健保儲存\           | 09804_c5.tx | t.            |                                         | 系統比對依排      | 慮: :⊙ 身分    | 診 ○ 姓名 | 比對         | 項目          | 比對現有資                           | 科   |
| 分局名    | 箱· 台北                 | 咨料年日:00             | 04 投保間      | 1. 仓代服:       |                                         | 投保留位名稱      |             |        |            | 1           | • 檢查是否收                         | (費  |
| 投保單    | 位郵遞區號                 | 投保單位                | 世生          | E 122 1 4100- |                                         | 1XM FILT H  | 1           |        |            | -           | 開始比對                            |     |
|        | #                     | 2000-012            |             |               |                                         |             |             |        |            | 区法主要        |                                 |     |
| 度噪     | 大                     | 白心动动                | 1114-11     | 白.八田          | (日 <b>年</b> + 廿1                        | 21 #52221   | 白什件事        | 四心中曲   | Atl        | 不规定共        |                                 |     |
| 757502 | 121本並領                | 身力起于跳               | 田生口         | 身刀別           | 夫男がない                                   | TELEPTE     | 日刊休賀        | 里山木貫   |            | <u>留</u> 39 | [月7] 證                          | ~   |
|        | 21,000                | -                   | 05/08/20    | 一般            | 11日本 11日本 11日本 11日本 11日本 11日本 11日本 11日本 |             | 575         | 0      |            | 0175        |                                 | 1   |
| 0002   | 21,000                | 10 C                | 92/11/14    |               | 辛辛 八 書書 ス                               |             | 575         | - O    | -          | 00175       |                                 |     |
| 00004  | 21,000                | P)                  | 63/06/16    |               | ŦŦ/\                                    | 万位的 万       | 健健美国        | 0      |            |             |                                 |     |
| limms  | 21,000                |                     | 63/11/23    | 一部            | -                                       |             |             | 0      |            |             |                                 |     |
| limme  | 21,000                |                     | 96/11/22    | AX            |                                         | - 顯示!       | 收費差異        | N Ő    |            | maig        |                                 |     |
| 1 mm2  | 21,000                |                     | 62/08/21    |               |                                         | 思惑二         | 自心学用        | h ň    |            | 00884       |                                 |     |
| 00008  | 21 000                |                     | 60/06/30    | 一般            |                                         | 然見/小:       | 牙心定共        | Ŏ      |            | 01087       |                                 |     |
| 00009  | 21.000                |                     | 85/05/12    | 100           |                                         |             | 212         | Ŏ      |            | 01279       |                                 |     |
| 00010  | 21.000                |                     | 63/05/30    | 一般            | 轉入                                      |             | 573         | Ó      |            | 01301       |                                 |     |
| 00011  | 21,000                |                     | 62/02/28    | 一般            | 1005 62                                 |             | 573         | Ó      |            | 01302       |                                 |     |
| 00012  | 21,000                |                     | 58/02/21    | 一般            | 轉入                                      | 1308 20 130 | 573         | 0      |            | 01303       |                                 |     |
| 00013  | 21,000                |                     | 53/09/09    | 一般            |                                         | 身心中度        | 286         | 0      |            | 01304       |                                 |     |
| 00014  | 21,000                |                     | 53/07/01    | 一般            |                                         |             | 573         | 0      |            | 01305       |                                 |     |
| 00015  | 21,000                |                     | 84/03/08    | 20.27223      |                                         |             | 573         | 0      |            | 01306       |                                 |     |
| 00016  | 21,000                |                     | 85/06/07    |               |                                         |             | 0           | 0      |            | 01307       |                                 |     |
| 00017  | 21,000                |                     | 26/06/19    |               |                                         | 北市65歳       | 0           | 0      |            | 01308       |                                 |     |
| 00018  | 21,000                |                     | 22/07/08    | 100000        |                                         | 北市65歳       | 0           | 0      |            | 01309       |                                 |     |
| 00019  | 21,000                |                     | 57/07/01    | 一般            |                                         |             | 573         | 0      |            | 01310       |                                 |     |
| 00020  | 21,000                |                     | 87/01/30    |               |                                         |             | 573         | 0      |            | 01311       |                                 |     |
| 00021  | 21,000                |                     | 66/06/19    | 一般            |                                         |             | 573         | 0      |            | 01312       |                                 |     |
| 00022  | 21,000                |                     | 68/06/25    | 一般            |                                         |             | 573         | 0      |            | 01313       |                                 | 100 |
| 0003   | 21.000                |                     | 89/08/19    | 10.000        |                                         |             | 573         | 0      |            | 01314       | 13 /                            |     |
| <      |                       | Ш                   |             |               |                                         |             |             |        | >          | < III       | >                               |     |
| 被保險    | 人: <mark>838</mark> : | 眷屬人數: 354           | 免計費         | 省口數:14        | 被保                                      | 險人自付保費:6    | 88,864      | 投保單位負擔 | :0         | 保費合         | 計:688,864                       |     |
| 追溯更    | 調保費: 自命               | 才保費合計:11,           | 610         |               |                                         | 投保單         | 位負擔合計:      | 0      |            | 合言          | 11,610                          |     |
| 補助保    | 費人數: 全額               | 頁人數: <mark>9</mark> |             | 1/2人數:        | 4                                       | 1/4人的       | 數:6         | 1      | 【他人數:13    | 3           |                                 |     |
| 補助保護   | 費金額: 全都               | 員金額: 5,157          |             | 1/2金額:        | 1,148                                   | 1/4金額       | 額:958       | ļ      | (他金額: 7,   | 535         | term and the late of the second |     |
| 前退費    | 抵本月保費:                | 0                   | 本           | 月節餘留後         | 寺下月沖抵:                                  | 0           | <b>絶言</b> † | 本月宙際應線 | 收保費: 700,4 | 474         | 548,436                         |     |

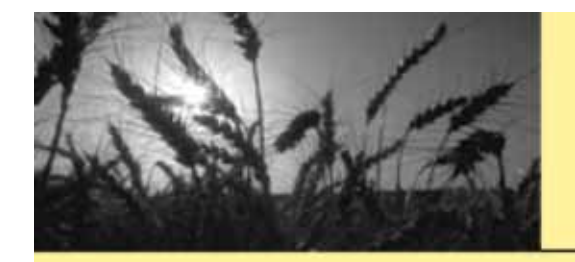

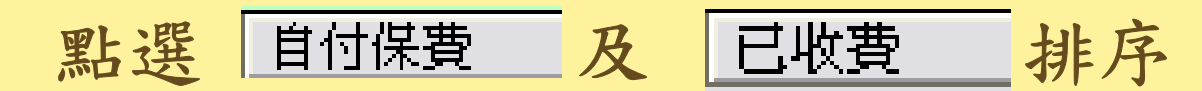

|       |    |       | 織     | 費比對差異 |      |      | $1$ $\mathbf{X}$ |
|-------|----|-------|-------|-------|------|------|------------------|
| 會號    | 姓名 | 身分證字號 | 自付保費  | 已收妻   | ۶ F  | ×s   | ~                |
| 00525 |    |       | 655   | 598   |      |      |                  |
| 00209 |    |       | 5.157 | 573   |      |      |                  |
| 01043 |    |       | 429   | 573   |      |      | =                |
| 00464 |    |       | 1.719 | 573   |      |      |                  |
| 01200 |    |       | 1.719 | 573   |      |      |                  |
| 00549 |    |       | 1.146 | 573   |      |      |                  |
| 00598 |    |       | 1,146 | 573   |      |      |                  |
| 01235 |    |       | 1,146 | 573   |      |      |                  |
| 00419 |    |       | 573   | 524   |      |      |                  |
| 00604 |    |       | 573   | 524   |      |      |                  |
| 00607 |    |       | 573   | 524   |      |      |                  |
| 00652 |    |       | 573   | 524   |      |      |                  |
| 00666 |    |       | 573   | 524   |      |      |                  |
| 00481 |    |       | 429   | 448   |      |      |                  |
| 01234 |    |       | 1,146 | 2,865 |      |      |                  |
| 00263 |    |       | 1,719 | 2,292 |      |      |                  |
| 00257 |    |       | 1,146 | 2,292 |      |      |                  |
| 01286 |    |       | 573   | 1,719 |      |      |                  |
| 00851 |    |       | 1,794 | 1,719 |      |      |                  |
| 01011 |    |       | 1,432 | 1,719 |      |      |                  |
| 00269 |    |       | 1,146 | 1,719 |      |      |                  |
| 00421 |    |       | 1,146 | 1,719 |      |      |                  |
| 01080 |    |       | 0     | 1,719 |      |      |                  |
| 00658 |    |       | 1,146 | 1,572 |      |      |                  |
| 00123 |    |       | 7,076 | 1,196 |      |      |                  |
| 00862 |    |       | 1,719 | 1,146 |      |      |                  |
| 00224 |    |       | 1,002 | 1,146 |      |      |                  |
| 00663 |    |       | 0     | 1,146 |      |      |                  |
| 00309 |    |       | 950   | 1,043 |      |      |                  |
| 00649 |    |       | 1,198 | 1,043 |      |      |                  |
| 00001 |    |       | 950   | 0     |      |      |                  |
| 00682 |    |       | 909   | 0     |      |      | <b>`</b>         |
| <     |    |       |       |       |      |      | >                |
| 204   |    |       | 過濾條件  | 過濾    | 比對欠費 | ≤ 輸出 | 📚 列印             |

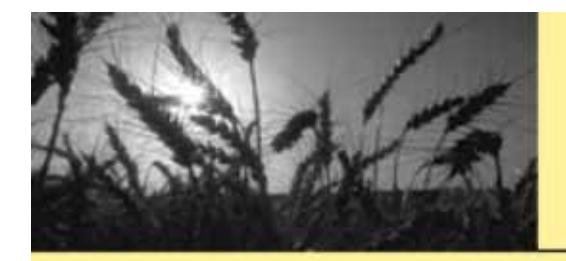

## 點選顯示身心差異

| 二健     | 保比對                 |               |              |           |          |                                         |                 |         |           |                    |          |      | ×  |
|--------|---------------------|---------------|--------------|-----------|----------|-----------------------------------------|-----------------|---------|-----------|--------------------|----------|------|----|
| 開啓     | 檔案 abo              | rsys\健保儲存     | 109804_c5.tx | t         |          | 系統比對依持                                  | <b>康::⊙ 身</b> 分 | 〕證 ○ 姓名 | 比對기       | 項目                 | 厂 比對     | 現有資  | 料  |
| 分局名    | a de the            | 溶料年日·08       | ₩ 投保貿        | l<br>位代號: | 1        | 投保單位名種                                  |                 |         |           |                    | ▶ 檢查     | 是否收  | 使費 |
| 投保留    | 位 郵 派 區 號           | 241 投保單位      | that it is   |           | 1.       | 200000000000000000000000000000000000000 |                 |         |           |                    | 開始       | 治比對  |    |
|        |                     |               | - B-H-       |           |          |                                         | 1.4             |         |           | 1-17 1-2 -2 (A) ET | 5        |      |    |
| 健保 差   | <u> </u>            |               | 7            |           | 10 - 101 | 24                                      |                 | 98      |           | 糸統差異               | ŧ.       |      | -  |
| 序號     | 投保金額                | 身分證字號         | 出生日          | 身分別       | 異動別      | 計費註計                                    | 自付保費            | 單位保費    | 合計(へ      | 會                  | 號身       | 分證   | ~  |
| 000001 | 21,000              |               | 65/08/26     | 一般        | 轉入       |                                         | 573             | 0       |           | 00155              |          |      |    |
| 00002  | 21,000              |               | 92/11/14     |           | 轉入       |                                         |                 | 0       |           | 00175              |          |      | _  |
| 00003  | 21,000              |               | 68/07/01     |           | 轉入       | 소리머니                                    | 随1米 左 兵         | 0       |           | 00688              |          |      |    |
| 00004  | 21,000              |               | 63/06/16     | 一般        |          | 易在一一                                    | 的弗兰思            | 0       |           | 00690              |          |      |    |
| 00005  | 21,000              |               | 63/11/23     | ──般       |          | 2004                                    | 1103011174      | 0       |           | 00790              |          |      |    |
| 00006  | 21,000              |               | 96/11/22     |           |          | 顯示                                      | 身心差異            | N 0     |           | 00819              |          |      |    |
| 00007  | 21,000              |               | 62/08/21     | 一般        |          |                                         |                 | 12 0    |           | 00884              |          |      |    |
| 00008  | 21,000              |               | 60/06/30     | 一般        |          | Reads.                                  | 513             | 0       |           | 01087              |          |      |    |
| 00009  | 21,000              |               | 85/05/12     |           | 0836323  |                                         | 573             | 0       |           | 01279              |          |      |    |
| 00010  | 21,000              |               | 63/05/30     | ──般       | 轉入       |                                         | 573             | 0       | T.        | 01301              |          |      |    |
| 00011  | 21,000              |               | 62/02/28     | 一般        |          |                                         | 573             | 0       |           | 01302              |          |      |    |
| 00012  | 21,000              |               | 58/02/21     | 一般        | 轉入       |                                         | 573             | 0       |           | 01303              |          |      |    |
| 00013  | 21,000              |               | 53/09/09     | 一般        |          | 身心中度                                    | 286             | 0       |           | 01304              |          |      |    |
| 00014  | 21,000              |               | 53/07/01     | 一般        |          |                                         | 573             | 0       |           | 01305              |          |      |    |
| 00015  | 21,000              |               | 84/03/08     |           |          |                                         | 573             | 0       |           | 01306              |          |      |    |
| 00016  | 21,000              |               | 85/06/07     |           |          |                                         | 0               | 0       |           | 01307              |          |      |    |
| 00017  | 21,000              |               | 26/06/19     |           |          | 北市65歳                                   | Ó               | Ó       |           | 01308              |          |      |    |
| 00018  | 21,000              |               | 22/07/08     |           |          | 北市65歳                                   | 0               | 0       |           | 01309              |          |      |    |
| 00019  | 21 000              |               | 57/07/01     | 一般        |          |                                         | 573             | Ô       | 1         | 01310              |          |      |    |
| 00020  | 21 000              |               | 87/01/30     | Tex.      |          |                                         | 573             | ŏ       | -         | 01311              |          |      |    |
| 00021  | 21 000              |               | 66/06/19     | 一般        |          |                                         | 573             | Ŏ       |           | 01312              |          |      |    |
| 00022  | 21 000              |               | 68/06/25     | 一般        |          |                                         | 573             | Ő       |           | 01313              |          |      |    |
| 00023  | 21.000              |               | 89/08/19     | 144       |          |                                         | 573             | Ň       | ×         | 01314              |          |      | ~  |
| <      |                     | 100           |              | 1         |          |                                         |                 |         |           | <                  |          | >    |    |
| 被保險    | 人: <mark>838</mark> | 眷屬人數: 354     | 免計費          | 春口數:14    | 被保       | 險人自付保費:6                                | 88,864          | 投保單位負擔  | :0        | 保費                 | 合計:688   | ,864 |    |
| 追溯更調   | 周保費: 自作             | 计保費合計:11.     | 610          |           |          | 投保單                                     | 位負擔合計:          | 0       |           | 合                  | 計: 11,61 | 0    |    |
| 補助保護   | 費人數: 全都             | 負人數: <u>9</u> |              | 1/2人數:    | 4        | 1/4人                                    | 數:6             | 月       | [他人數:1]   | 1                  |          |      |    |
| 補助保護   | 費金額: 全都             | 員金額: 5,157    |              | 1/2金額:    | 1,148    | 1/4金                                    | 額:958           | 身       | 他金額:7.    | 535                |          |      | 10 |
| 前退費    | 抵本月保費:              | 0             | 本            | 月節餘留征     | 寺下月沖抵:   | 0                                       | 和言              | 本月實際應繳  | 保費: 700,4 | 474                | 548,     | 436  |    |

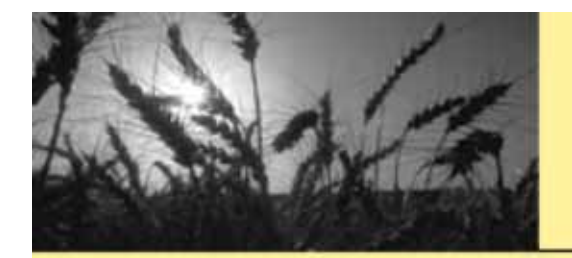

#### 系統與健保局資料若有不同就會顯示出來

| 🔲 健保比對                                                                                          | )        |                                                                                                    |       |                    |                                                                                                    |                  |
|-------------------------------------------------------------------------------------------------|----------|----------------------------------------------------------------------------------------------------|-------|--------------------|----------------------------------------------------------------------------------------------------|------------------|
|                                                                                                 |          | 身心比對差異                                                                                                    | Ţ     | │ 比對               | 項目                                                                                                    | ▶ 比對現有資料         |
| 會號<br>01088                                                                                     | 姓名 身分證字號 | PS<br>  着屬(沈士晣)身心有誤-健保(停保)系統(一般會員)                                                                                                    |       | 員職業                | 工會                                                                                                    | F 檢查是否收費<br>開始比對 |
| 01088                                                                                           |          | 春廛(沉泉僾)身心有誤-健保:(侵保)糸巯:(一般曾貝)<br>  眷屬(李錦島)身心有誤-健保:(就保1) 系統:(一般會員                                                                                                    | 3)    |                    | 系統差異                                                                                                    |                  |
| 00702<br>01190                                                                                  |          | 眷屬(李柏諭)身心有誤-健保:(就保1眷)系統:(一般會<br>身心有誤-健保:(停保)系統:(一般會員)<br>身心有誤-健保:(停保)系统:(一般會員)                                                                                                    | (員)   | i                  | 會<br>00155                                                                                                    | 號 身分證 🔨          |
| 00421<br>01080                                                                                  |          | 者屬(余黃來匏)身心有誤-健保:(北縣65歲)系統:(一<br>身心有誤-健保:(就保1)系統:(一般會員)                                                                                                    | ·般會員) |                    | 00175                                                                                                    |                  |
| 01080<br>01080<br>00658<br>00952<br>01043<br>01088<br>00257<br>00257<br>00257<br>00224<br>00158 |          | 眷屬(陳薇詩)身心有誤-健保:(就保1眷)系統:(一般會<br>眷屬(陳怡欣)身心有誤-健保:(就保1)系統:(一般會<br>眷屬(劉俊達)身心有誤-健保:(水低1)系統:(一般會員<br>眷屬(陳宥秦)身心有誤-健保:(中低18歲)系統:(一般<br>身心有誤-健保:(身心輕度)系統:(一般會員)<br>眷屬(阮回明)身心有誤-健保:(北縣65歲)系統:(一般<br>身心有誤-健保:(停保)系統:(一般會員)<br>眷屬(李文龍)身心有誤-健保:(北縣65歲)系統:(一般<br>眷屬(李葉秀桂)身心有誤-健保:(北縣65歲)系統:(一<br>眷屬(張仁年)身心有誤-健保:(身心輕度)系統:(北縣6<br>身心有誤-健保:(停保)系統:(一般會員) |       |                    | 00790<br>00819<br>00884<br>01087<br>01279<br>01301<br>01302<br>01303<br>01304<br>01305<br>01306<br>01307<br>01308<br>01309<br>01310<br>01311<br>01312<br>01313 |                  |
|                                                                                                 |          |                                                                                                    |       | >                  | 01314<br>く<br>保費                                                                                                    | ▲<br>全計:688,864  |
|                                                                                                 |          |                                                                                                    |       | 數:1                | 合<br>3                                                                                                    | 計: 11,610        |
| 19                                                                                              |          | (図)輪出                                                                                                    | 出 👌 列 | 空額: 7<br>印 記: 700, | ,535<br>474                                                                                                    |                  |

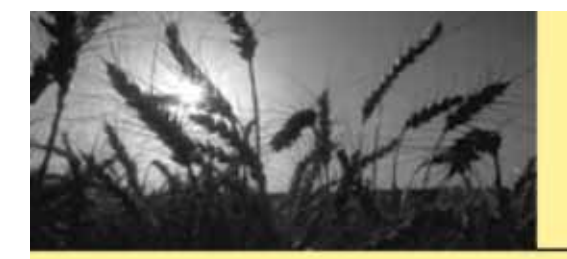

## 玉明資訊巧匠工會勞.健保管理系統

#### 批次繳款

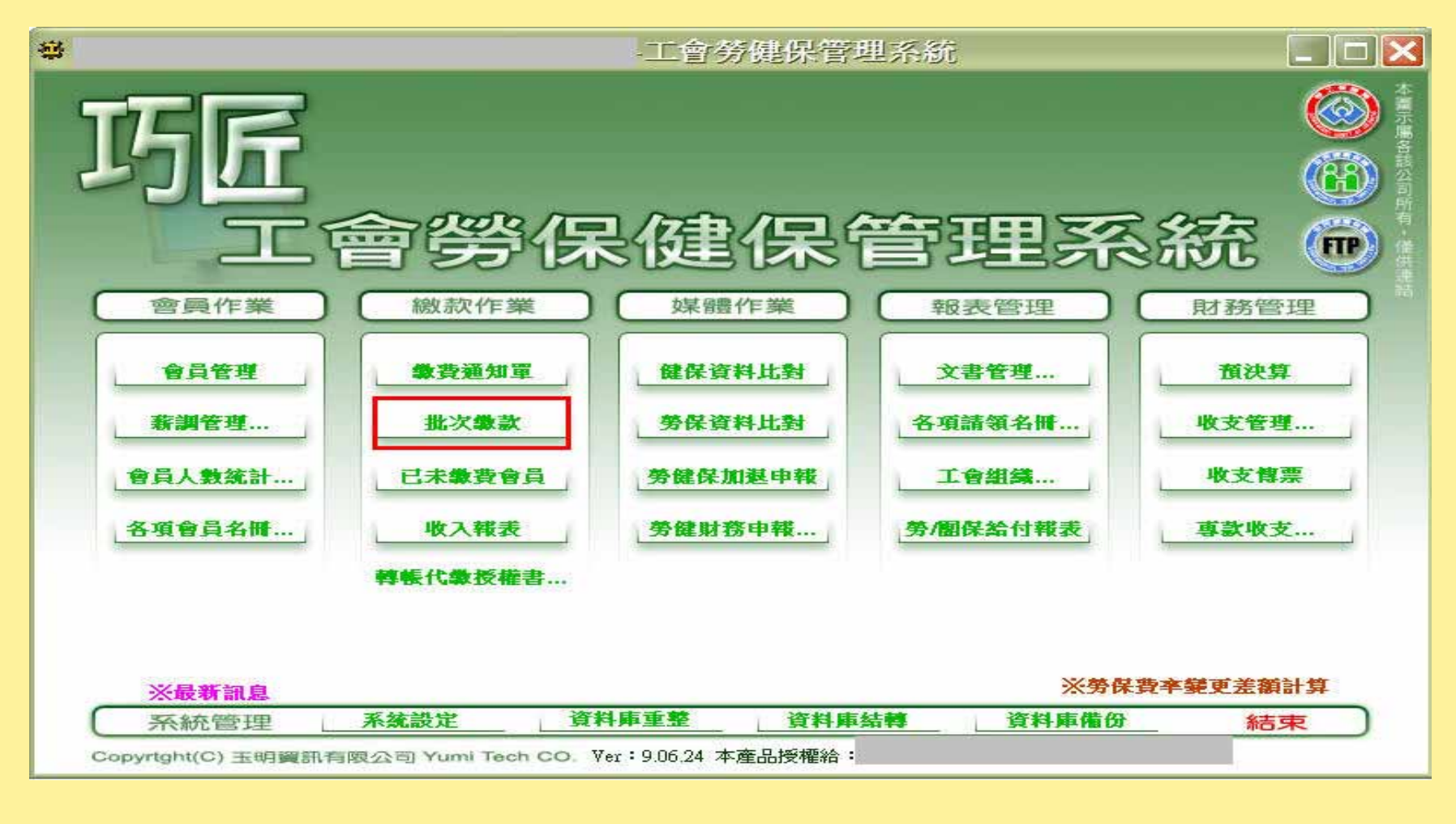

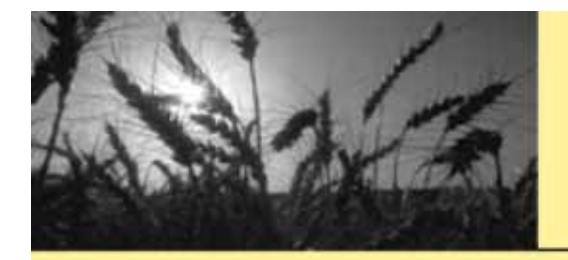

玉明資訊巧匠工會勞.健保管理系統

開啓檔案 點選-

#### □ 批次激費 $\mathbf{\times}$ ○ 劃撥條碼(手動輸入) ○ 郵政特戶 劃撥批號: CATM CACH C郵局(用戶號為會號) C郵政代收 ○ 銀行(便利商店) 開啓檔案 會號 會員 繳款起月 繳款迄月 繳款金額 繳費日期 群組 應繳金額 □ 以郵局(便利商店)繳費日入帳 98/06/25 繳費日期: .... 經辦人: admin Y 輸入 清除 < ≥ 輸出 - 刪除 ≥ 列印 区 團保 2 驗證 ▲ 離開

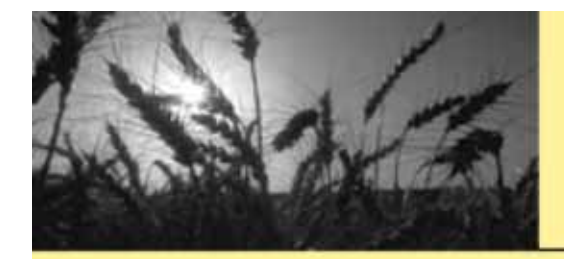

玉明資訊巧匠工會勞.健保管理系統

選擇檔案

| • 銀行(便利商店)                      | 台新                                                       |                                                                                                    |                | non -                            | ₽/9VU/ 4 | /6/443/ <b>日</b> -(//6/ | · #PP///// | ◎ 開啓檔案 |
|---------------------------------|----------------------------------------------------------|----------------------------------------------------------------------------------------------------|----------------|----------------------------------|----------|-------------------------|------------|--------|
| 7 以傳輸日入帳                        | <ul> <li>郵局代收繳費方式</li> <li>● 郵局</li> <li>● 銀行</li> </ul> | 會號會員                                                                                                    | 繳款起月           | 繳款迄月   ¥                         | 數款金額     | 繳費日期                    | 群組         | 應繳金額   |
|                                 | 開啓                                                       |                                                                                                    |                |                                  |          |                         | ?          | ×      |
|                                 | 查詢①:                                                     | 2 超商-台新下游                                                                                                    | 載資料            |                                  | -        | - 🖆 💷                   | •          |        |
| ┌ <mark>以郵局(便利商</mark><br>繳費日期: | Recent<br>反<br>東面<br>教的文件<br>教的電腦                        | <ul> <li>980410.txt</li> <li>980411.txt</li> <li>980412.txt</li> <li>980413.txt</li> <li>980413.txt</li> <li>980415.txt</li> <li>980415.txt</li> <li>980416.txt</li> <li>980417.txt</li> <li>980420.txt</li> <li>980421.txt</li> <li>980423.txt</li> <li>980424.txt</li> </ul> | 98<br>98<br>98 | 0427.txt<br>0429.txt<br>0430.txt |          |                         |            |        |
| 盛辦人: admin                      | 網路上的芳鄰                                                   | 檔名(N):<br>檔案類型(T):                                                                                                    | Text (*.txt)   |                                  |          | •                       | 開啓()<br>取消 |        |
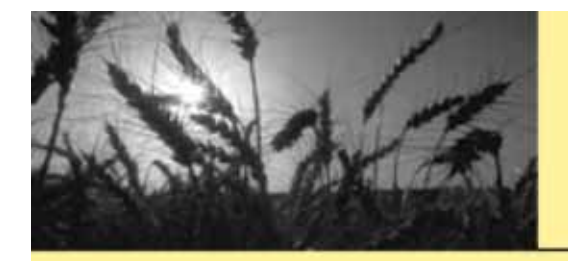

### 玉明資訊巧匠工會勞.健保管理系統

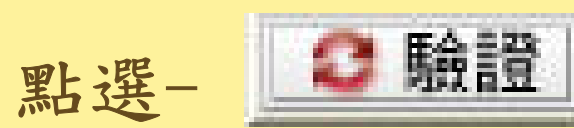

| 30(1)((史19四))白) |              |       |          |       |       |       |          |    | 」<br>開 | 1 啓 檔 案 |
|-----------------|--------------|-------|----------|-------|-------|-------|----------|----|--------|---------|
| 以傳輸日入帳          | 「郵局代收 繳費方式 ] | 會號    | 會員       | 徽款起月  | 繳款迄月  | 繳款金額  | 繳費日期     | 群組 | 應繳金額   | 1       |
|                 | ○ 郵局         | 00433 | -        | 98/04 | 98/06 | 7605  | 98/04/10 |    |        |         |
|                 | ○ 相关         | 00585 |          | 98/04 | 98/06 | 6165  | 98/04/10 |    |        |         |
|                 | (* 32R1.J    | 00589 |          | 98/04 | 98/06 | 4446  | 98/04/10 |    |        |         |
| 28 筆 全対・13/     | 1260         | 00602 | 1.0      | 98/04 | 98/06 | 4446  | 98/04/10 |    |        |         |
| 20 # 32 # · 134 | ,,200        | 00603 |          | 98/04 | 98/06 | 4446  | 98/04/10 |    |        |         |
|                 |              | 00782 |          | 98/05 | 98/06 | 314   | 98/04/10 |    |        |         |
|                 |              | 00810 |          | 98/01 | 98/03 | 4446  | 98/04/10 |    |        |         |
|                 |              | 00810 | 1        | 98/04 | 98/06 | 4446  | 98/04/10 |    |        |         |
|                 |              | 00838 | -        | 98/04 | 98/06 | 4446  | 98/04/10 |    |        |         |
|                 |              | 00851 |          | 98/04 | 98/06 | 7884  | 98/04/10 |    |        |         |
|                 |              | 00853 |          | 98/04 | 98/06 | 11487 | 98/04/10 |    |        |         |
|                 |              | 00857 | 1.0      | 98/04 | 98/06 | 4446  | 98/04/10 |    |        |         |
|                 |              | 00868 |          | 98/04 | 98/06 | 4446  | 98/04/10 |    |        |         |
|                 |              | 00879 |          | 98/04 | 98/06 | 4446  | 98/04/10 |    |        |         |
|                 |              | 00884 | 1.1      | 98/04 | 98/06 | 2727  | 98/04/10 |    |        |         |
|                 |              | 00890 | 1        | 98/04 | 98/06 | 4446  | 98/04/10 |    |        |         |
|                 |              | 00891 |          | 98/04 | 98/06 | 4446  | 98/04/10 |    |        |         |
|                 |              | 00902 |          | 98/04 | 98/06 | 4446  | 98/04/10 |    |        |         |
|                 |              | 00974 |          | 98/04 | 98/06 | 4446  | 98/04/10 |    |        |         |
|                 |              | 00988 |          | 98/04 | 98/06 | 4446  | 98/04/10 |    |        |         |
|                 |              | 01006 |          | 98/04 | 98/06 | 4446  | 98/04/10 |    |        |         |
|                 |              | 01010 |          | 98/04 | 98/06 | 4446  | 98/04/10 |    |        |         |
|                 |              | 01075 |          | 98/04 | 98/06 | 4446  | 98/04/10 |    |        |         |
| 以期间(便利商         | 明后周歇夏日八帳     | 01100 |          | 98/04 | 98/06 | 4446  | 98/04/10 |    |        |         |
| ·費日期·           | 98/06/25     | 01141 |          | 98/04 | 98/06 | 4446  | 98/04/10 |    |        |         |
| о-с н жи. [     |              | 01164 |          | 98/04 | 98/06 | 4446  | 98/04/10 |    |        |         |
|                 |              | 01169 |          | 98/04 | 98/06 | 4446  | 98/04/10 |    |        |         |
| that I . Later  |              | 01279 |          | 98/04 | 98/06 | 4712  | 98/04/10 |    |        |         |
| WH V: Sourcin   | <u>.</u>     |       | 1994 - C | - P   |       |       |          |    |        |         |
|                 |              |       |          |       |       |       |          |    |        |         |

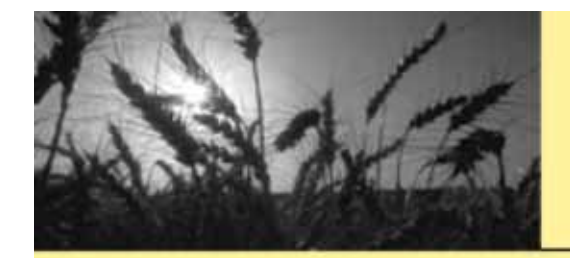

玉明資訊巧匠工會勞.健保管理系統 新功能-{互助金}

#### 請先點選有互助金的會員

| 戅 台北縣  |                        | - 會員            | 管理                                    |          |                      |                                       |                       |
|--------|------------------------|-----------------|---------------------------------------|----------|----------------------|---------------------------------------|-----------------------|
| 💠 増加   | 🥜修改 📕 🖷                | ■ 刪除   會籍       | 號碼 🛃 a                                |          | ▼ 只顯示在會<br>井樓尋出 2343 | 🙀 🔍 搜尋 🔄 刻印 🔍 申請                      |                       |
| 會籍號碼   | 姓身分                    |                 |                                       |          |                      | 038 裝學金店                              | 請表                    |
| 00003  | 王 A22<br>対 F22         |                 |                                       |          |                      |                                       | 中 調 衣                 |
| 0007   | 陳. F12                 |                 |                                       |          | -                    | 手機: 0927 支端注斜                         | 1,7.47                |
| 00009  | 陳 F22                  |                 |                                       |          |                      | 博真 经个保险                               | 加保證明                  |
| 00010  | 何 K22                  |                 |                                       |          |                      | 户籍郵號: 243<br>ACH授權                    | 核印(P02)               |
| 00011  | 陳 F12                  |                 |                                       |          |                      | 戶籍地址: 育北縣泰山卿明和 郵局轉帳                   | 代繳授權                  |
| 00032  | 曾 D22                  |                 |                                       |          |                      | 円籍電話: 02-2909 乾體欠書                    |                       |
| 00039  | 留 AlZ<br>ぬ F20         |                 |                                       |          |                      | 通訊郵遞: 247                             |                       |
| 00039  | 曾 <u>112</u> 0<br>曾F22 |                 |                                       |          |                      | 通訊地址 日本時代中国地区加工                       | 證明                    |
| 00041  | 周 A22                  |                 |                                       |          |                      | 一一一一一一一一一一一一一一一一一一一一一一一一一一一一一一一一一一一一一 | 20                    |
| 00042  | 陳 G22                  |                 |                                       |          |                      | 工作地址。台北縣泰山鄉明志路二段                      |                       |
| 00044  | 紀 H22                  |                 |                                       |          |                      | 工作電話: -                               |                       |
| 00045  | 杯 122                  |                 |                                       |          |                      |                                       |                       |
| 00054  | 資 Q22<br>許 H20         |                 |                                       |          |                      | 介紹人電話:                                |                       |
| 00057  | 鄭 F22                  |                 |                                       |          | +0                   | 小組                                    |                       |
| 00061  | 廖 P22                  |                 |                                       |          | 170                  | 原會籍號碼:                                | 勞保 年 資                |
| 00063  | 張 A20                  |                 | HATE ON ADOL                          |          | ×                    | 繳費万式: 学級利                             | 10年193天/              |
| 住ほ     | 加/返日期                  | 日期/授保金          | 常賀/隘湖賀                                | 9999月日   |                      | email:<br>28.3 br## 98/06/01          |                       |
|        | 98/06/01               | 10.000          | 200                                   | 初加八      |                      | 业人口来。<br>如料AL admin                   | 平均薪資↓                 |
| 凶穷味    | 98/06/01               | 18,500          | 0                                     |          | -                    | 举得强度,一般會員。                            | 約418,300(五年)          |
| 四個個    | 98/06/01               | 21,000          | 0                                     |          | -                    | 健保優惠一般會員。                             | m J @1 0,J ~~ (11 + ) |
| 日 御事生( | Ħ. 数/♥.00 mc           | 0<br>(油/只.00 pc | 同世。無參事                                | 会事.0º nc |                      | 備註:                                   |                       |
| 山敞复牛儿  | 月: 元1末.90/00           | (建1木:90/00      | · · · · · · · · · · · · · · · · · · · | 習貨.90/00 |                      | 勞保調薪日                                 |                       |
| 入退會    | 作業」  勞                 | 保作業             | 收費管理                                  | 1 線      | (款作業 ]               | 健保調薪日:                                |                       |
| 眷      | 屬 健                    | 保作業             | 欠退費作                                  | 業 薪      | 資調整                  |                                       | 相                     |
| 附屬     | 會員 圓 團                 | 保作業             | 勞給付作                                  | 業 預      | 約作業                  | 承辦處: 本會                               | 片                     |
|        |                        | 0               |                                       |          |                      | ▼ 列印教費通知單                             |                       |

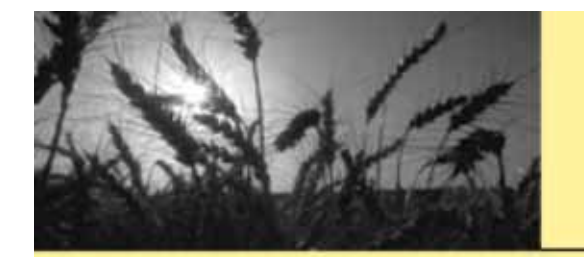

玉明資訊巧匠工會勞.健保管理系統 新功能-{互助金}

#### 出現互助金申請:選擇申請項目及金額按增加

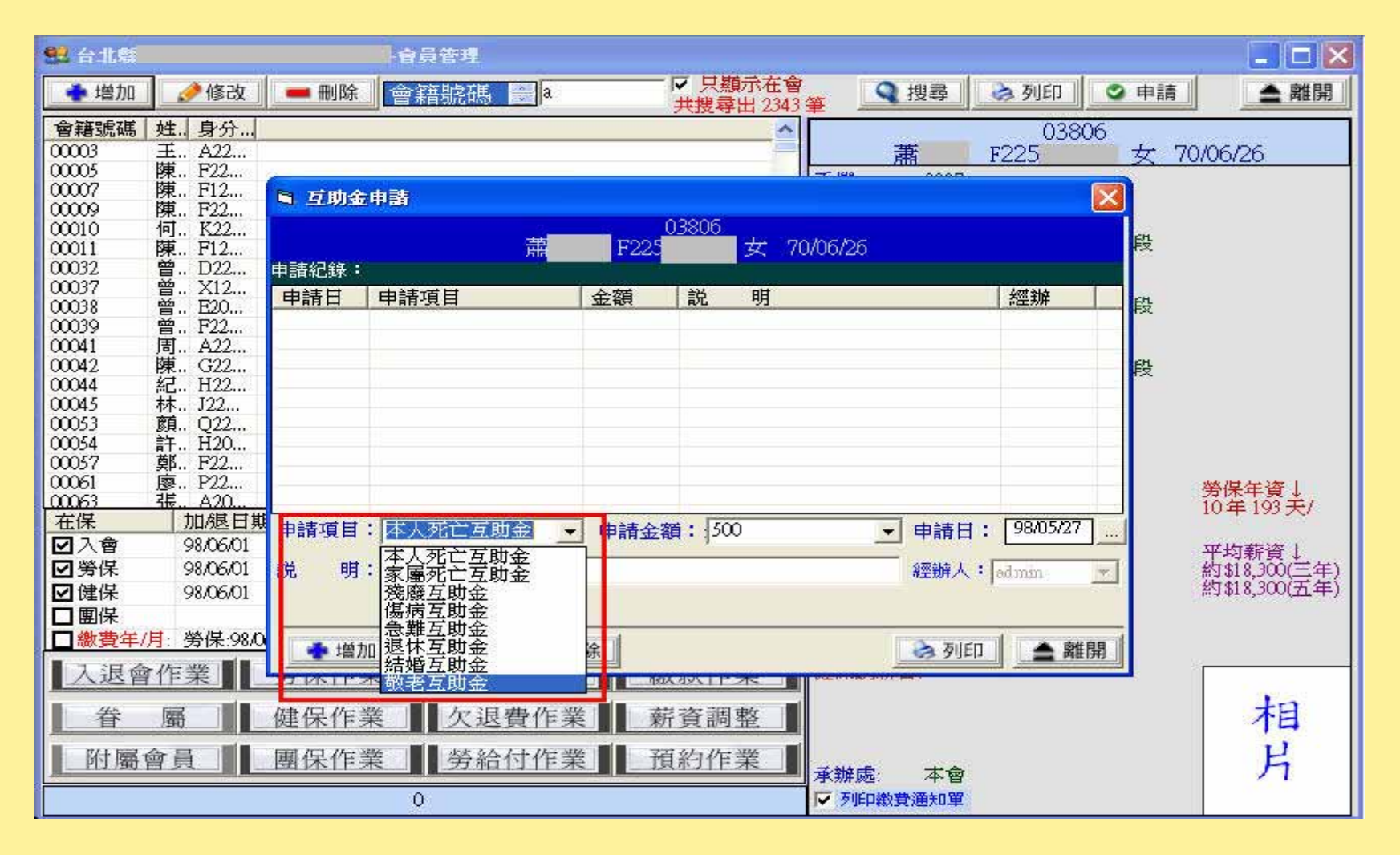

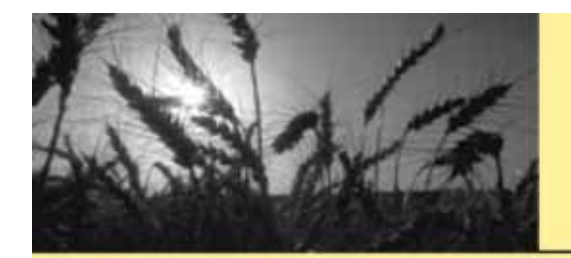

#### 進入會員作業-會員管理

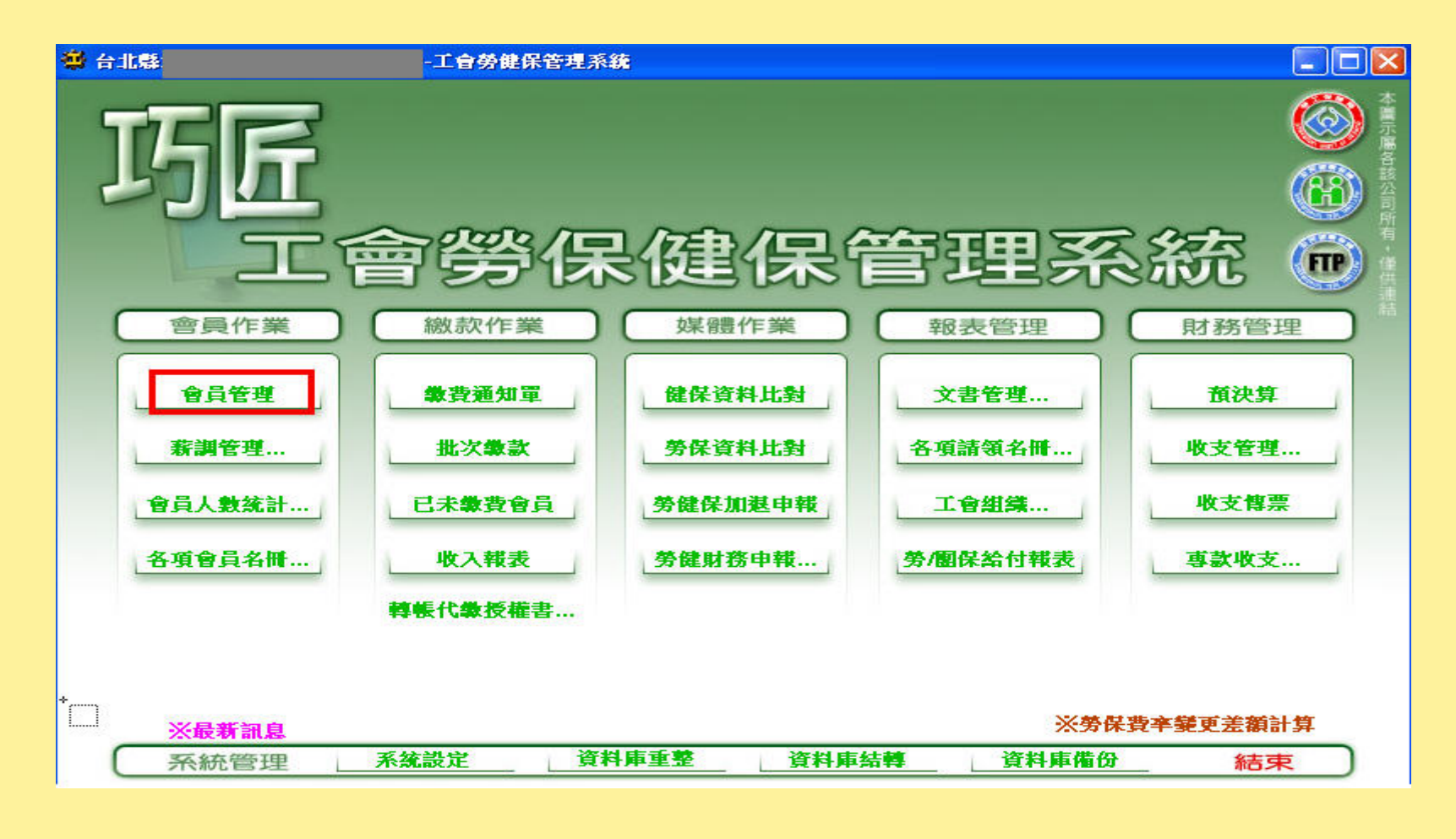

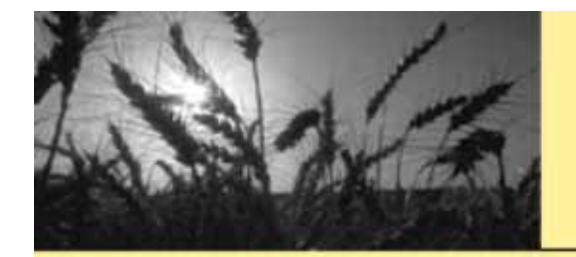

#### 點選-要查詢的會員 {勞保年資}

| 🤐 台北縣                                                                                                    |                                                                                                    | -會員                                    | 管理                      |                               |                                                       |                                                                                                    |                                         |
|----------------------------------------------------------------------------------------------------|----------------------------------------------------------------------------------------------------|----------------------------------------|-------------------------|-------------------------------|-------------------------------------------------------|----------------------------------------------------------------------------------------------------|-----------------------------------------|
| 📥 増加                                                                                                    | 🤌修改 📗 💻                                                                                                    | • 刪除   會籍                              | 翻線碼 😁 a                 | [                             | <ul> <li>         只顯示在會<br/>#搜尋出 3782     </li> </ul> | 🍟 🔍 搜尋 🚺 🧼 列印 🗌 📿 申                                                                                                    | 請 🔄 離開                                  |
| 會籍號碼         姓           03789         黃           03789         黃           03790         陳           03791         吳           03792         高           03793         許           03794         徐           03795         葉           03796         范           03798         胡           03799         張           03799         弘           03799         弘           03800         洪洪           03801         林           03803         林           03804         馬 | •         •         •         •         •         •         •         •         •         •         •         •         •         •         •         •         •         •         •         •         •         •         •         •         •         •         •         •         •         •         •         •         •         •         •         •         •         •         •         •         •         •         •         •         •         •         •         •         •         •         •         •         •         •         •         •         •         •         •         •         •         •         •         •         •         •         •         •         •         •         •         •         •         •         •         •         •         •         •         •         •         •         •         •         •         •         •         •         •         •         •         •         •         •         •         •         •         •         •         •         •         •         •         •         •         •         • |                                        |                         |                               | 共援尋出 3782                                             | <ul> <li>■</li> <li>● 03806</li> <li>一 F225</li> <li>一 女</li> <li>● 手機:</li> <li>● 9927</li> <li>「 (博真:</li> <li>● 戸籍郵遞:</li> <li>243</li> <li>● 戸籍地址:</li> <li>台北縣泰山鄉明志路二段</li> <li>戶 戸籍電話:</li> <li>02-2909</li> <li>通訊電話:</li> <li>02-2909</li> <li>通訊電話:</li> <li>02-2909</li> <li>工作郵遞:</li> <li>243</li> <li>工作郵遞:</li> <li>243</li> <li>工作郵遞:</li> <li>243</li> <li>工作電話:</li> <li>-</li> <li>介紹人:</li> <li>介紹人電話:-</li> </ul> | 70/06/26                                |
| 03805 陳<br>03806 蕭                                                                                                    | . F<br>. F                                                                                                    |                                        |                         |                               | *                                                     | 小組:<br>原會籍號碼:<br>繳費方式: 季繳制                                                                                                    | 勞保年資↓<br>無基準日/                          |
| 在保                                                                                                    | 加退日期                                                                                                    | 自助/投保金                                 | 常費/溢絀費                  | 變動原因                          |                                                       | email:                                                                                                    | NUCE I HI                               |
| <ul> <li>☑ 入會</li> <li>☑ 勞保</li> <li>☑ 健保</li> <li>□ 團保</li> <li>□ 繳費年/月:</li> </ul>                                                                                                    | 98/06/01<br>98/06/01<br>98/06/01<br>勞保:98/06                                                                                                    | 0<br>18,300<br>21,000<br>0<br>健保:98/06 | 200<br>0<br>0<br>國保:無繳費 | 新加入<br>會費:98.06               |                                                       | 登入日期: 98/06/01<br>經辦人: admin<br>勞保殘障: 一般會員。<br>健保優惠: 一般會員。<br>備註: 一般會員。                                                                                                    | 平均薪資↓<br>約\$18,300(三年)<br>約\$18,300(五年) |
| ▲ 入退會作 ▲ 人退會作                                                                                                    | ·業 务·                                                                                                    | 保作業 📕                                  | 收費管理<br>欠退費作            | 里_ <b>■</b> 繳<br>業 <b>■</b> 薪 | 款作業 ]<br>資調整 ]                                        | 健保調薪日                                                                                                    | 相                                       |
| 附屬會                                                                                                    |                                                                                                    | 保作業 ]                                  | 勞給付作                    | 業通行                           | 約作業                                                   | 承辦處:本會<br>▼列印繳費通知單                                                                                                    | 片                                       |

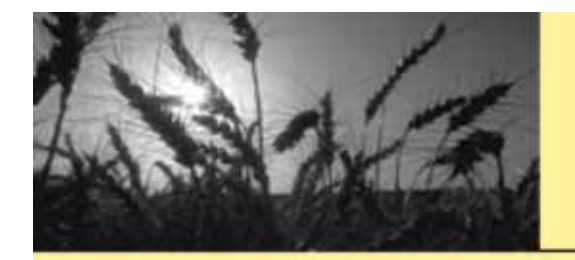

#### 將會員年資鍵入系統中

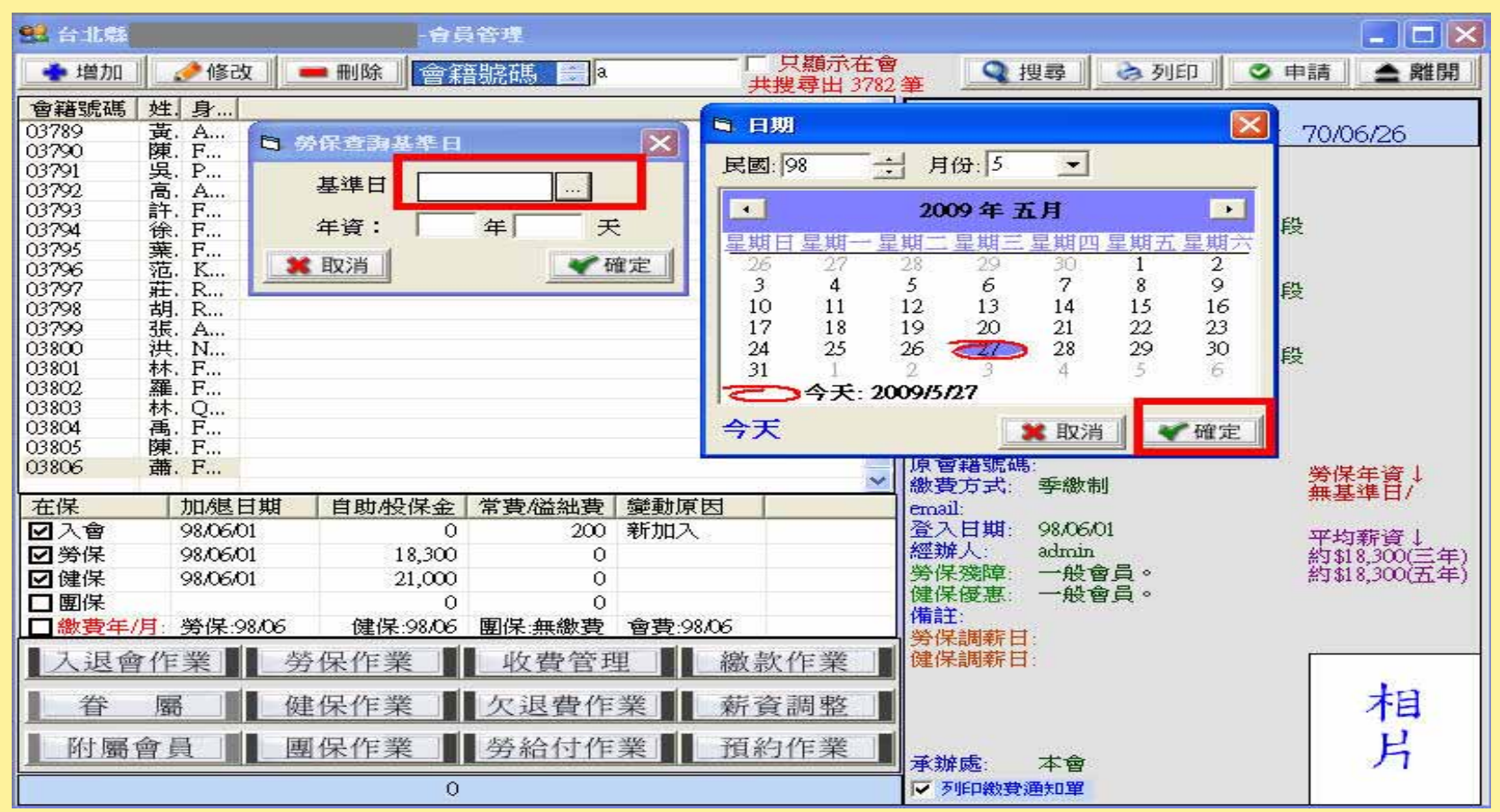

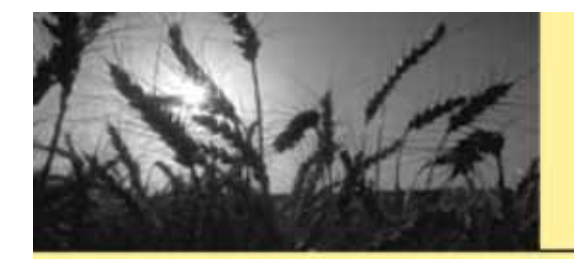

#### 鍵入正確年資按確定

| 😫 台北縣                                                                                                    | - 會員管理                                                                                       |                                                                   |                                                                                                    | _ 🗆 🔀                                                                       |
|----------------------------------------------------------------------------------------------------|----------------------------------------------------------------------------------------------|-------------------------------------------------------------------|----------------------------------------------------------------------------------------------------|-----------------------------------------------------------------------------|
| 📥 増加 📝 修改                                                                                                    | ━ 刪除 📄 會籍號碼 🚔 a                                                                              |                                                                   | 🔍 搜尋 🛛 🗞 列印 🛛 📿 月                                                                                                    | ■請 📤 離開                                                                     |
| 會籍號碼         姓. 身           03789         黃. A           03789         黃. A           03790         陳. F           03791         吳. P           03792         高. A           03793         許. F           03794         徐. F           03795         葉. F           03796         范. K           03797         莊. R           03798         胡. R           03799         張. A           03799         張. A           03799         張. A           03799         張. A           03799         張. A           03800         洪. N           03801         林. F           03802         羅. F           03803         林. Q           03804         禹. F           03805         陳. F           03806 <b>蕃. F</b> | <ul> <li>■ 勞保查為基準日</li> <li>基準日: 98/05/27</li> <li>年資: 23 年 [193] 7</li> <li>※ 取消</li> </ul> | 共援尋出 3/82 単<br>「「作」」」」<br>「作」」」<br>「「作」」」<br>「「「「」」」」<br>「「「」」」」」 | 03806<br>萧 F225 女<br>手機: 0927<br>厚真: -<br>戶籍郵遞: 243<br>戶籍地址: 台北縣泰山鄉明志路二段<br>戶籍電話: 02-2909<br>通訊郵遞: 243<br>通訊電話: 02-2909<br>工作郵遞: 243<br>通訊電話: 02-2909<br>工作郵遞: 243<br>工作地址: 台北縣泰山鄉明志路二段<br>通訊電話: -<br>介紹人:<br>介紹人電話:-<br>小組:<br>原會籍號碼:<br>激費方式: 突微制 | <u>70/06/26</u><br>ŧ<br>ŧ<br>装<br>援<br>援<br>援<br>援<br>援<br>援<br>援<br>(<br>) |
| 在保 加/退日期                                                                                                    | 自助/投保金 常費/溢絀費 變                                                                              | 助原因 e                                                             | mail:                                                                                                    | 無奉华口/                                                                       |
| <ul> <li>☑ 入會 98.06.01</li> <li>☑ 勞保 98.06.01</li> <li>☑ 健保 98.06.01</li> <li>☑ 健保</li> </ul>                                                                                                    | 0 200 新加<br>18,300 0<br>21,000 0<br>0 0<br>(建/月 00 05 開/月 年後) 第 合言                           |                                                                   | 登入日期: 98,06,01<br>經辦人: admin<br>勞保殘障: 一般會員。<br>建保優惠: 一般會員。<br>備註:                                                                                                    | 平均薪資↓<br>約\$18,300(三年)<br>約\$18,300(五年)                                     |
| ■ 1 注合/2 要■■ *                                                                                                    |                                                                                              |                                                                   | 勞保調薪日:<br>建促調整日:                                                                                                    |                                                                             |
| ▲ 本 M K K K K K K K K K K K K K K K K K K                                                                                                    | FTKTF菜 ↓ 仅貨管理<br>建保作業 欠退費作業                                                                  | ■ <u>一</u>                                                        | 承訴承回知[日]:<br>承辦處: 本會<br>☑ 列印繳費通知單                                                                                                    | 相片                                                                          |

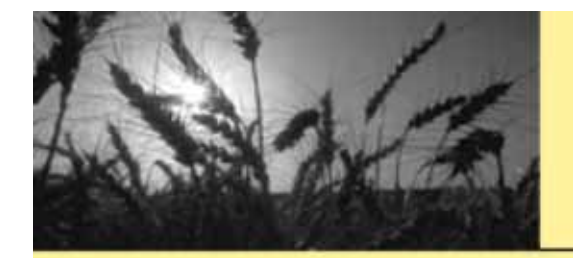

#### 點選-{平均薪資}快速點兩下

| -                     |            | -96      | 管理       |          |                      |                                  |                    |               |
|-----------------------|------------|----------|----------|----------|----------------------|----------------------------------|--------------------|---------------|
| 🔹 増加                  | 修改 🛛 💻     | • 刪除     | 號碼 🗃     |          | 只顯示在會<br>#機尋出 757 \$ | ▲ 搜尋 🔍                           | 🚴 列ED 🛛 🕥 🗉        | 申請 🔄 離開       |
| 會籍號碼                  | 姓. 身.      |          |          |          | ~                    |                                  | 03806              | 1             |
| 03789                 | 黃 A        |          |          |          |                      | 萧                                |                    | 70/06/26      |
| 03790                 | 陳 F        |          |          |          |                      | =5.0027                          |                    | 1.01001000    |
| 03791                 | 吳 P        |          |          |          |                      |                                  |                    |               |
| 03792                 | ā. A       |          |          |          |                      | 10,00                            |                    |               |
| 03793                 | 訐 F        |          |          |          |                      | 「「#8年122」 24.2<br>「5世紀社社」 本国地理学園 | - 小桃田士             | H.            |
| 03794                 | 徐F         |          |          |          |                      |                                  | ©田然P951心中自一        | 2             |
| 03795                 | 葉 F        |          |          |          |                      | 一緒風話: 02-2909                    |                    |               |
| 02707                 | 110. D.    |          |          |          |                      | 12日、前に第4225、 24-2                |                    |               |
| 03798                 | # R        |          |          |          |                      |                                  | 它LIII 然中的1757年合一。代 | 2             |
| 03799                 | 2E A.      |          |          |          |                      | 理計 電話: 02-2909                   |                    |               |
| 03800                 | 进N         |          |          |          |                      | 11F開725: 243<br>てたねね ムル取ま        | s.l.4# at ± ab → 6 | n,            |
| 03801                 | 林 F        |          |          |          |                      | 二十月四祖: 日月(493)                   | emanana-t          | 8             |
| 03802                 | 羅 F        |          |          |          |                      | 上1F电前: -                         |                    |               |
| 03803                 | 林 Q        |          |          |          |                      | 八四八.<br>人切上蚕蜂.                   |                    |               |
| 03804                 | 禹 F        |          |          |          |                      | 7120.00 46.00                    |                    |               |
| 03805                 | 陳 F        |          |          |          | 10.1                 | THE SECTION DIE                  |                    |               |
| Wab                   | min Fin    |          |          |          | ~                    | 》唐·安·唐·新生。                       |                    | 勞保年資↓         |
| 在保                    | 加速日期       | 自助/投保金   | 常費/溢絀費   | 變動原因     |                      | email:                           |                    | 10年201天/      |
| 团入會                   | 98,06,01   | 0        | 200      | 新加入      |                      | 登入日期: 98.06/01                   |                    | 加州市委会会 1      |
| 回勞保                   | 98,06,01   | 18,300   | 0        |          |                      | 經辦人: admin                       |                    | 約\$18 300(三年) |
| 团健保                   | 98,06,01   | 21,000   | 0        |          |                      | 勞保殘障: 一般會員                       | 1 o                | 約\$18,300(五年) |
| 口爾保                   |            | 0        | ň        |          |                      | 健保優惠:一般會員                        | 1.                 |               |
| □ 繳費年/                | ■ 勞保:98/06 | 健保:98/06 | 團保:無繳費   | 會費:98/06 |                      | 備註:                              |                    |               |
| 入退會                   | 作業         | 保作業      | 收費管理     | 1 1 微    | 款作業 🚺                | 方(未調新日:<br>健保調薪日:                |                    | ł             |
| and the second second |            |          | pere per |          |                      |                                  |                    | 10            |
| 眷                     | 屬健         | 保作業      | 欠退費作     | 業        | 資調整                  |                                  |                    | 相             |
| <b> </b> 附屬           | 會員 圓 團     | 保作業      | 勞給付作     | 業 預      | 約作業                  | 承接虑: 本會                          |                    | 月日            |
|                       |            | 0        |          |          |                      | ▶ 万印教费通知單                        |                    |               |

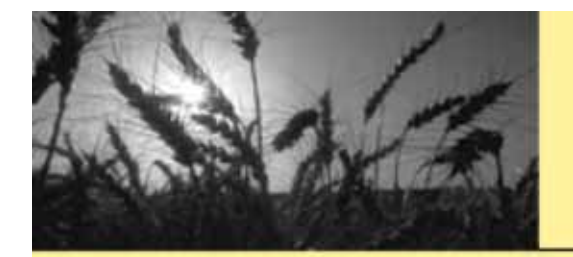

#### 老年給付試算

| ■ 勞保年金 一次金 | ¥er : 2009.2.23 |           | ha an anairtí |              |      |
|------------|-----------------|-----------|---------------|--------------|------|
|            |                 | 年齡:27 慮   | 義又 11 個月      |              |      |
| 勞保年金一:     | 18300           | 10.58     |               | 每月:約4,500元   |      |
|            | (五年平均薪資         | X 年資      | X 0.00775 +   | + 3,000)     |      |
| 勞保年金二:     | 18300           | 10.58     |               | 每月:約3,001元   |      |
|            | (五年平均薪資         | X 年資      | X 0.0155)     |              |      |
|            |                 |           |               |              |      |
| 勞保一次金:     | 18300           | 10.58     |               | 金額:約193,614元 |      |
|            | 三年平均薪資          | X (15年內年資 | + 15年以上年3     | 資 X 2)       |      |
| 請按更新計算会    | e額 📝 更新 🛛       | 1         |               |              | ▲ 離開 |

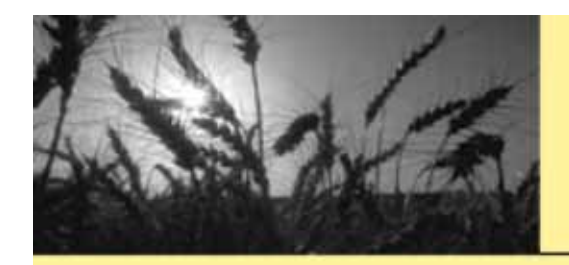

點選-

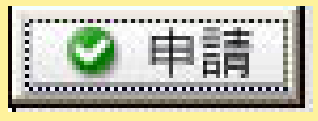

#### -年度繳費證明

| 🐏 台北縣                                                                                                    | - 😭                                           | 員管理                                                                                 |                            |                                                                                                    |                                                                                           |
|----------------------------------------------------------------------------------------------------|-----------------------------------------------|-------------------------------------------------------------------------------------|----------------------------|----------------------------------------------------------------------------------------------------|-------------------------------------------------------------------------------------------|
| 🔹 増加 📝 🔗 修                                                                                                    | 2 — 刪除 📄                                      | 窖號碼 <mark>€</mark> a                                                                | ✓ 只顯示在會<br>#搜尋出 2343 \$    | · Q 搜尋 🚵 列印                                                                                                    | ② 申請 ▲ 離開                                                                                 |
| 會籍號碼         姓         身夕           00003         王         A22           00005         陳         F22           00007         陳         F12           00009         陳         F22           00010         何         K22           00011         陳         F12           00032         曾         D22           00037         曾         L12           00038         曾         F22           00041         同         A22           00042         陳         G22           00045         林         J22 |                                               |                                                                                     | 共搜尋出 2343 番                |                                                                                                    | 學金申請表<br>老重陽申請表<br>念品簽收單<br>類活動<br>工保險加保證明<br>工授權核印(P02)<br>局轉帳代繳授權<br>體欠費<br>助金<br>度繳費證明 |
| 00053     菌 Q22       00054     許 H20       00057     鄭 F22       00061     廖 P22       00063     張 A20       在保     加/腿       ☑ 入會     98/06       ☑ 勞保     98/06       ☑ 健保     98/06                                                                                                    | <br><br><br><br><br><br><br><br><br>          | 常費/溢拙費  變動原目<br>200 新加入<br>0<br>0<br>0                                              | <u>지</u>                   | 介紹人:<br>介紹人電話:-<br>小組:<br>原會籍號碼:<br>繳費方式: 季繳制<br>email:<br>登入日期: 98/06/01<br>經辦人: admin<br>勞保殘障: 一般會員。<br>健保優惠: 一般會員。 | 勞保年資↓<br>10年193天/<br>平均薪資↓<br>約\$18,300(三年)<br>約\$18,300(五年)                              |
| <ul> <li>▲ 微費年/月:勞保:</li> <li>▲ 入退會作業</li> <li>▲ 眷 屬</li> <li>▲ 附屬會員</li> </ul>                                                                                                    | 98/06 健保:98/06<br><u>勞保作業</u><br>健保作業<br>團保作業 | <ul> <li>■保:無繳費 會費:98/</li> <li>● 收費管理</li> <li>● 欠退費作業</li> <li>● 勞給付作業</li> </ul> | 06<br>繳款作業<br>薪資調整<br>預約作業 | 備註:<br>勞保調新日:<br>健保調新日:<br>承辦處: 本會<br>☑ 列印緻費通知單                                                                       | 相<br>片                                                                                    |

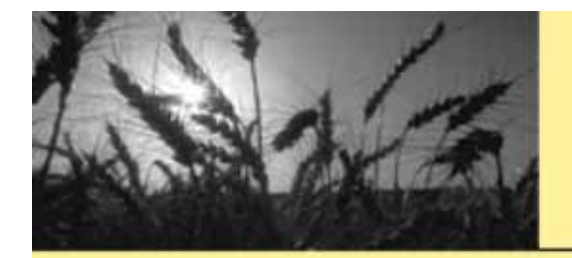

#### 按-搜尋-並選擇身皆證字號是否保密

| <b>5</b> 8  |         | _年度機費             | 國明                                      |            |         |       |                    |
|-------------|---------|-------------------|-----------------------------------------|------------|---------|-------|--------------------|
| 數費年月: 97/01 | ~ 97/12 | 含溢绌费 厂            | 含勞滯納                                    | Q 担募       |         |       |                    |
| 會員編號        | 會員姓名    | 身分證號              | 勞保費                                     | 0.0722.585 | 合計      | PS    |                    |
| 41000000000 |         | A POST CONTRACTOR | 10.010000000000000000000000000000000000 |            |         |       |                    |
|             |         |                   |                                         |            |         |       |                    |
|             |         |                   |                                         |            |         |       |                    |
|             |         |                   |                                         |            |         |       |                    |
|             |         |                   |                                         |            |         |       |                    |
|             |         |                   |                                         |            |         |       |                    |
|             |         |                   |                                         |            |         |       |                    |
|             |         |                   |                                         |            |         |       |                    |
|             |         |                   |                                         |            |         |       |                    |
|             |         |                   |                                         |            |         |       |                    |
|             |         |                   |                                         |            |         |       |                    |
|             |         |                   |                                         |            |         |       |                    |
|             |         |                   |                                         |            |         |       |                    |
|             |         |                   |                                         |            |         |       |                    |
|             |         |                   |                                         |            |         |       |                    |
|             |         |                   |                                         |            |         |       |                    |
|             |         |                   |                                         |            |         |       |                    |
|             |         |                   |                                         |            |         |       |                    |
|             |         |                   |                                         |            |         |       |                    |
|             |         |                   |                                         |            |         |       |                    |
|             |         |                   |                                         |            |         |       |                    |
|             |         |                   |                                         |            |         |       |                    |
|             |         |                   |                                         |            |         |       |                    |
|             |         |                   |                                         |            |         |       |                    |
|             |         |                   |                                         |            |         |       |                    |
|             |         |                   |                                         |            |         |       |                    |
|             |         |                   |                                         |            |         |       |                    |
|             |         |                   |                                         |            |         |       |                    |
|             |         |                   |                                         |            |         | 3. S. | 5                  |
|             |         |                   |                                         | 5 E 3      | 身分輝字號傳送 |       | a siien 🖌 a auna 1 |

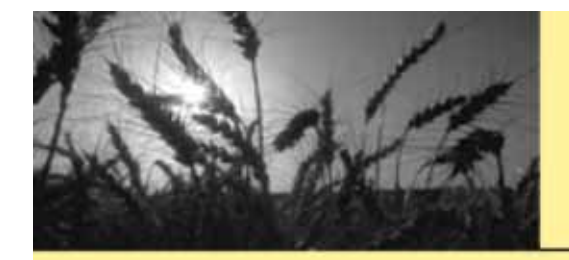

# 點選右下角-- 之列印

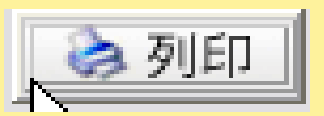

|             |                                                                                                    | 年度機構      | 10 9J |          |         |     |                               |      |
|-------------|----------------------------------------------------------------------------------------------------|-----------|-------|----------|---------|-----|-------------------------------|------|
| 繳費年月: 97/01 | ~ 97/12                                                                                                    | 「 含溢純費 「  | 含勞滞納  | < 担縁     |         |     |                               |      |
| 會員編號        | 會員姓名                                                                                                    | 身分證號      | 勞保費   | 健保費      | 合計      | PS  |                               | ~    |
| 03425       | 赘                                                                                                    | A         | 310   | 573      | 883     |     |                               |      |
| 03426       | 藻                                                                                                    | F.        | 310   | 573      | 883     |     |                               |      |
| 03427       | 林                                                                                                    | PI        | 310   | 573      | 883     |     | 11                            |      |
| 03428       | <b>4</b> Å                                                                                                    | PI        | 310   | 573      | 883     |     |                               |      |
| 03429       | 林                                                                                                    | FI        | 310   | 573      | 883     |     |                               |      |
| 03430       | Č.                                                                                                    | C.        | 310   | 573      | 883     |     |                               |      |
| 03431       | 耕                                                                                                    | P.        | 310   | 573      | 883     |     |                               |      |
| 03432       | 林                                                                                                    | PI        | 310   | 1.719    | 2.029   |     |                               |      |
| 03434       | 38                                                                                                    | E         | 308   | 0        | 308     |     |                               |      |
| 03435       | #                                                                                                    | 0         | 310   | 1.146    | 1.456   |     |                               |      |
| 03436       | 橋                                                                                                    | Ň         | 310   | 1.146    | 1.456   |     |                               |      |
| 03437       |                                                                                                    | D         | 310   | 573      | 883     |     |                               |      |
| 03438       | 蓰                                                                                                    | K         | 325   | 0        | 325     |     |                               |      |
| 03439       | 9                                                                                                    | Ĥ         | 310   | 523      | 883     |     |                               |      |
| 03440       | 19 <u>4</u>                                                                                                    | FI        | 310   | 573      | 883     |     |                               |      |
| 03441       | -R                                                                                                    | P         | 325   | 573      | 898     |     |                               |      |
| 03442       | 創                                                                                                    | E.        | 310   | 573      | 883     |     |                               |      |
| 03443       | ÷.                                                                                                    | ö         | 310   | 1146     | 1.456   |     |                               |      |
| 03444       | 24                                                                                                    | <u>4</u>  | 310   | 573      | 883     |     |                               |      |
| 03445       | ##                                                                                                    | 19        | 310   | 573      | 883     |     |                               |      |
| 03446       | 54                                                                                                    | F         | 310   | 573      | 883     |     |                               |      |
| 03447       | in the second second se | 4         | 310   | 573      | 223     |     |                               |      |
| 0344.8      | 3T                                                                                                    | 8         | 310   | 573      | 883     |     |                               |      |
| 03449       | 50                                                                                                    | ž         | 310   | 523      | 283     |     |                               |      |
| 03450       | iiii                                                                                                    | Fi        | 310   | 0        | 310     |     |                               |      |
| 03451       | 24                                                                                                    | N         | 310   | ň        | 310     |     |                               |      |
| 03452       | ##                                                                                                    | P         | 310   | ŏ        | 310     |     |                               |      |
| 03452       | 111<br>89                                                                                                    | A.        | 310   | \$73     | 993     |     |                               |      |
| 02455       | 21:                                                                                                    | 2         | 210   | \$72     | 603     |     |                               |      |
| 03456       | 34                                                                                                    | ů.        | 310   | 0        | 310     |     |                               |      |
| 02457       | 10                                                                                                    | D.        | 210   | 1 710    | 2000    |     |                               |      |
| 03459       | 40                                                                                                    | E.        | 310   | 0        | 310     |     |                               |      |
| 03463       | 14                                                                                                    | 1         | 324   | ă        | 224     |     |                               |      |
| 02565       |                                                                                                    | E.        | 310   | ă        | 210     |     |                               |      |
| 03521       | 104                                                                                                    | - 10<br>C | 310   | 473      | 993     |     |                               |      |
| 03573       | 4.5                                                                                                    | E.        | 310   | 0        | 310     |     |                               |      |
| 03578       | 122                                                                                                    | fi        | 310   | ŏ        | 310     |     |                               |      |
| 03526       | T                                                                                                    | ä         | 310   | ŏ        | 310     |     |                               |      |
| 03591       | *                                                                                                    | 25        | 310   | \$73     | 993     |     |                               |      |
| 02592       | *                                                                                                    | ÷         | 210   | 672      | 003     |     |                               |      |
| 03502       | 古                                                                                                    | F.        | 210   | 30       | 210     |     |                               |      |
| 03565       | 11                                                                                                    | 14        | 224   | 672      | 907     |     |                               |      |
| 00021       | 83                                                                                                    | Ferrerer  | 524   | 202      | 871     |     | Sector and the sector and the | ~    |
| 共 2393 筆    |                                                                                                    |           |       | <b>V</b> | 身分証字號保密 | 国輸出 | 予約日日     日                    | ▲ 離開 |

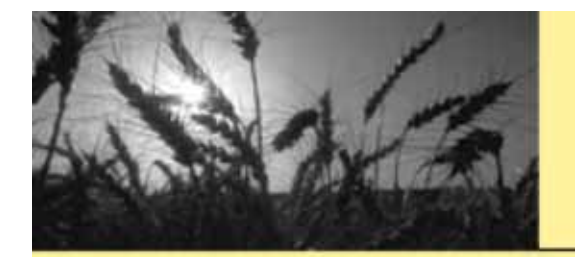

#### 產生-年度繳費證明通知信

| 始述:<br>電音:          |                      | (中 <b>和</b> ) 品 |  |
|---------------------|----------------------|-----------------|--|
| 242<br>含北棘新藤市       |                      |                 |  |
| 03621               | 0362                 |                 |  |
|                     |                      |                 |  |
|                     |                      |                 |  |
|                     |                      |                 |  |
|                     |                      |                 |  |
|                     |                      |                 |  |
|                     |                      |                 |  |
|                     | 酸雾工會 微变恐明            |                 |  |
|                     | ≹分遊鏡:F2205*****      |                 |  |
| 上列各有局實育此證明          | 劳保子致                 |                 |  |
| 統一編號:<br>地址:<br>電話: | <b>就保子效</b><br>中華民國8 | 84-6月8日         |  |
|                     |                      |                 |  |
|                     |                      |                 |  |

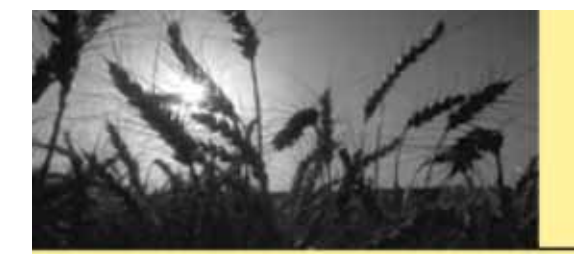

#### 身分證加密——則不會出現完整的證號

| 職                  | 《業工會 繳費證明            |  |
|--------------------|----------------------|--|
| 姓名: 03621 身分       | >證號: F2205*****      |  |
| 期 問: 97年01月至97年12月 |                      |  |
| 务保費: 324 健保費: 573  |                      |  |
| 合計: 捌伯坎拾柴元整(897)   |                      |  |
| 上列各項屬實特此證明         |                      |  |
| 2保單位:              | 劳保字號:                |  |
| 充一編號:              | 健保字號:                |  |
| 也                  | 由 禁戌 四 0 9 年 6 月 9 日 |  |
| g +6 ·             | + 平代國56年6月6日         |  |
|                    |                      |  |
|                    |                      |  |
|                    |                      |  |
|                    |                      |  |

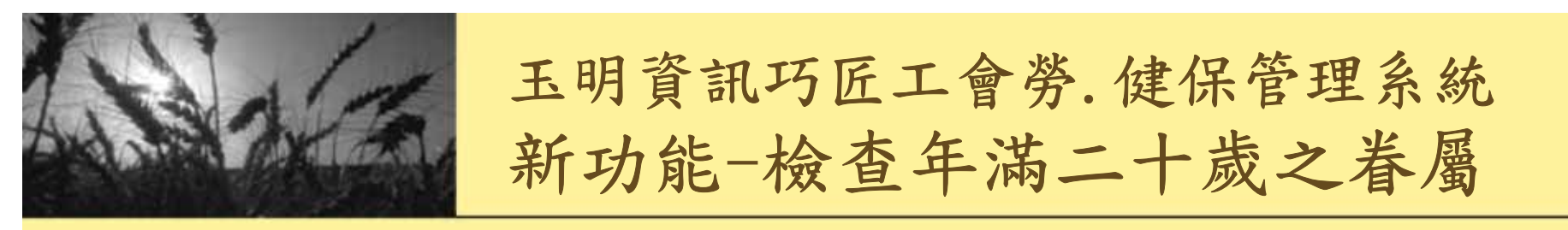

#### 點選-各項會員名冊-會員眷屬名冊

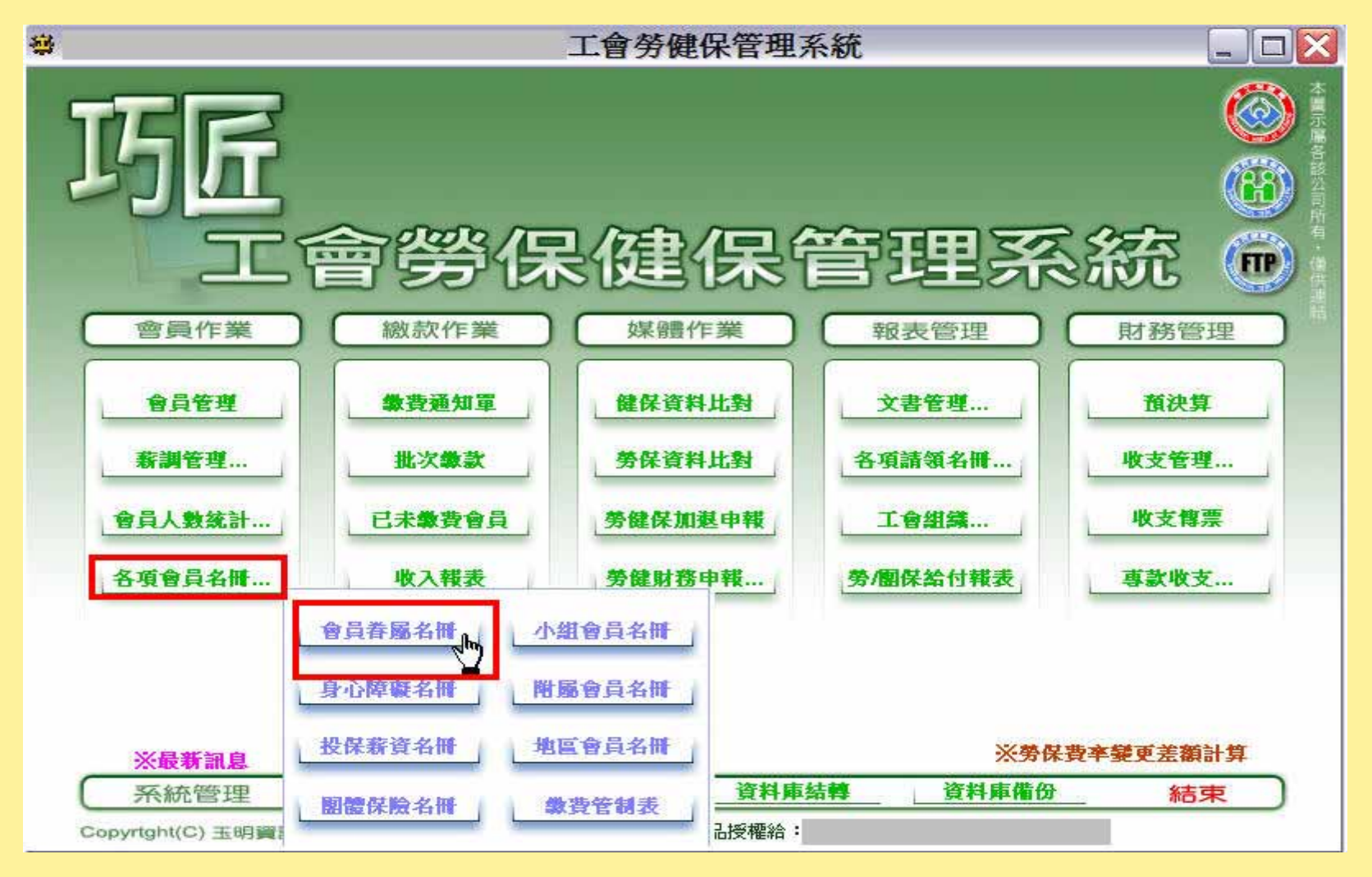

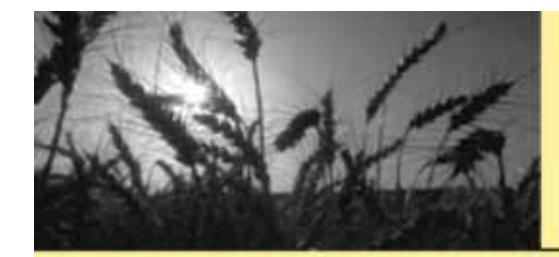

選擇月份一按 型尋

| 3 會員省   | 層明       | ]細 | 表  |     |     |       |          |       |       |       |          | ×    |
|---------|----------|----|----|-----|-----|-------|----------|-------|-------|-------|----------|------|
| 資料 98 👻 | 年 03     | *  | 月厂 | 含退會 | è Г | 含眷屬退保 | ● 依會號 ●  | 依身分   | L LAR | 民薪資排列 | (用於健保比對) | 🔍 搜尋 |
| 會籍號碼    | 03<br>04 | ~  | 眷屋 | 姓名  | 稱謂  | 出生日   | 身分證      | 加保日   | 退保日   | 小組    |          |      |
|         | 05       |    |    | -   |     |       |          |       |       | -     |          |      |
|         | 07       | 17 |    |     |     |       |          |       |       |       |          |      |
|         | 09       | ~  |    |     |     |       |          |       |       |       |          |      |
|         | 1        | 1  | _  |     |     |       |          |       |       |       |          |      |
|         | M        |    | _  | -   |     |       |          |       |       |       |          |      |
|         |          |    |    |     |     |       |          |       | -     |       |          |      |
|         |          |    |    |     |     |       |          |       |       |       |          |      |
|         |          |    |    |     |     |       |          |       |       |       |          |      |
|         |          | -  |    |     |     |       |          |       |       |       |          |      |
|         |          |    |    |     |     |       |          |       |       |       |          |      |
|         |          |    |    |     |     |       |          |       |       |       |          |      |
|         |          |    |    |     |     |       |          |       |       |       |          |      |
|         |          |    |    |     |     |       |          |       |       |       |          |      |
|         |          | _  |    |     |     |       |          |       |       |       |          |      |
|         |          |    |    |     |     |       |          |       |       |       |          |      |
|         |          |    |    |     |     |       |          |       |       |       |          |      |
|         |          |    |    |     |     |       |          |       |       |       |          |      |
|         |          |    |    |     |     |       |          |       |       |       |          |      |
|         |          |    |    |     |     |       |          |       |       |       |          |      |
|         |          |    |    |     |     |       |          |       |       |       |          |      |
|         |          |    | 1  | 11  | 1   |       | 算親屬 「 含i | 配偶 檢查 | 卑親屬年齡 |       | 出。列印     | ≜ 離開 |

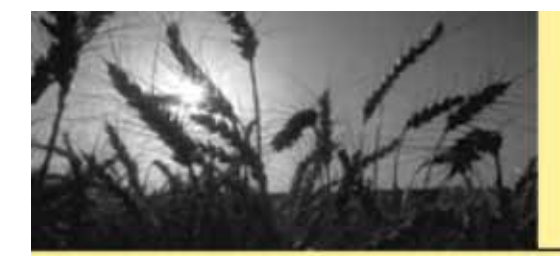

| 資料 98 💌      | ・年 03 💌     | 月口 含退1 | 會 厂    | 含眷屬退保    | ● 依會號 ● 1 | 依身分      | □ □ □ □ | 设保薪資排 | 列(用於健保比對) | Q 搜尋                                  |
|--------------|-------------|--------|--------|----------|-----------|----------|---------|-------|-----------|---------------------------------------|
| 會籍號碼         | 會員姓名        | 眷屬姓名   | 稱謂     | 出生日      | 身分證       | 加保日      | 退保日     | 小組    | 1         |                                       |
| 00003        |             |        |        | 52/01/27 |           | 94/07/01 |         | -     |           | G                                     |
|              |             |        | 父母     | 29/04/29 |           | 97/11/27 |         |       |           |                                       |
|              |             |        | 子女     | 89/05/30 |           | 94/07/01 |         |       |           |                                       |
| 00005        |             |        |        | 77/05/04 |           | 97/12/01 |         |       |           |                                       |
| 00007        |             |        |        | 79/10/28 |           | 97/07/08 |         |       |           |                                       |
| 00009        |             |        |        | 70/07/27 |           | 94/07/04 |         | 1     |           |                                       |
| 00010        |             |        |        | 50/06/01 |           | 96/08/16 |         |       |           |                                       |
| 00011        |             |        |        | 81/05/26 |           | 97/07/08 |         |       |           |                                       |
| 00032        |             |        |        | 49/08/11 |           | 91/09/05 |         |       |           |                                       |
| 00037        |             |        |        | 50/05/31 |           | 95/04/13 |         |       |           |                                       |
| 00038        |             |        |        | 46/12/02 |           | 92/01/01 |         |       |           |                                       |
| 00039        |             |        | 10.000 | 60/02/02 |           | 91/09/16 |         |       |           |                                       |
| 6957-852-02- | -           |        | 子女     | 84/02/10 |           | 91/09/16 |         |       |           |                                       |
| 00041        |             |        | 100    | 57/05/03 |           | 91/10/02 |         |       |           |                                       |
|              |             |        | 父母     | 35/12/26 |           | 91/10/02 |         |       |           |                                       |
|              |             |        | 子女     | 86/01/21 |           | 91/10/02 |         | - 1   |           |                                       |
|              |             |        | 子女     | 90/07/31 |           | 91/10/02 |         |       |           |                                       |
| 00042        |             |        | 100    | 49/04/11 |           | 91/10/02 |         |       |           |                                       |
| 00044        |             |        |        | 61/04/17 |           | 97/04/14 |         |       |           |                                       |
|              |             |        | 子女     | 85/08/11 |           | 97/04/14 |         | -1    |           |                                       |
|              |             |        | 子女     | 86/12/12 |           | 97/04/14 |         |       |           |                                       |
| 00045        |             |        | 1 21   | 48/07/09 |           | 91/10/11 |         |       |           |                                       |
|              |             |        | 子女     | 76/09/21 |           | 91/10/11 |         |       |           |                                       |
|              |             |        | 子女     | 77/09/19 |           | 91/10/11 |         | -1    |           |                                       |
|              | -           |        | 子女     | 80/02/06 |           | 91/10/11 |         | -     |           |                                       |
|              |             |        | 子女     | 80/02/06 | - 0       | 91/10/11 |         |       |           |                                       |
| 00053        |             |        |        | 60/01/21 |           | 91/10/16 |         |       |           |                                       |
|              |             |        | 子女     | 91,05,03 |           | 91/10/16 |         |       |           |                                       |
|              |             |        | 子女     | 95/07/06 |           | 95/07/06 |         |       |           |                                       |
| 00054        |             |        |        | 44/10/26 |           | 91/10/16 |         | 14    |           |                                       |
| 00057        |             |        |        | 65/05/31 |           | 95/09/01 |         |       |           |                                       |
|              |             |        | 父母     | 41/03/29 |           | 97/04/08 |         |       |           | i i i i i i i i i i i i i i i i i i i |
| 00061        | Section 200 |        | 2003   | 57/05/11 | 1         | 91/10/16 |         |       |           | 1                                     |

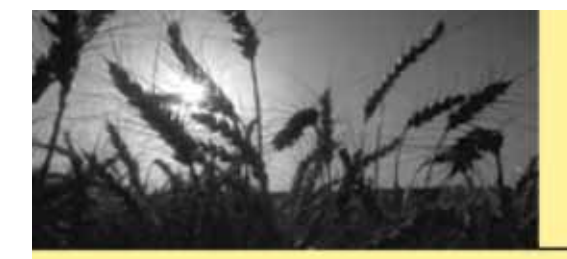

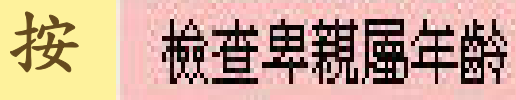

含配偶欄位打勾

| 資料 98 💌  | ・ 年 03 💌 | 月厂 含退1 | ê 🗆                                      | 含眷屬退保    | • 依會號 ( | 依身分      | F Di | 殳保薪資排列(用 | 於健保比對) | Q 搜尋 |
|----------|----------|--------|------------------------------------------|----------|---------|----------|------|----------|--------|------|
| 會籍號碼     | 會員姓名     | 眷屬姓名   | 稱謂                                       | 出生日      | 身分證     | 加保日      | 退保日  | 小組       |        |      |
| 00003    |          |        |                                          | 52/01/27 |         | 94/07/01 |      |          |        | Č    |
|          |          |        | 父母                                       | 29/04/29 |         | 97/11/27 |      |          |        |      |
|          |          |        | 子女                                       | 89/05/30 |         | 94/07/01 |      |          |        |      |
| 00005    |          |        |                                          | 77/05/04 |         | 97/12/01 |      |          |        |      |
| 20007    |          |        |                                          | 79/10/28 |         | 97/07/08 |      |          |        |      |
| 00009    |          |        |                                          | 70/07/27 |         | 94/07/04 |      |          |        |      |
| 00010    |          |        | -                                        | 50/06/01 |         | 96/08/16 |      |          |        |      |
| 20011    |          |        |                                          | 81/05/26 |         | 97/07/08 |      |          |        |      |
| 20032    |          |        |                                          | 49/08/11 |         | 91/09/05 |      |          |        |      |
| 00037    |          |        |                                          | 50/05/31 |         | 95/04/13 |      |          |        |      |
| 00038    |          |        | -                                        | 46/12/02 |         | 92,01,01 |      |          |        |      |
| 00039    |          |        |                                          | 60/02/02 |         | 91/09/16 |      |          |        |      |
|          |          |        | 子女                                       | 84/02/10 |         | 91/09/16 |      |          |        |      |
| 0041     |          |        | CONTROL OF                               | 57/05/03 |         | 91/10/02 |      |          |        |      |
|          |          |        | 父母                                       | 35/12/26 |         | 91/10/02 |      |          |        |      |
|          |          |        | 子女                                       | 86/01/21 |         | 91/10/02 |      |          |        |      |
|          |          |        | 子女                                       | 90/07/31 |         | 91/10/02 |      |          |        |      |
| 0042     |          |        | C. C. C. C. C. C. C. C. C. C. C. C. C. C | 49/04/11 |         | 91/10/02 |      |          |        |      |
| 00044    |          |        |                                          | 61/04/17 |         | 97/04/14 |      |          |        |      |
|          |          |        | 子女                                       | 85/08/11 |         | 97/04/14 |      |          |        |      |
|          |          |        | 子女                                       | 86/12/12 |         | 97/04/14 |      |          |        |      |
| 0045     |          |        | affetetetetetetetetetetetetetetetetetete | 48/07/09 | - 0     | 91/10/11 |      |          |        |      |
|          |          |        | 子女                                       | 76/09/21 |         | 91/10/11 |      |          |        |      |
|          |          |        | 子女                                       | 77/09/19 |         | 91/10/11 |      |          |        |      |
|          |          |        | 子女                                       | 80/02/06 |         | 91/10/11 | 1    |          |        |      |
|          |          |        | 子女                                       | 80/02/06 |         | 91/10/11 |      |          |        |      |
| 0053     |          |        | 3.54                                     | 60/01/21 |         | 91/10/16 |      |          |        |      |
| NO 07070 |          |        | 子女                                       | 91,05,03 |         | 91/10/16 |      |          |        |      |
|          |          |        | 子女                                       | 95/07/06 |         | 95/07/06 |      |          |        |      |
| 0054     |          |        | of a fine                                | 44/10/26 |         | 91/10/16 |      |          |        |      |
| 0057     |          |        | _                                        | 65/05/31 |         | 95/09/01 |      |          |        |      |
|          |          |        | 父母                                       | 41/03/29 |         | 97/04/08 |      |          |        |      |
| 0061     | 73       | 18     | ~~~                                      | 57/05/11 | 15      | 91/10/16 |      |          |        |      |

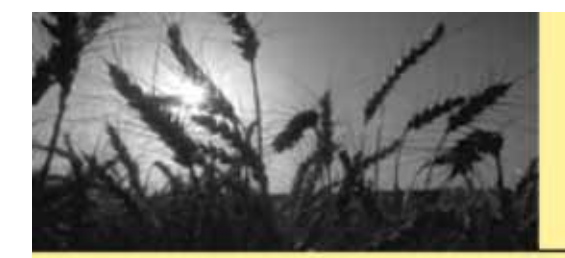

#### 檢查年齡 鍵入欲查詢的年齡

| • • • • • • • • • • • • • • • • • • •                        |      | 月月 召逸 |                                       | 百百万元                                                                                                    | 此智號 版身分                                                                                                    | 1 123    | 又1未新頁排列(用 | 1077建1禾。11到) | 授學 |
|--------------------------------------------------------------|------|-------|---------------------------------------|----------------------------------------------------------------------------------------------------|----------------------------------------------------------------------------------------------------|----------|-----------|--------------|----|
| 會籍號碼                                                         | 會員姓名 | 眷屬姓名  | 稱謂                                    | 出生日                                                                                                    | 身分證 加保日                                                                                                    | 退保日      | 小組        |              |    |
| 00003                                                        |      |       |                                       | 52/01/27                                                                                                    | 94/07/01                                                                                                    |          |           |              |    |
|                                                              |      |       | 父母                                    | 29/04/29                                                                                                    | 97/11/27                                                                                                    | 7        |           |              |    |
|                                                              |      |       | 子女                                    | 89/05/30                                                                                                    | 94,07/01                                                                                                    |          |           |              |    |
| 0005                                                         |      |       |                                       | 77/05/04                                                                                                    | 97/12/01                                                                                                    |          |           |              |    |
| 0007                                                         |      |       |                                       | 79/10/28                                                                                                    | 97/07/08                                                                                                    |          |           |              |    |
| 0009                                                         |      |       |                                       | 70/07/27                                                                                                    | 94/07/04                                                                                                    | <u> </u> |           |              |    |
| 0010                                                         |      |       |                                       | 30/06/01                                                                                                    | 96/08/16                                                                                                    | 2        |           |              |    |
|                                                              | E    |       |                                       | 81/05/26                                                                                                    | 97/07/08                                                                                                    |          |           |              |    |
| 0032                                                         |      |       | 25                                    | 49/08/11                                                                                                    | 91/09/05                                                                                                    |          | -         |              |    |
| 0037                                                         |      |       | *                                     | 本在影                                                                                                    |                                                                                                    |          |           |              |    |
| 0038                                                         | -    |       | 100                                   | 且十回口                                                                                                    |                                                                                                    |          |           |              |    |
| 0059                                                         | E    |       | 3 34 48                               | <b>51年か</b>                                                                                                    | <b>毕</b>                                                                                                    | <b>F</b> |           |              |    |
|                                                              |      |       |                                       |                                                                                                    | 120                                                                                                    | 54.5     |           |              |    |
| 0041                                                         |      |       | 5H #                                  | WALLER AND COLOR                                                                                                    | 0A                                                                                                    | WE AC    |           |              |    |
| 0041                                                         |      |       |                                       | 1/ ( T MIN                                                                                                    | 6A                                                                                                    |          |           |              |    |
| 0041                                                         |      |       |                                       | 37 V T MP                                                                                                    |                                                                                                    | 取消       |           |              |    |
| 0041                                                         |      |       |                                       | 57 X T MP                                                                                                    |                                                                                                    | 取消       |           |              |    |
| 0041                                                         |      |       |                                       | о ст мр                                                                                                    |                                                                                                    |          |           |              |    |
| 0041                                                         |      |       | 20                                    |                                                                                                    |                                                                                                    |          |           |              |    |
| 0041<br>0042<br>0044                                         |      |       |                                       | )                                                                                                    |                                                                                                    |          |           |              |    |
| 0041<br>0042<br>0044                                         |      |       | 120 子女                                | 86/12/12                                                                                                    | 97/04/14                                                                                                    |          |           |              |    |
| 0041<br>0042<br>0044<br>0045                                 |      |       | 11<br>20<br>子女                        | 86/12/12<br>48/07/09                                                                                                    | 97/04/14<br>91/10/1                                                                                                    |          |           |              |    |
| 0041<br>0042<br>0044<br>0045                                 |      |       | 11<br>20<br>子女<br>子女                  | 86/12/12<br>48/07/09<br>76/09/21                                                                                                    | 97/04/14<br>91/10/1<br>91/10/1                                                                                                    |          |           |              |    |
| 0041<br>0042<br>0044<br>0045                                 |      |       | 20 女女女                                | 86/12/12<br>48/07/09<br>76/09/21<br>77/09/19                                                                                                    | 97/04/14<br>91/10/1<br>91/10/1<br>91/10/1<br>91/10/1                                                                                               |          |           |              |    |
| 0041<br>0042<br>0044<br>0045                                 |      |       | 20 女 女女女                              | 86/12/12<br>48/07/09<br>76/09/21<br>77/09/19<br>80/02/06                                                                                                 | 97/04/14<br>91/10/1<br>91/10/1<br>91/10/1<br>91/10/1<br>91/10/1                                                                                    |          |           |              |    |
| 0041<br>0042<br>0044<br>0045                                 |      |       | 220 女 女女女女                            | 86/12/12<br>48/07/09<br>76/09/21<br>77/09/19<br>80/02/06<br>80/02/06                                                                                     | 97/04/14<br>91/10/1<br>91/10/1<br>91/10/1<br>91/10/1<br>91/10/1<br>91/10/1                                                                         |          |           |              |    |
| 0041<br>0042<br>0044<br>0045<br>0053                         |      |       | 20 女女女女女子子子                           | 86/12/12<br>48/07/09<br>76/09/21<br>77/09/19<br>80/02/06<br>80/02/06<br>60/01/21                                                                         | 97/04/14<br>91/10/1<br>91/10/1<br>91/10/1<br>91/10/1<br>91/10/1<br>91/10/1                                                                         |          |           |              |    |
| 041<br>042<br>044<br>0045<br>0053                            |      |       | 20 女 女女女女 女                           | 86/12/12<br>48/07/09<br>76/09/21<br>77/09/29<br>80/02/06<br>80/02/06<br>60/01/21<br>91/05/03                                                             | 97/04/14<br>91/10/1<br>91/10/1<br>91/10/1<br>91/10/1<br>91/10/1<br>91/10/1<br>91/10/16<br>91/10/16                                                 |          |           |              |    |
| 0041<br>0042<br>0044<br>0045<br>0053                         |      |       | 「「「」」「」」 女 女女女女 女女                    | 86/12/12<br>48/07/09<br>76/09/21<br>77/09/19<br>80/02/06<br>80/02/06<br>60/01/21<br>91/05/03<br>95/07/06                                                 | 97/04/14<br>91/10/1<br>91/10/1<br>91/10/1<br>91/10/1<br>91/10/1<br>91/10/1<br>91/10/1<br>91/10/1<br>95/07/06                                       |          |           |              |    |
| 0041<br>0042<br>0044<br>0045<br>0053<br>0054                 |      |       | 20 女 女女女女 女女                          | 86/12/12<br>48/07/09<br>76/09/21<br>77/09/19<br>80/02/06<br>80/02/06<br>60/01/21<br>91/05/03<br>95/07/06<br>44/10/26                                     | 97/04/14<br>91/10/1<br>91/10/1<br>91/10/1<br>91/10/1<br>91/10/1<br>91/10/1<br>91/10/1<br>91/10/1<br>91/10/1                                        |          |           |              |    |
| 0041<br>0042<br>0044<br>0045<br>0053<br>0053<br>0054<br>0057 |      |       | 20 女 女女女女 女女                          | 86/12/12<br>48/07/09<br>76/09/21<br>77/09/19<br>80/02/06<br>80/02/06<br>60/01/21<br>91/05/03<br>95/07/06<br>44/10/26<br>65/05/31                         | 97/04/14<br>91/10/1<br>91/10/1<br>91/10/1<br>91/10/1<br>91/10/1<br>91/10/1<br>91/10/1<br>91/10/1<br>95/07/06<br>91/10/16<br>95/09/01               |          |           |              |    |
| 0041<br>0042<br>0044<br>0045<br>0053<br>0053<br>0054<br>0057 |      |       | ····································· | 86/12/12<br>48/07/09<br>76/09/21<br>77/09/19<br>80/02/06<br>80/02/06<br>80/02/06<br>60/01/21<br>91/05/03<br>95/07/06<br>44/10/26<br>65/05/31<br>41/03/29 | 97/04/14<br>91/10/1<br>91/10/1<br>91/10/1<br>91/10/1<br>91/10/1<br>91/10/1<br>91/10/16<br>95/07/06<br>91/10/16<br>95/09/01<br>95/09/01<br>97/04/08 |          |           |              |    |

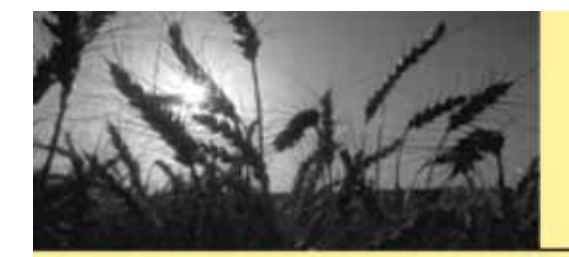

#### 年龄的欄位可排序, 左下角顯示合計的人數

| 資料 98 👱 | 年 03 💌 | 月厂含退餐 | è Г | 含眷屬退保    | • 依會號 ( | 依身分      | 厂 以去 | <b>设保薪資</b> 掛 | 脖列(用於健 | 保比對) | Q 搜≢ |
|---------|--------|-------|-----|----------|---------|----------|------|---------------|--------|------|------|
| 會籍號碼    | 會員姓名   | 眷屬姓名  | 稱謂  | 出生日      | 身分證     | 加保日      | 退保日  | 小組            | (年齡    | >    | 續保原因 |
| 0045    |        |       | 子女  | 76/09/21 |         | 91/10/11 |      |               | >=20   | 21.8 |      |
| 00045   |        |       | 子女  | 77/09/19 |         | 91/10/11 |      |               | >=20   | 20.8 |      |
| 0084    |        |       | 子女  | 70/03/09 |         | 91/11/12 |      |               | >=20   | 28.3 |      |
| 0131    |        |       | 配偶  | 59/02/06 |         | 96/10/11 |      |               | >=20   | 39.3 |      |
| 0148    |        |       | 子女  | 78/06/03 |         | 92,01,06 |      |               | >=20   | 20.0 |      |
| 0180    |        | -     | 配偶  | 68/09/03 |         | 93/04/03 |      |               | >=20   | 29.8 | 1    |
| 0218    |        |       | 子女  | 76/01/20 |         | 92,04,01 |      |               | >=20   | 22.4 | 1    |
| 0304    |        |       | 子女  | 72/11/29 |         | 97/10/21 |      |               | >=20   | 25.6 |      |
| 0315    |        |       | 配偶  | 47/08/01 |         | 97/09/01 |      |               | >=20   | 50.8 | 1    |
| 0338    |        | -     | 子女  | 77/06/10 |         | 92,08/15 |      |               | >=20   | 21.0 | 1    |
| 0342    |        |       | 配偶  | 50/12/14 |         | 93/01/08 |      |               | >=20   | 47.5 | 1    |
| 0342    |        |       | 子女  | 75/09/10 |         | 92,07,01 |      |               | >=20   | 22.8 |      |
| 0408    |        |       | 子女  | 77/12/13 |         | 98/02/13 |      |               | >=20   | 20.5 |      |
| 0442    |        | -     | 子女  | 77/05/12 |         | 92/10/01 |      |               | >=20   | 21.1 |      |
| 0452    |        |       | 配偶  | 42/03/20 |         | 94/11/21 |      |               | >=20   | 56.3 |      |
| 0464    |        |       | 酤偶  | 57/07/04 |         | 92/10/03 |      |               | >=20   | 40.9 |      |
| 0485    |        | -     | 子女  | 74/10/21 |         | 96/06/01 |      |               | >=20   | 23.7 | 1    |
| 0485    |        | -     | 子女  | 77/03/21 |         | 96/06/01 |      |               | >=20   | 21.3 |      |
| 0523    |        |       | 配偶  | 41/04/07 |         | 92/11/04 |      |               | >=20   | 57.2 |      |
| 0523    |        |       | 子女  | 76/03/08 |         | 92/11/04 |      |               | >=20   | 22.3 |      |
| 0524    |        |       | 子女  | 75/06/24 |         | 92/11/04 |      |               | >=20   | 23.0 | 1    |
| 0611    |        | -     | 配偶  | 55/08/01 |         | 93/10/01 |      |               | >=20   | 42.8 |      |
| 0616    |        |       | 配偶  | 61/11/22 |         | 98/03/17 |      |               | >=20   | 36.6 |      |
| 0627    |        |       | 子女  | 75/07/14 | 1       | 94/04/01 |      |               | >=20   | 22.9 |      |
| 0674    |        |       | 子女  | 76/09/19 |         | 96/07/01 |      |               | >=20   | 21.8 | 1    |
| 0722    |        | -     | 配偶  | 45/02/20 |         | 93/04/09 |      |               | >=20   | 53.3 |      |
| 0725    |        |       | 配偶  | 37/09/05 |         | 94/04/01 |      |               | >=20   | 60.8 |      |
| 0725    |        |       | 子女  | 77/11/23 |         | 94/04/01 |      |               | >=20   | 20.6 |      |
| 0763    |        |       | 配偶  | 62/01/20 |         | 93/05/01 |      |               | >=20   | 36.4 |      |
| 0766    |        |       | 配偶  | 67/05/27 |         | 93/09/01 |      |               | >=20   | 31.1 |      |
| 0774    |        |       | 配偶  | 41/12/25 |         | 93/05/17 | 1    |               | >=20   | 56.5 |      |
| in.     | 16 - C | 1     |     | 004040   | 1       | AD DOM   |      | 1             |        |      | L    |
| 18      |        |       |     | .001     |         |          |      |               |        |      | >    |

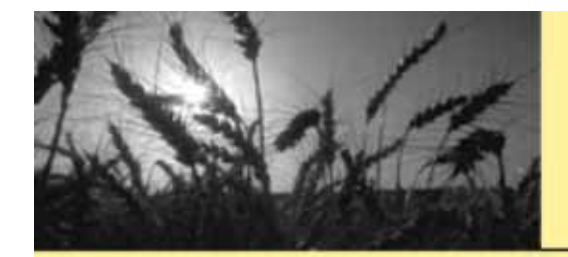

#### 快速點選兩下可編輯眷屬資料

| 料 198 💆      | 」年 03 _ 月Г 含退                         | 會「含       | 春團退保              | • 依會號 (     | 依身分       | 「 以兆   | 2保薪資排3      | 列(用於健保比對) |       |
|--------------|---------------------------------------|-----------|-------------------|-------------|-----------|--------|-------------|-----------|-------|
| 會籍號碼         | 會員姓名 眷屬姓名                             | 稱謂        | 出生日               | 身分證         | 加保日       | 退保日    | 小組          | 年齡        | 續保原因。 |
| 0045         |                                       | 子女        | 76/09/21          |             | 91/10/11  |        |             | >=20_21.8 | 1     |
| 0045         |                                       | 子女        | 77/09/19          |             | 91/10/11  | - 11   |             | >=20_20.8 |       |
| 0084         |                                       | 子女        | 70/03/09          |             | 91/11/12  |        |             | >=20_28.3 |       |
| 0131         | i i i i i i i i i i i i i i i i i i i | 配偶        | 59/02/06          | 8           | 96/10/11  |        |             | >=20_39.3 |       |
| 0148         |                                       | 子女        | 78/06/03          |             | 92,01,06  |        |             | >=20_20.0 |       |
| 0180         |                                       | 配偶        | 68/09/03          |             | 93/04/03  | 1      |             | >=20_29.8 |       |
| 2218         |                                       | 子女        | 76/01/20          |             | 92,04,01  |        |             | >=20_22.4 |       |
| 0304         |                                       | 子女        | 72/11/29          |             | 97/10/21  | V      |             | >=20_25.6 |       |
| )315         |                                       | ma/@      | 4/2 CO 0 CO       |             | (22000)   |        |             | 5 10 200  |       |
| )338         | □ 眷屬詳細資                               | 料         |                   |             |           |        |             |           |       |
| 1342         |                                       |           |                   |             |           |        |             |           |       |
| 1342         | 半层地力 脑                                | ## 43     | •=1 <u>=.//</u> 3 |             |           |        | 13/00 1 1 8 | 4         |       |
| 408          | 有圈灶-石:) 信:                            | 美田一       | -उर झाम           | 逗子號:[F1255] |           |        |             |           |       |
| 442          | AN6 1911 1921                         | 1 664     | A. 0 240 AM F     | + 1.        |           |        | 1001 1      |           |       |
| 452          | 194 別: 男                              | <u>一</u>  | 習貝相語              | T A         | × 1       | 建幅口:「如 | .1/12       |           |       |
| 464          |                                       | 1000      | /装盒士。             |             |           |        |             |           |       |
| X402         | 身心脾礙:一般智見                             | 1         | PHAT.             |             |           |        |             |           |       |
| A02          |                                       |           | 1                 |             |           |        |             |           |       |
| 523          |                                       | 續保        | 原因:               |             |           |        |             | •         |       |
| 523          |                                       |           |                   |             |           |        |             |           |       |
| )524<br>)611 |                                       | 續保        | 証明:               |             |           |        | •           |           |       |
| 616          |                                       | ÷π at     | ET ##             | 1           |           | 1.1    |             | A 肉件目目    |       |
| 617          |                                       | 言に明日      | 口朔:               |             | 有双日期:     |        |             | 二 離開      |       |
| 674          | -                                     | $\pm \pi$ | 76/10/10          | 1/          | Q63077801 |        |             | ~-20 21.8 |       |
| 1777         |                                       | が思        | 45/02/20          |             | 93,04,00  |        |             | ~20 53.3  |       |
| 1725         | - )                                   | 前周        | 37/09/05          |             | 94,04,01  |        | -           | >=20_60.8 |       |
| 1725         |                                       | ネケ        | 77/11/03          |             | 94,04,01  |        |             | ~20_20.6  |       |
| 763          |                                       | 記偶        | 62/01/20          |             | 93/05/01  |        |             | ~=20364   |       |
| 066          | - 2                                   | 西に思       | 67/05/07          |             | 93/09/01  |        |             | >=20 31.1 |       |
| 774          | + 2                                   | 前偶        | 41/12/05          |             | 93/05/17  |        |             | ~20 565   | 1     |
| n.           | 12                                    |           | 004040            | 8           | 0000017   |        |             |           | -     |
|              |                                       |           | THE               |             |           |        |             |           | >     |

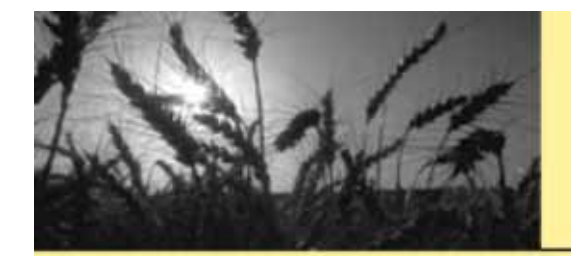

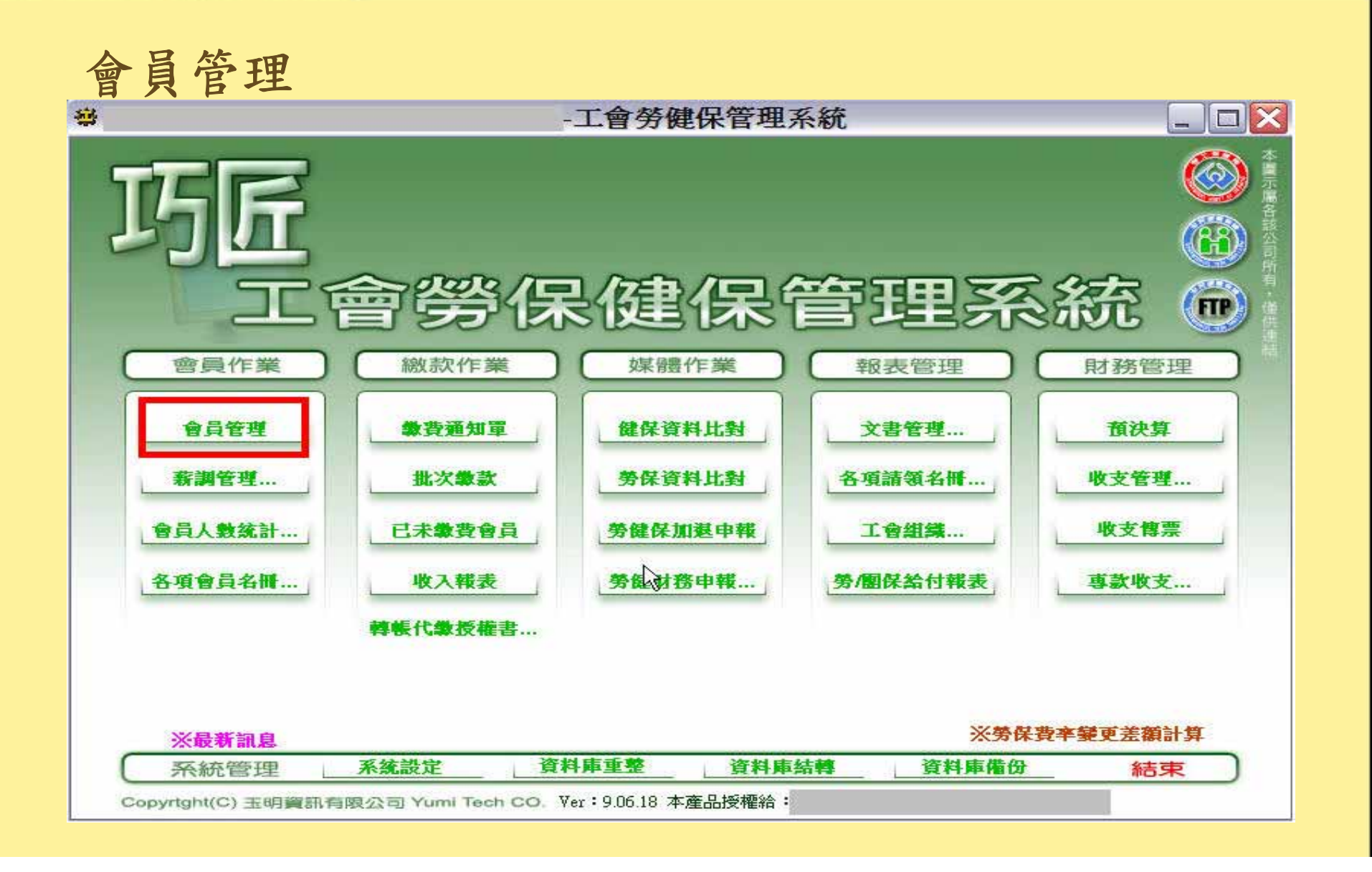

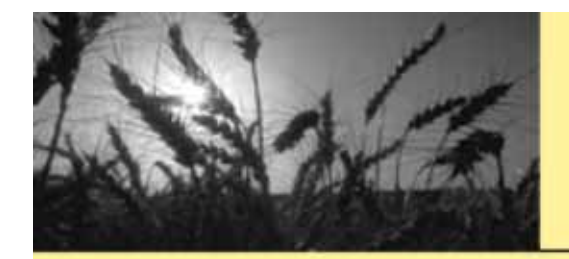

#### 請注意會員的手機是否正確

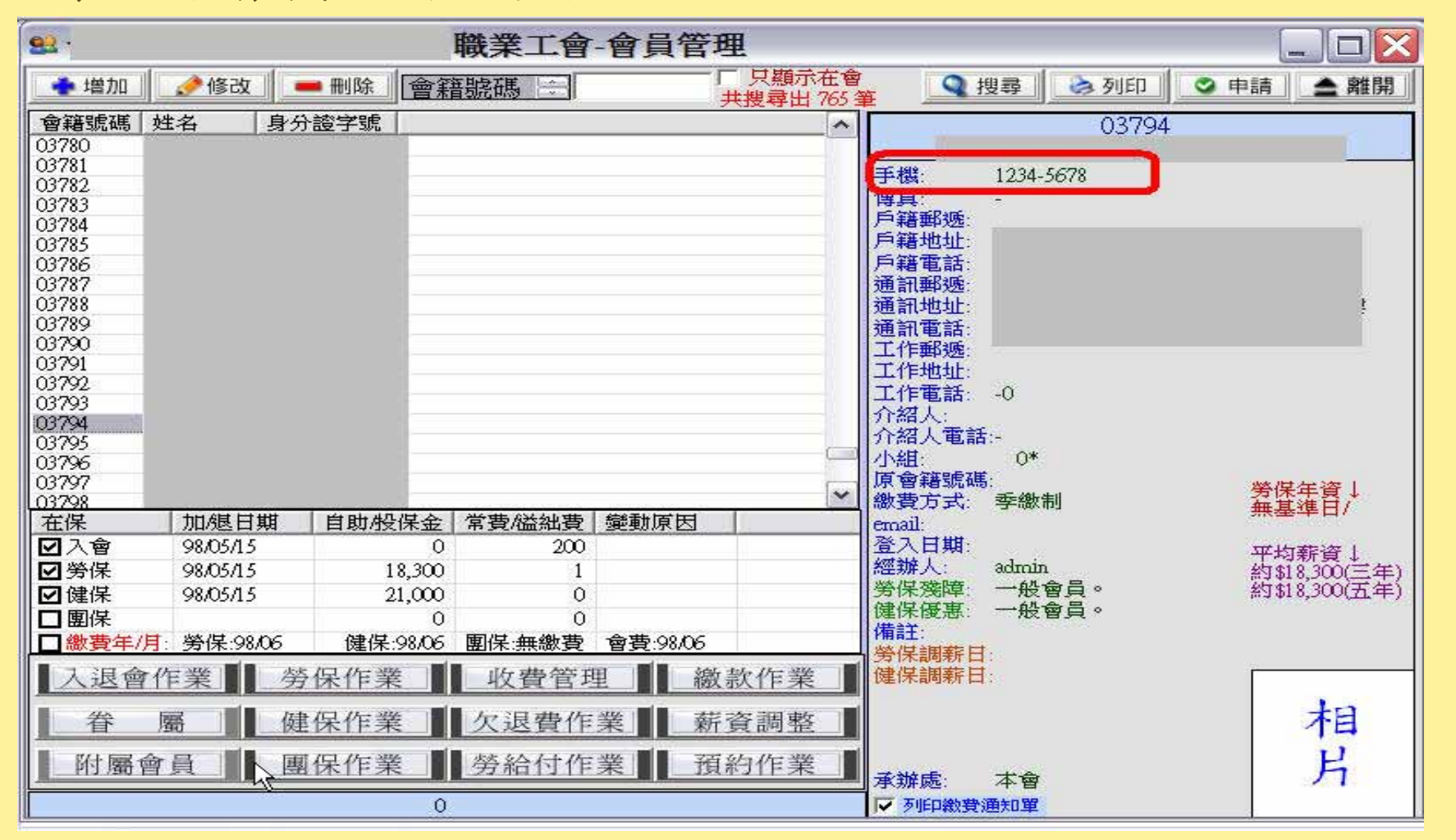

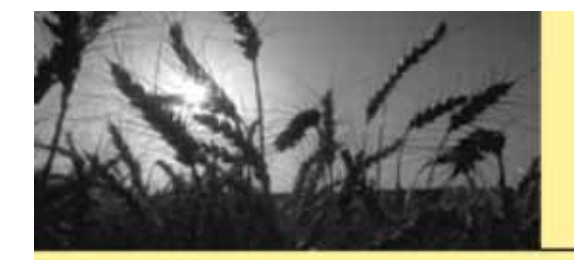

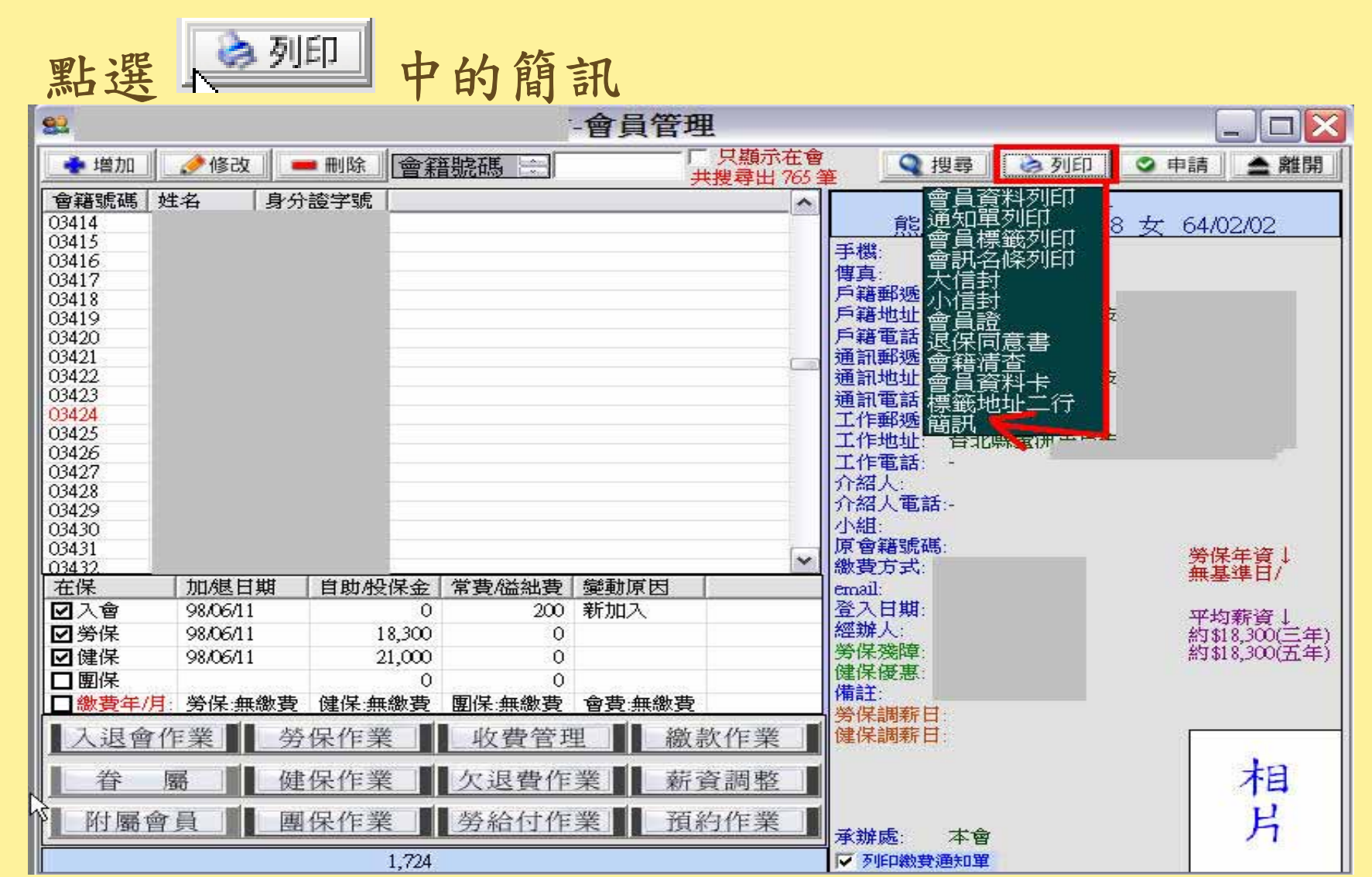

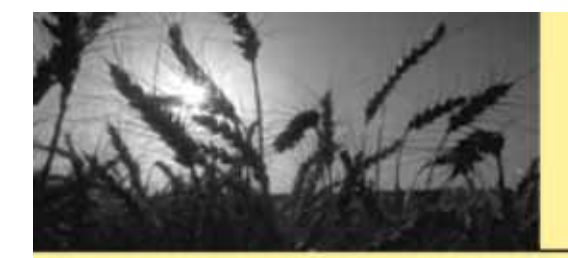

#### 選擇要發送簡訊的會員

| 2                 |           | -會員       | 管理                    |             |                                 |
|-------------------|-----------|-----------|-----------------------|-------------|---------------------------------|
| 🔹 増加 🛛 🌛 修改 📄 🖷 🖩 | 除會籍號碼     |           | 「 只類示在會<br>共搜尋出 765 筆 | Q 搜尋 📄 👌 列印 | ◎ 申請 📤 離開                       |
| 會籍號碼 姓名 身分證       | - wr=⊓    |           |                       |             |                                 |
| 03414             | 口間試       |           |                       |             |                                 |
| 03415             | 皮雅   金品紙雅 | 命吕姓之      | 王雄                    |             | 1                               |
| 3416              |           | 1 B B M B | 1 3 184               |             |                                 |
| 6417              |           | -         |                       |             |                                 |
| 3418              |           |           |                       |             |                                 |
| 2419              |           |           |                       |             |                                 |
| 3421              |           |           |                       |             |                                 |
| 3422              |           |           |                       |             |                                 |
| 3423              |           |           |                       |             |                                 |
| 3424              |           |           |                       |             |                                 |
| 3425              |           |           |                       |             |                                 |
| 3426              |           |           |                       |             |                                 |
| 3427              |           |           |                       |             |                                 |
| 3428              |           |           |                       |             |                                 |
| 3429              |           |           |                       |             |                                 |
| 3430              |           | 1. 14     |                       |             |                                 |
| 0400              |           |           |                       |             |                                 |
|                   |           |           |                       |             |                                 |
|                   |           |           |                       |             |                                 |
|                   | -         |           |                       |             |                                 |
| <b>1</b> ★ 10     |           |           |                       |             | 1                               |
| ☑ 健保 98/06/11     |           |           |                       |             |                                 |
|                   |           |           |                       |             |                                 |
| ] 繳費年/月:勞保:無繳費 健  |           |           |                       |             | -                               |
| 1:旧合作型 数/口        |           |           |                       |             |                                 |
| 人迟曾1F末 另休         |           |           |                       |             |                                 |
| 眷 屬 健保            |           |           |                       |             |                                 |
| 附属金昌 围归           |           |           |                       |             |                                 |
| P1/ 爾賀貝 图休        |           |           | 1                     |             | The states of the states of the |
|                   | >全部加入     | 1址過濾/排序   | 選取地址相同                | 🛑 刪除 🔄 👱 儲存 | 簡訊 🚖 離開                         |

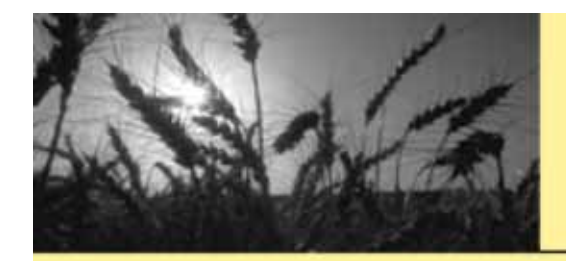

#### 選取單一會員發簡訊-滑鼠托曳

| ◆ 増加   ●●●除   ●● ● ● ● ● ● ● ● ● ● ● ● ● ● ● |                    |
|----------------------------------------------|--------------------|
|                                              | 👌 🔊 列印 🛛 🗢 申請 🔷 離開 |
| 會籍號碼 姓名 身分證 □ 簡訊                             |                    |
| 03415                                        |                    |
| 03416 1 03415                                |                    |
| 03418                                        |                    |
| 03419                                        |                    |
| 03421                                        |                    |
| 03422                                        |                    |
| 03423                                        |                    |
| 03425                                        |                    |
| 03426                                        |                    |
| 03428                                        |                    |
| 03429                                        |                    |
| 03430                                        |                    |
| 03432                                        |                    |
|                                              |                    |
| ☑ 入習 9//12/03                                |                    |
| ☑ 另床 9/12/05 ☑ 伊健保 97/12/03                  |                    |
|                                              |                    |
| □ 繳費年/月: 勞保:98/06                            |                    |
| 入退會作業 勞伤                                     |                    |
| ▲ 當 屬 健 β                                    |                    |
|                                              | ● 作を7つ ●           |

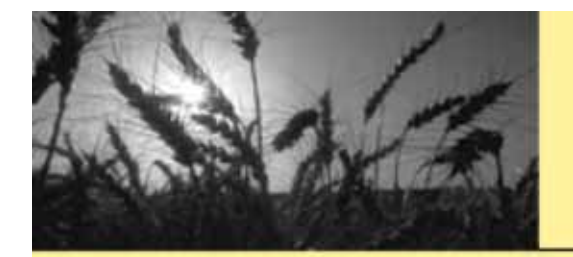

簡訊

點選-全部加入所有會員-再按

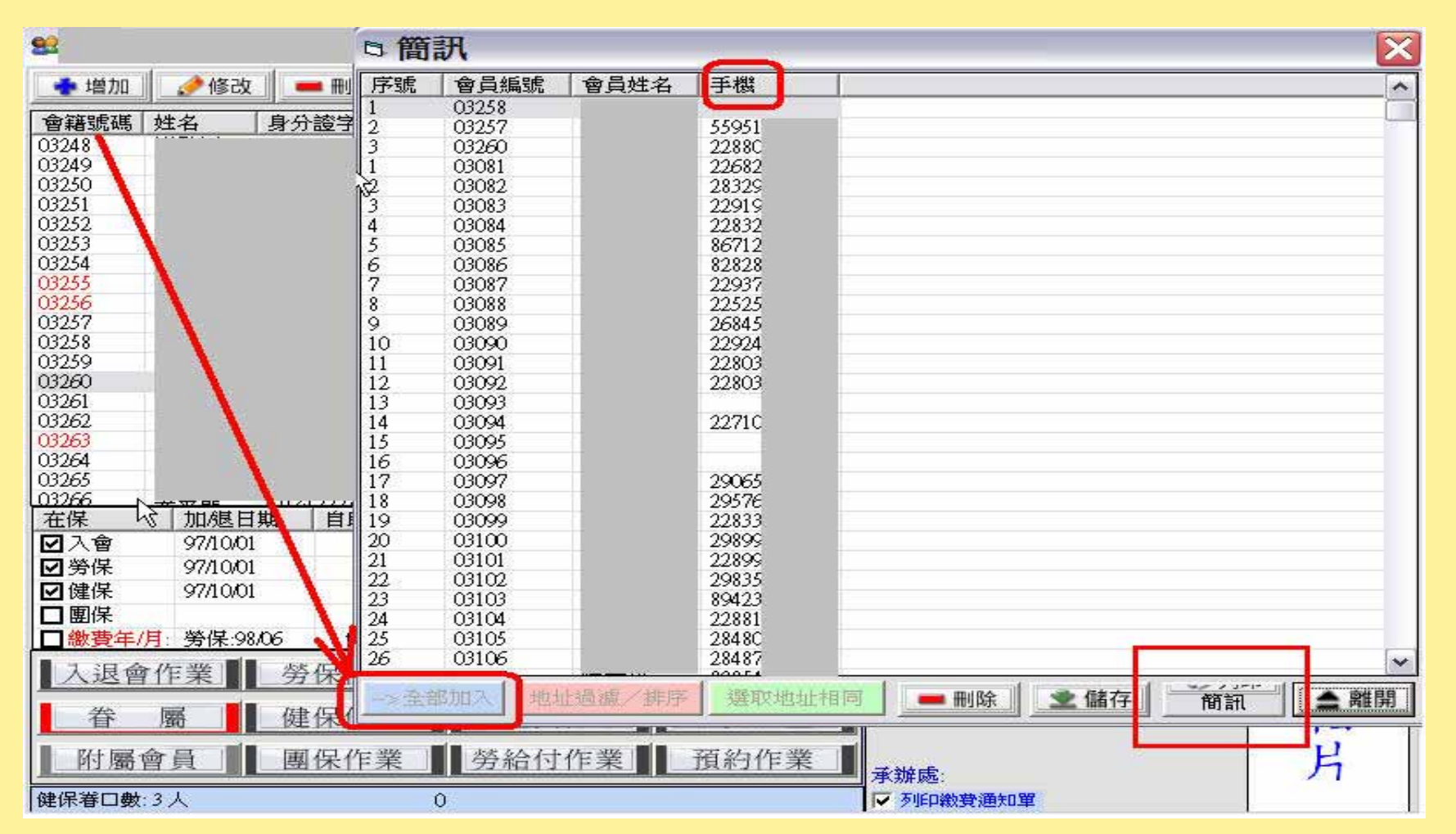

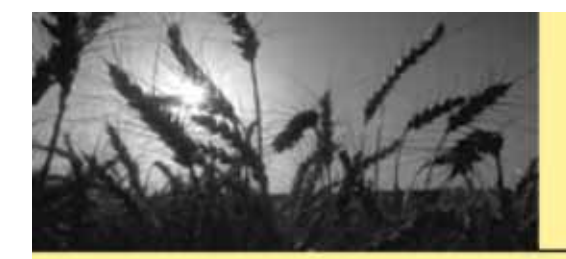

#### 簡訊編輯欄位

| *** 簡 | 訊                       |          |                |                                          |                 |       |
|-------|-------------------------|----------|----------------|------------------------------------------|-----------------|-------|
|       |                         | 職業工      | <b><b></b></b> | 帳號:                                      | 代碼: *******     | *     |
| 會號    | 姓名                      | 手機       |                |                                          | 記息尾             |       |
| 03081 |                         |          |                | 敬啟者                                      | 職業工會            |       |
| 03082 |                         |          |                | 樹啟者                                      | 職業工會            |       |
| 03083 |                         |          |                | 敬啟者                                      | 職業工會            |       |
| 03084 |                         |          |                | 敬啟者                                      | 職業工會            |       |
| 03085 |                         |          |                | 敬啟者                                      | 職業工會            |       |
| 03086 | 1                       |          |                | 一一一一一一一一一一一一一一一一一一一一一一一一一一一一一一一一一一一一一一一  | 職業工會            |       |
| 03087 |                         |          |                | 1 1 1 1 1 1 1 1 1 1 1 1 1 1 1 1 1 1 1    | 職業工習            |       |
| 03088 |                         |          |                | 1100日110日11日11日11日11日11日11日11日11日11日11日1 | 「「「「「「「「」」」である。 |       |
| 03089 | -                       |          |                | 蚁殿有                                      |                 |       |
| 02001 | -                       |          |                | 物的书                                      | - സ 未 上 智<br>   |       |
| 03002 | -                       |          |                | 割除者                                      |                 | × []  |
| 03094 | -                       |          |                | 数的者                                      |                 | II    |
| 03097 | -                       |          |                |                                          |                 | II    |
| 03098 |                         |          |                |                                          | 職業工會            |       |
| 03099 |                         |          |                | 敬啟者                                      | 職業工會            |       |
| 03100 | 1                       |          |                | 敬啟者 1                                    | 職業工會            |       |
| 03101 |                         |          |                | 敬啟者                                      | 職業工會            |       |
| 03102 |                         |          |                | 敬啟者                                      | 職業工會            |       |
| 03103 |                         |          |                | 敬啟者 🔪                                    | 職業工會            |       |
| 03104 |                         |          |                | 敬啟者                                      | 職業工會            |       |
| 03105 | 1                       |          |                | 敬啟者 💦 👘                                  | 職業工會            |       |
| 03106 |                         |          |                | 敬啟者                                      | 職業工會            |       |
| 03107 |                         |          |                | 敬啟者                                      | 職業工會            | ~     |
| 簡訊內   | -<br><mark>容:</mark> ※請 | f勿使用標點符號 |                | 敬啟者 ▼ 1                                  |                 | 1 All |
| 敬啟者   | ・您本期                    | 的勞、健保費尚  | 近未繳納,請盡快至工會繳納。 | 以免影響您的權益。 職業工會                           | 「訊息結尾<br>職業工會   |       |
| 敬啟者   | ド・您本期                   | 的勞、健保費尚  | 近未繳納,請盡快至工會繳納。 | 以免影響您的權益。 職業工會                           |                 | •     |
|       | 制設                      | 發送簡訊     | 查詢剩餘通數 簡訊剩餘通數  | :查詢發送結果補充/                               |                 | ▲離開   |

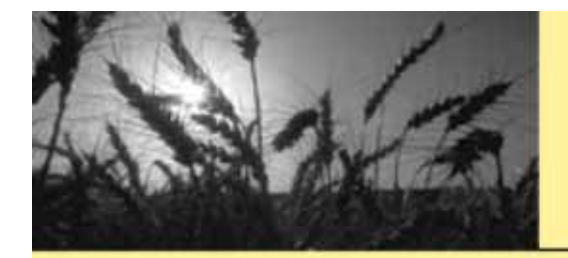

#### 將簡訊內容、訊息頭、尾皆選取好

| 篇 18                                                                                                    | 訊                            |                              |                                                       |                               |                                                         |                           |       |                                            |                  | _ 🗆 🔀   |
|----------------------------------------------------------------------------------------------------|------------------------------|------------------------------|-------------------------------------------------------|-------------------------------|---------------------------------------------------------|---------------------------|-------|--------------------------------------------|------------------|---------|
|                                                                                                    |                              | 職業工                          | <b>·</b> 會                                            |                               |                                                         | 帳號                        | :[    | 代码                                         | §: <b>***</b> ** | ***     |
| 會號                                                                                                    | 姓名                           | 手機                           | 發送結果                                                  |                               | 訊息頭                                                     |                           |       | 訊息尾                                        |                  | ~       |
| 會號<br>03081<br>03082<br>03083<br>03084<br>03085<br>03086<br>03087<br>03088<br>03089<br>03090<br>03091<br>03091<br>03092<br>03094<br>03097<br>03094<br>03097<br>03098<br>03099<br>03099<br>03100<br>03101<br>03102<br>03102 | 姓名                           | 職業工<br>  手機                  | 登送结果                                                  |                               | 訊教敬敬敬敬敬敬敬敬敬敬敬敬敬敬敬敬敬敬敬敬敬敬敬敬敬敬敬敬敬敬敬敬敬敬敬敬敬                 | 帳號                        |       | 代祖の御台の御台の御台の御台の御台の御台の御台の御台の御台の御台の御台の御台の御台の | £ : *****        |         |
| 03103<br>03104<br>03105<br>03106<br>03107                                                                                                    |                              |                              |                                                       |                               | 敬啟者<br>敬啟者<br>敬啟者<br>敬啟者                                |                           |       | 職業工會<br>職業工會<br>職業工會<br>職業工會               |                  |         |
| 簡訊內                                                                                                    | 容: ※                         | 請勿使用標點符                      | 號,如必須請用全形                                             |                               | 敬啟者                                                     |                           | 1 All | ]職業工會                                      | ł -              | - 1 All |
| 敬啟者<br>敬啟者                                                                                                    | 計,您本則<br>計,您本則<br>開 <u>啟</u> | 期的勞、健保費)<br>期的勞、健保費)<br>發送簡訊 | 尚未繳納,請盡快至工會<br>尚未繳納,請盡快至工會<br><mark>查詢剩餘通數</mark> 簡訊剩 | P繳納。以免影響<br>P繳納。以免影響<br> 餘通數: | 訊息拾頭<br>敬啟者<br>合位大人<br>常務監事<br>全調<br>教授<br>合位大人<br>常務監事 | 。<br>理事<br><sup>太結果</sup> | 補充餘   |                                            |                  | ▲ 離開    |

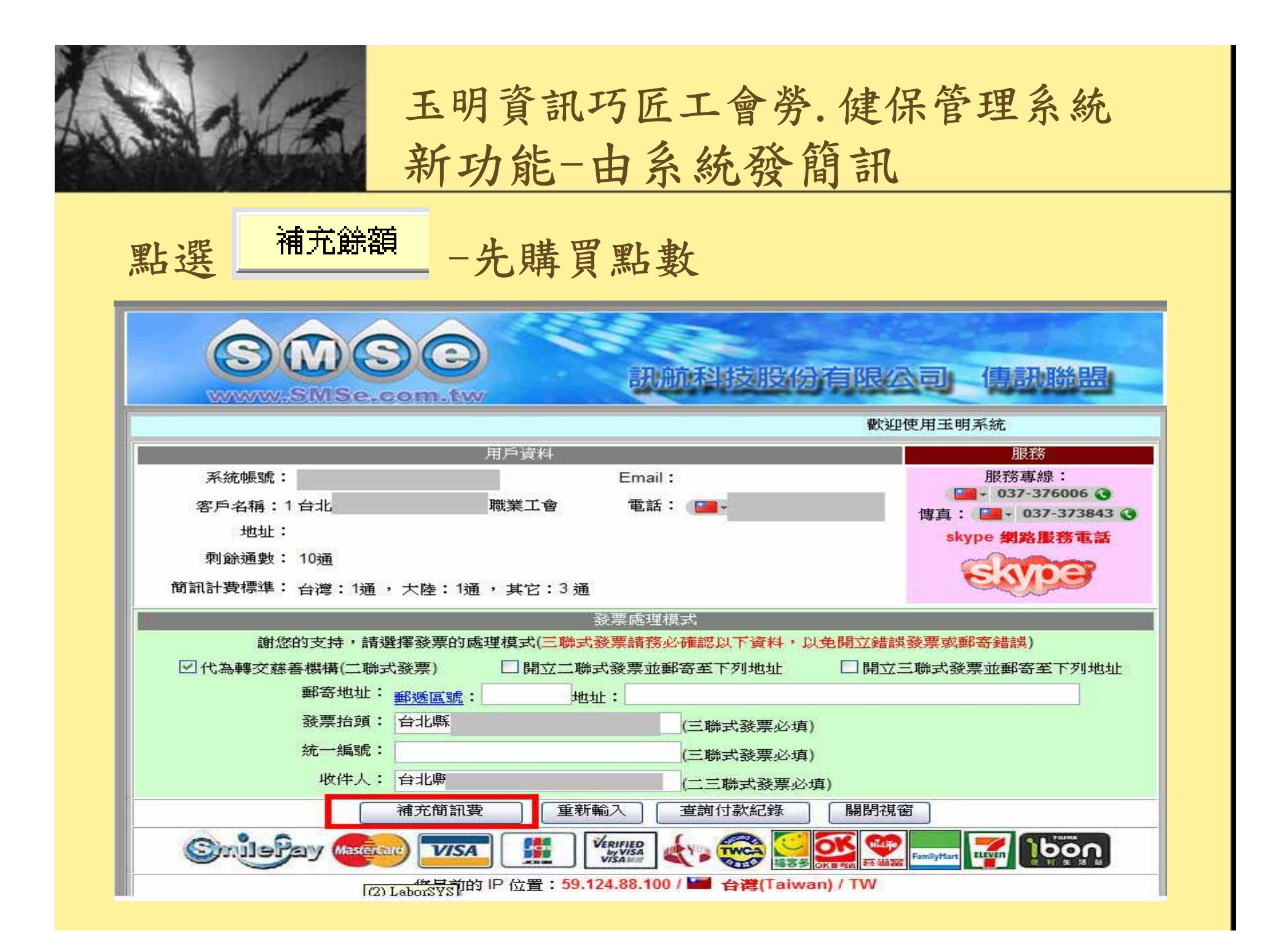

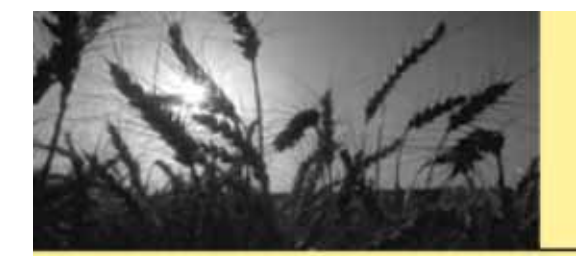

#### 點選{已未繳費會員}

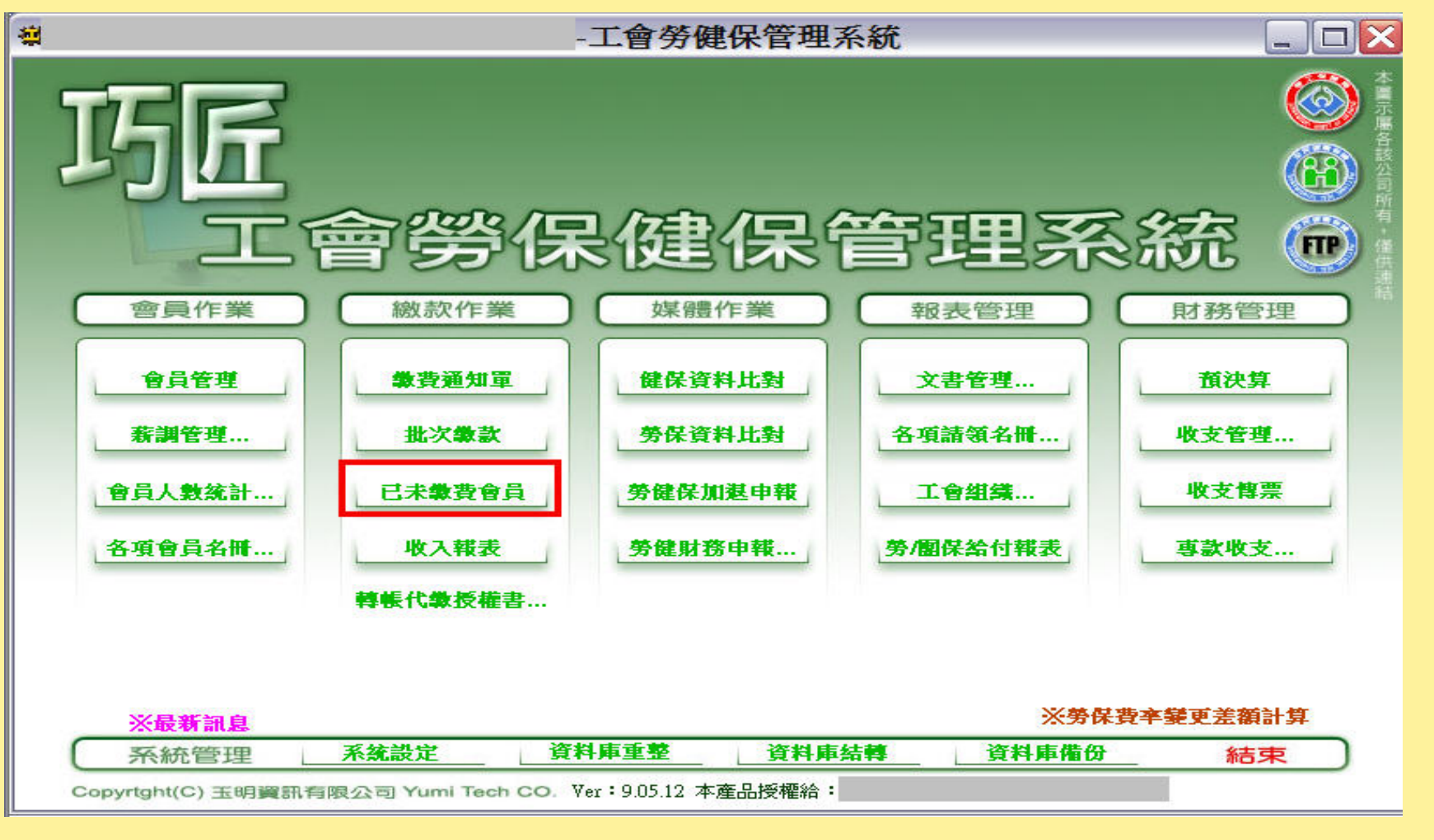

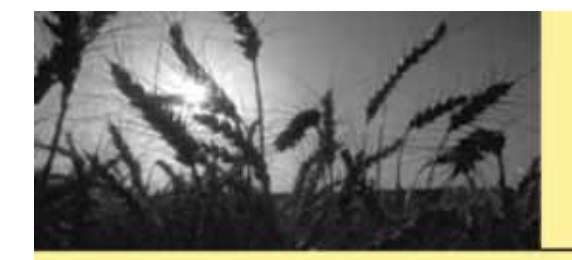

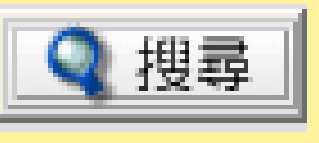

由催繳發簡訊-按

| □ 已未繳會員    | Ę          | 2     |                |        |       |      |          |          |          | -        | X                  |
|------------|------------|-------|----------------|--------|-------|------|----------|----------|----------|----------|--------------------|
| ○已繳會員      | ● 未繳會員 】   | C 常費  | • 勞保           | 費 🤆 1  | 健保費 ( | 團保費  | • 包含之前   | 未繳の只     | 顯示當月未總   | y Q 担    | 調                  |
| 查詢月份至 98 🕞 | • 年 04 ▼ 月 | 小組:全部 | <del>ب</del> گ | ]      |       |      |          |          |          |          |                    |
| 會號 姓名 :    | 身分證        | 話     | 勞保薪            | 健保金    | 勞保殘障  | 健保優惠 | 入會日      | 勞保加保     | 健保加保     | 團保加保     | ~                  |
| 00824      |            |       | 18,300         | 21,000 | 一般會員  | 一般會員 | 93/07/01 | 93/07/01 | 93/07/01 |          |                    |
| 00942      |            |       | 19,200         | 21,000 | 一般會員  | 一般會員 | 93/10/01 | 93/10/01 | 93/09/16 |          |                    |
| 00946      |            |       | 18,300         | 21,000 | 一般會員  | 一般會員 | 98/01/07 | 98/01/07 | 98/01/07 |          |                    |
| 00988      |            |       | 18,300         | 21,000 | 一般會員  | 一般會員 | 93/11/01 | 93/11/01 | 93/11/01 |          |                    |
| 009999     |            |       | 18,300         | 21,000 | 一般會員  | 一般會員 | 95/03/01 | 95/03/01 | 95/03/01 | 95/11/01 |                    |
| 01000      |            |       | 21,000         | 21,000 | 一般會員  | 一般會員 | 96/07/16 | 96/07/16 | 96/07/16 |          |                    |
| 01027      |            |       | 24,000         | 24,000 | 一般會員  | 一般會員 | 93/11/22 | 93/11/22 | 93/11/22 |          |                    |
| 01044      |            |       | 21,000         | 21,000 | 一般會員  | 一般會員 | 93/12/02 | 93/12/02 | 93/12/02 |          |                    |
| 01045      |            |       | 21,000         | 21,000 | 一般會員  | 一般會員 | 93/12/02 | 93/12/02 | 93/12/02 |          |                    |
| 01054      |            |       | 21,000         | 21,000 | 一般會員  | 一般會員 | 93/12/16 | 93/12/16 | 93/12/16 |          |                    |
| 01066      |            |       | 19,200         | 21,000 | 一般會員  | 一般會員 | 93/12/20 | 93/12/20 | 93/12/20 |          |                    |
| 01074      |            |       | 18,300         | 21,000 | 一般會員  | 一般會員 | 94/01/01 | 94/01/01 | 94,01,01 |          |                    |
| 01122      |            |       | 19,200         | 21,000 | 一般會員  | 一般會員 | 94,02,04 | 94/02/04 | 94,02,04 |          | =                  |
| 01131      |            |       | 21,000         | 21,000 | 一般會員  | 一般會員 | 96/12/11 | 96/12/11 | 96/12/11 |          | -                  |
| 01227      |            |       | 18,300         | 21,000 | 一般會員  | 一般會員 | 94/07/01 | 94/07/01 | 94/07/01 |          |                    |
| 01244      |            |       | 18,300         | 21,000 | 一般會員  | 一般會員 | 94/05/16 | 94/05/16 | 94/05/16 |          |                    |
| 01292      |            |       | 21,900         | 21,900 | 一般會員  | 一般會員 | 94/06/21 | 94/06/21 | 94/06/21 |          |                    |
| 01293      |            |       | 19,200         | 21,000 | 一般會員  | 一般會員 | 97/10/01 | 97/10/01 | 97/10/01 |          |                    |
| 01459      |            |       | 18,300         | 21,000 | 一般會員  | 一般會員 | 98/02/25 | 98/02/25 | 98/02/25 |          |                    |
| 01479      |            |       | 18,300         | 21,000 | 一般會員  | 一般會員 | 98/03/05 | 98/03/05 | 98/03/05 |          |                    |
| 01487      |            |       | 18,300         | 21,000 | 一般會員  | 一般會員 | 98/03/09 | 98/03/09 | 98/03/09 |          |                    |
| 01588      |            |       | 18,300         | 21,000 | 一般會員  | 一般會員 | 94/09/12 | 94/09/12 | 94/09/12 |          |                    |
| 01589      |            |       | 18,300         | 21,000 | 一般會員  | 一般會員 | 94/09/12 | 94/09/12 | 94/09/12 |          |                    |
| 01700      |            |       | 21,000         | 21,000 | 一般會員  | 一般會員 | 94/11/30 | 94/11/30 | 94/11/30 |          |                    |
| 01701      |            |       | 24,000         | 24,000 | 一般會員  | 一般會員 | 94/12/01 | 94/12/01 | 94/12/01 |          |                    |
| 01739      |            |       | 18,300         | 21,000 | 一般會員  | 一般會員 | 95/01/06 | 95/01/06 | 95/01/06 |          |                    |
| 01812      |            |       | 18,300         | 21,000 | 一般會員  | 一般會員 | 95/03/13 | 95/03/13 | 95/03/13 |          |                    |
| 01863      |            |       | 24,000         | 24,000 | 重度殘障  | 極重或重 | 95/05/01 | 95/05/01 | 95/05/01 |          |                    |
| 01903      |            |       | 18,300         | 21,000 | 一般會員  | 一般會員 | 95/05/18 | 95/05/18 | 95/05/18 |          | V                  |
| 01930      |            |       | 18 300         | 21 m   | 一些每日  |      | 95/06/07 | 95/06/07 | 95/06/07 |          |                    |
| 1          |            |       | -100           |        |       |      |          |          |          |          |                    |
| 共101人      |            |       |                |        |       |      |          | 家齡出      | 1 3 BIED | 1 A 84   | #月月                |
|            |            |       |                |        |       |      |          |          | 2 2 JICI | PI       | #1 <del>77</del> 1 |
|            |            |       |                |        |       |      |          |          |          |          |                    |

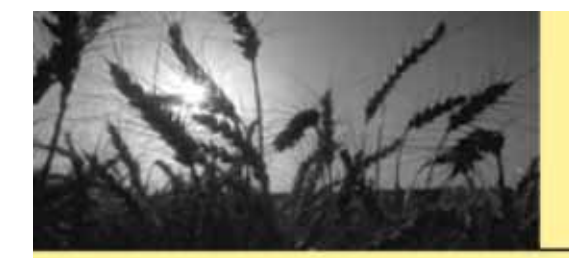

## 按已未繳會員頁面的 🥏 列印

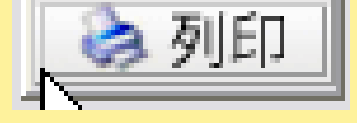

| 3 巳木緻習貝       |        |        |      |      |                                        |          |            |                 | $\mathbf{X}$ |
|---------------|--------|--------|------|------|----------------------------------------|----------|------------|-----------------|--------------|
| 3 通知事項        |        |        |      |      |                                        |          | ★當月未       | 繳 🔍 担           | 顕            |
| 通知事項:         |        |        |      |      |                                        |          | _          |                 |              |
|               |        |        |      |      |                                        |          | - 保加保      | 團保加保            | ~            |
| ,             |        |        |      |      |                                        |          | 07/01      |                 |              |
|               |        |        |      |      |                                        |          | 09/16      |                 | _            |
|               |        |        |      |      |                                        |          | 01/07      |                 |              |
| .]            |        |        |      |      |                                        |          | 03/01      | 95/11/01        |              |
|               |        |        |      |      |                                        |          | 07/16      | <i>95/11/01</i> |              |
|               |        |        |      |      |                                        |          | /11/22     |                 | -            |
|               |        |        |      |      |                                        |          | 12/02      |                 | _            |
|               |        |        |      |      |                                        |          | 12/02      |                 |              |
| ^ ]           |        |        |      |      |                                        |          | 1216       |                 | _            |
|               |        |        |      |      |                                        | ▲ 離開     | 12/20      |                 | _            |
|               |        |        |      |      |                                        |          | 201/01     |                 | - =          |
| 01131         | 21,000 | 21,000 | 一般會昌 | 一般會是 | € <u>94/02/04</u><br>3 <u>96/12/11</u> | 96/12/11 | 96. 211    |                 |              |
| 01227         | 18,300 | 21,000 | 一般會昌 | 一般會冒 | 94/07/01                               | 94/07/01 | 94,4 7,01  |                 | _            |
| 01244         | 18,300 | 21.000 | 一般會員 | 一般會員 | 94/05/16                               | 94,05/16 | 94,05/16   |                 | _            |
| 01292         | 21,900 | 21,900 | 一般會員 | 一般會員 | 94/06/21                               | 94/06/21 | 94/06/21   |                 |              |
| 01293         | 19,200 | 21,000 | 一般會員 | 一般會員 | 97/10/01                               | 97/10/01 | 97/10/01   |                 |              |
| 01459         | 18,300 | 21,000 | 一般會員 | 一般會員 | 98/02/25                               | 98/02/25 | 98/02/25   |                 |              |
| 01479         | 18,300 | 21,000 | 一般會員 | 一般會員 | 98/03/05                               | 98/03/05 | 98/03/05   |                 | _            |
| 01487         | 18,300 | 21,000 | 一般會員 | 一般會員 | 98/03/09                               | 98/03/09 | 98/03/09   |                 | _            |
| 01588         | 18,300 | 21,000 | 一般習具 | 一般習見 | a 94709/12<br>≥ 0470042                | 94709/12 | 94709/12   | - /             | _            |
| 01700         | 18,500 | 21,000 | 一般曾貝 | 一般會員 | € 94709/12<br>5 04/11/20               | 94/09/12 | 94/09/12   |                 | _            |
| 01700         | 21,000 | 21,000 | 一般會員 | 一般會是 | 3 94/11/30<br>3 04/12/01               | 94/11/50 | 94/17/01   |                 | - 1          |
| 01739         | 18 300 | 21,000 | 一般會昌 | 一般會員 | 95/01/06                               | 95/01/06 | 95/01/06   | /               | -            |
| 01812         | 18,300 | 21,000 | 一般會昌 | 一般會員 | 95/03/13                               | 95/03/13 | 95/03/13   | /               | -            |
| 01863         | 24,000 | 24,000 | 重度殘障 | 極重或重 | 95/05/01                               | 95/05/01 | 95/05/01 🥖 |                 | -            |
| 01903         | 18,300 | 21,000 | 一般會員 | 一般會員 | 95/05/18                               | 95/05/18 | 95/05/18   |                 |              |
| 01930         | 18 300 | 21.000 | 一般會呂 | 一般會員 | s 95/06/07                             | 95/N6/N7 | 95/06/07   | <b>C</b> •      |              |
| <             |        |        |      |      |                                        |          |            | >               |              |
| <b>共101 人</b> |        |        |      |      |                                        | 國輸出      | 🛛 🔁 🔊 🖓    | n 🗋 🔺 🖻         | #月月 1        |
|               |        |        |      |      |                                        |          |            |                 | 1.015        |

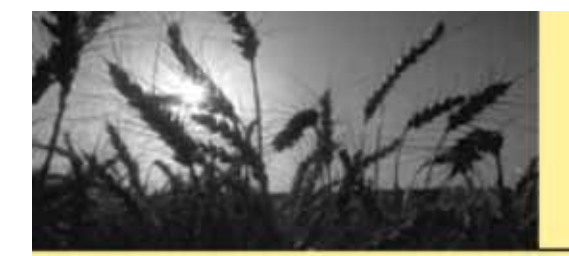

#### 編輯要通知給會員的訊息

| Ez                                                                                                    | 未繳會                                    | 貢                                                                                            |                                                                                                    |                                                                                                    |                                                                                                    |                                                                                                    |                                                                                       |                                                                                                    |                                                                                                    |                                                                                                    |          | $\mathbf{X}$ |
|----------------------------------------------------------------------------------------------------|----------------------------------------|----------------------------------------------------------------------------------------------|----------------------------------------------------------------------------------------------------|----------------------------------------------------------------------------------------------------|----------------------------------------------------------------------------------------------------|----------------------------------------------------------------------------------------------------|---------------------------------------------------------------------------------------|----------------------------------------------------------------------------------------------------|----------------------------------------------------------------------------------------------------|----------------------------------------------------------------------------------------------------|----------|--------------|
| <sup>、</sup> 已總<br>詢月6                                                                                                    | <mark>救會員</mark><br>₩至 98              | <ul> <li>○ 未繳會員</li> <li>▼ 年 04 ▼</li> </ul>                                                 | 6 常費                                                                                                    | <ul> <li>○ 労保費</li> <li>◆</li> </ul>                                                                                                    | え の健                                                                                                    | 保費 🕜                                                                                                    | 團保費                                                                                   | 包含之前                                                                                                    | 未繳のり                                                                                                    | 【顯示當月未約                                                                                                    | 繳 🤦 担    | 禄            |
| 號                                                                                                    | 姓名                                     | 身分證                                                                                          | 電話                                                                                                    | 勞保薪                                                                                                    | 健保金                                                                                                    | 勞保殘障                                                                                                    | 健保優惠                                                                                  | 入會日                                                                                                    | 勞保加保                                                                                                    | 健保加保                                                                                                    | 團保加保     |              |
| 324<br>942                                                                                                    | 日通知                                    | 知事項                                                                                          |                                                                                                    |                                                                                                    |                                                                                                    |                                                                                                    |                                                                                       |                                                                                                    |                                                                                                    | X                                                                                                    |          |              |
| 46                                                                                                    | 通知国                                    | 国王<br>王<br>王<br>王<br>王<br>王<br>王<br>王<br>王<br>王<br>王<br>王<br>王<br>王<br>王<br>王<br>王<br>王<br>王 |                                                                                                    |                                                                                                    |                                                                                                    |                                                                                                    |                                                                                       |                                                                                                    |                                                                                                    |                                                                                                    | 1        |              |
| 99                                                                                                    | 1. 1.請總                                | - <del>、</del><br>版納九十二年月                                                                    | 實第三季【七至                                                                                                    | 〔九月〕勞、                                                                                                    | 健保費,計                                                                                                    | 春於六月三                                                                                                    | 十日前繳納                                                                                 | •                                                                                                    |                                                                                                    |                                                                                                    | 95/11/01 |              |
| 27                                                                                                    | 2 图书                                   | 谢杨书,大会                                                                                       | 为使时会选择                                                                                                    | 印 . ≜主(書 3市48                                                                                                    | h4th o                                                                                                    |                                                                                                    |                                                                                       |                                                                                                    |                                                                                                    |                                                                                                    |          | -            |
| 44                                                                                                    | ~ [미자:                                 | 敞舟1-11,本曾,                                                                                   | 命体中日病性                                                                                                    | 19、1月1日2023区108                                                                                                    | × Pra                                                                                                    |                                                                                                    |                                                                                       |                                                                                                    |                                                                                                    |                                                                                                    |          |              |
|                                                                                                    |                                        |                                                                                              |                                                                                                    |                                                                                                    |                                                                                                    |                                                                                                    |                                                                                       |                                                                                                    |                                                                                                    |                                                                                                    |          |              |
| 3                                                                                                    | 3.                                     |                                                                                              |                                                                                                    |                                                                                                    |                                                                                                    |                                                                                                    |                                                                                       |                                                                                                    |                                                                                                    | 1000 M                                                                                                    |          |              |
| 5<br>4<br>6                                                                                                    | 3.<br>4. 二.刀                           | L十八年 <u></u> 男二弯<br>日起本會開放                                                                   | ■<br>七至九月労健<br>會昌可至各大                                                                                                    | 【朱賀帳款,<br>便利商店繳署                                                                                                    | 育於九十八<br>身                                                                                                    | 年七月十日                                                                                                    | 日則認知。                                                                                 |                                                                                                    |                                                                                                    |                                                                                                    | ~        |              |
| 45<br>54<br>56<br>74<br>22                                                                                                    | 3.<br>4. <u>二</u> 即<br>5. <u></u> 二帮   | 1十八年第二号<br>日起本會開放<br>逾期数 分子                                                                  | - 七至九月労健<br>會員可至各大約<br>費會產生滞納                                                                                                    | 【保賀帳款,請<br>便利商店繳費<br>金、逾期結約                                                                                                    | すが九十八<br>を<br>内健保費影                                                                                                    | (年七月十)<br>響您的就醫                                                                                                    | 日則蹶納。<br>醫的權益,請                                                                       | ·<br>儘速繳納·                                                                                                    | •                                                                                                    |                                                                                                    |          |              |
| 45<br>54<br>56<br>74<br>22<br>31                                                                                                    | 3.<br>4.<br>三.即<br>5.<br>尚未<br>1.請證    | 十八年 - 男 二 ラ<br>日 起 本 會 開 放<br>逾 期 繳 納 勞 保<br>邀 納 者 ・ 本 會<br>数 納 者 ・ 本 會                      | 七至九月旁候<br>會員可至各大<br>費會產生滯納<br>為保障台端權<br>夏第三季【七3                                                                                                    | 保實應款,<br>便利商店繳費<br>金、逾期繳納<br>利,請儘速總<br>5九月】勞、                                                                                                    | 骨於兀十八<br>を<br>内健保費影<br>如納。<br>健保費,請                                                                                                    | (年七月十)<br>響您的就醫<br>請於六月三                                                                                                    | 日則踧牁。<br>醫的權益,請<br>十日前繳納                                                              | 懎<br>逮速繳納。                                                                                                    | •                                                                                                    |                                                                                                    | R        | >=           |
| 45<br>54<br>66<br>74<br>22<br>31<br>27<br>44                                                                                                    | 3.<br>4. 二.加<br>5. 二.郡<br>5. 尚未<br>6.  | よ十八年 第二号<br>日起本 會開放<br>逾期繳納勞保<br>繳納者,本會<br>嫩納九十二年間                                           | 七至九月旁候<br>會員可定希洪<br>費會產生滞納<br>為保障台端權<br>夏第三季【七至                                                                                                    | 【保賀[帳款,言<br>便利商店繳費<br>金、逾期繳納<br>利,請儘 速繳<br>至九月】勞、                                                                                                    | 甬於九十八<br>身<br>内健保費影<br>如納。<br>健保費・請                                                                                                    | (年七月十)<br>響您的就醫<br>請於六月三                                                                                                    | 日則蹶納。<br>醫的權益,請<br>十日前繳納                                                              | i儘速繳納,<br>。                                                                                                    | •                                                                                                    |                                                                                                    | R        | >=           |
| 45<br>54<br>56<br>74<br>22<br>31<br>27<br>14<br>22                                                                                                    | 3.<br>4. 二.即<br>5. 二.即<br>5. 尚未<br>6.  | 。十八年第二号<br>日起本會開放<br>逾期繳納勞保<br>繳納者,本會<br>繳納九十二年<br>團                                         | 「七至九月労健<br>「會員可至各大<br>費會產生滞納<br>為保障台端權<br>夏第三季 【七至                                                                                                    | 保賀帳款,請<br>便利商店繳費<br>金、逾期繳新<br>利,請儘速總<br>乏九月】勞、                                                                                                    | 商於九十八<br>を<br>内健保費影<br>奴納。<br>健保費・計                                                                                                    | 《年七月十]<br>響您的就醫<br>請於六月三                                                                                                    | 日則蹶約。<br>諸的權益,請<br>十日前繳納                                                              | i儘速繳納,<br>。                                                                                                    |                                                                                                    | 離開                                                                                                    | R        |              |
| 15<br>54<br>56<br>74<br>12<br>11<br>12<br>14<br>14<br>13<br>15<br>14<br>14<br>15<br>15<br>15<br>15<br>15<br>15<br>15<br>15<br>15<br>15<br>15<br>15<br>15                                                                                                    | 3.<br>4. <u></u> ,即<br>5. 尚未<br>6.     | 1十八年第二等<br>日起本會開放<br>逾期繳納勞保<br>繳納者,本會<br>繳納九十二年<br>№                                         | 「七至九月労候」<br>會員可至名大<br>費會產生滞納<br>為保障台端權<br>第三季 【七至                                                                                                    | 保賀帳款,<br>便利商店繳費<br>金、逾期繳新<br>利,請儘速總<br>5九月】勞、<br>18,300                                                                                                    | 育於九十八<br>を                                                                                                    | 《年七月十日<br>響您的就餐<br>青於六月三<br>一般會昌                                                                                                    | 日則蹶納。<br>醫的權益,請<br>十日前繳納<br>一般會昌                                                      | i儘速繳納。<br>。<br>98/02/25                                                                                                    | 98402/25                                                                                                    | 離開                                                                                                    | P        |              |
| 15<br>15<br>16<br>12<br>12<br>11<br>12<br>12<br>12<br>12<br>12<br>12<br>12<br>12<br>12<br>12                                                                                                    | 3.<br>4. 二. 即<br>5. 尚志若<br>6.          | 1十八年第二等<br>日起本會開放<br>逾期繳納者,本會<br>繳納者,本會<br>嫩納九十二年<br>月                                       | 「七至八月労候<br>「會員可至名大<br>費會產生滞納<br>為保障台端權<br>夏第三季 【七至                                                                                                    | 保賀憲款,請<br>便利商店繳費<br>金、逾期繳新<br>利,請儘速總<br>至九月】勞、<br>18,300<br>18,300                                                                                                    | 育於九十八                                                                                                    | (年七月十)<br>響您的就醫<br>諸於六月三<br>一般會員<br>一般會員                                                                                                    | 日則踧納。<br>聲的權益,請<br>十日前繳納<br>一般會員<br>一般會員                                              | ·儘速繳納。<br>。<br>98.02/25<br>98.03/05                                                                                                    | 98/02/25<br>98/03/05                                                                                                    | 離開<br>98.02/25<br>98.03/05                                                                                                    | P        |              |
| 15<br>16<br>16<br>16<br>16<br>17<br>14<br>12<br>13<br>14<br>12<br>13<br>14<br>12<br>13<br>13<br>14<br>12<br>13<br>13<br>13<br>14<br>12<br>13<br>13<br>14<br>12<br>13<br>13<br>14<br>12<br>13<br>13<br>14<br>12<br>13<br>13<br>14<br>12<br>13<br>13<br>14<br>12<br>13<br>13<br>14<br>12<br>13<br>13<br>14<br>12<br>13<br>14<br>12<br>13<br>14<br>12<br>13<br>14<br>12<br>13<br>14<br>12<br>13<br>14<br>12<br>13<br>14<br>12<br>13<br>14<br>12<br>13<br>14<br>12<br>13<br>14<br>15<br>15<br>15<br>15<br>15<br>15<br>15<br>15<br>15<br>15 | 3.<br>4. 二. 加<br>5. 尚未<br>6.           | 计八年第二号<br>日起本會開放<br>逾期繳納勞保<br>繳納者,本會<br>數納九十二年即                                              | -七至九月労陳<br>會員可至名大<br>費會產生滞納<br>為保障台端權<br>實第三季 【七至                                                                                                    | 保賀憲款,<br>便利商店邀妻<br>金、逾期邀新<br>利,請備速總<br>約,<br>18,300<br>18,300<br>18,300<br>18,300<br>18,300<br>18,300<br>18,300<br>18,300                                                                                                    | 育於九十八<br>対健保費影<br>妙納。<br>健保費,<br>21,000 -<br>21,000 -<br>21,000 -<br>21,000 -                                                                                                    | (年七月十)<br>響您的就響                                                                                                    | 日 則 繳 納。<br>釜的 權 益 , 請<br>十日 前 繳 納<br>一般 會員<br>一般 會員<br>一般 會員                         | i儘速繳納。<br>。<br>98/02/25<br>98/03/05<br>98/03/05<br>98/03/05                                                                                            | 98/02/25<br>98/03/05<br>98/03/05<br>98/03/09                                                                                                 | ■ 離開<br>98/02/25<br>98/03/05<br>98/03/05<br>98/03/05<br>98/03/05                                                                                                |          |              |
| 15<br>54<br>56<br>74<br>22<br>31<br>27<br>14<br>29<br>39<br>79<br>37<br>38<br>89                                                                                                    | 3.<br>4. 二. 加<br>5. 尚未<br>6.           | 计八年第二号<br>日起本會開放<br>逾納者,本會<br>數納者,本會                                                         | -七至八月労陳<br>會員可至名大<br>費會產生滞納<br>為保障台端權<br>實第三季 【七至                                                                                                    | 保賀憲款,<br>便利商店繳妻<br>金、逾期繳新<br>利,請備速總<br>約,<br>18,300<br>18,300<br>18,300<br>18,300<br>18,300<br>18,300<br>18,300<br>18,300                                                                                                    | 育於九十八<br>対健保費影<br>妙納。<br>健保費,<br>21,000 -<br>21,000 -<br>21,000 -<br>21,000 -<br>21,000 -<br>21,000 -                                                                                                    | (年七月十)<br>響您的就響                                                                                                    | 日 則 繳 納。<br>釜的 權 益 , 請<br>十日 前 繳 納<br>一般 會員<br>一般 會員<br>一般 會員<br>一般 會員                | i儘速繳納。<br>。<br>98/02/25<br>98/03/05<br>98/03/09<br>94/09/12                                                                                            | 98/02/25<br>98/03/05<br>98/03/09<br>94/09/12<br>94/09/12                                                                                     | 離開<br>98/02/25<br>98/03/05<br>98/03/09<br>94/09/12<br>94/09/12                                                                                                  | P        |              |
| 45<br>54<br>56<br>74<br>22<br>31<br>27<br>44<br>92<br>93<br>59<br>79<br>87<br>88<br>88<br>89<br>00                                                                                                    | 3.<br>4. 二.即<br>5. 尚志<br>6.            | 计八年第二等<br>日起本會開放<br>逾期繳納者,本會<br>繳納者,本會                                                       | -七至八月労候<br>會員可至名大<br>費會產生滞納<br>為保障台端權<br>實第三季 【七至                                                                                                    | 保賀憲訳,<br>(便利商店繳妻<br>金、逾期繳新<br>利,請儘速總<br>5九月】勞、<br>18,300<br>18,300<br>18,300<br>18,300<br>18,300<br>18,300<br>21,000                                                                                                    | 育<br>旅<br>内健保費影<br>が納。<br>健保費,<br>言<br>21,000 -<br>21,000 -<br>21,000 -<br>21,000 -<br>21,000 -<br>21,000 -<br>21,000 -<br>21,000 -                                                                                                    | (年七月十) (年七月十) (日本) (日本) | 日 則 繳 納。<br>釜的 權 益 , 請<br>十日 前 繳 納<br>一般 會會員<br>一般 會會員員<br>一般 般會會員員<br>一般 般會會員員       | i儘速繳納。<br>。<br>98/02/25<br>98/03/05<br>98/03/09<br>94/09/12<br>94/09/12<br>94/1/30                                                                     | 98/02/25<br>98/03/05<br>98/03/05<br>98/03/09<br>94/09/12<br>94/09/12<br>94/1/30                                                              | 離開<br>98/02/25<br>98/03/05<br>98/03/09<br>94/09/12<br>94/09/12<br>94/09/12<br>94/11/30                                                                          |          |              |
| 45<br>54<br>56<br>74<br>22<br>31<br>27<br>14<br>22<br>33<br>27<br>14<br>27<br>14<br>27<br>38<br>39<br>37<br>38<br>39<br>00<br>01                                                                                                    | 3.<br>4. 二. 即<br>5. 尚書<br>6.           | 1十八年第二等<br>日起本會開放<br>逾期繳納者,本會<br>繳納者,本會                                                      | -七至八月労候<br>會員可至名大<br>費會產生滞納<br>為保障台端權<br>費第三季 【七至                                                                                                    | (保賀(版訳),<br>(便利商店繳妻<br>金、逾期繳新<br>利,請儘速總<br>至九月】勞、<br>18,300<br>18,300<br>18,300<br>18,300<br>18,300<br>21,000<br>24,000                                                                                                    |                                                                                                    | (年七月十) (年七月十) (日本) (日本) | 日 則 皺 約<br>名的 權 益 , 請   十日 前 繳 納   一一一一一一一一一一一一一一一一一一一一一一一一一一一一一一一一一                  | i儘速繳納。<br>。<br>98/02/25<br>98/03/05<br>98/03/09<br>94/09/12<br>94/09/12<br>94/11/30<br>94/12/01                                                        | 98/02/25<br>98/03/05<br>98/03/05<br>98/03/09<br>94/09/12<br>94/12/01                                                                         | 離開<br>98/02/25<br>98/03/05<br>98/03/09<br>94/09/12<br>94/09/12<br>94/11/30<br>94/12/01                                                                          |          |              |
| 45<br>54<br>56<br>74<br>22<br>31<br>27<br>44<br>92<br>93<br>79<br>87<br>88<br>89<br>00<br>1<br>39                                                                                                    | 3.<br>4. <u>二</u> .即<br>5.<br>尚書<br>6. | 1十八年第二等<br>日起本會開放<br>逾期繳納者,本會<br>繳納者,本會                                                      | -七至八月労候<br>會員可至名大<br>費會產生滞納<br>為保障台端權<br>費第三季 【七至                                                                                                    | 保賀憲訳,<br>(便利商店繳費<br>金、逾期繳新<br>月,請儘速總<br>5九月】勞、<br>18,300<br>18,300<br>18,300<br>18,300<br>18,300<br>21,000<br>24,000<br>18,300                                                                                                    |                                                                                                    | (年間)<br>(本)<br>(本)<br>(本)<br>(本)<br>(本)<br>(本)<br>(本)<br>(本)<br>(本)<br>(本                                                                                                    | 日 <b>則 皺 約</b> 。<br>銘 的 權 益 , 請<br>十 日 前 繳 納<br>一 一 一 一 一 一 一 一 一 一 一 一 一 一 一 一 一 一 一 | i儘速繳納。<br>98/02/25<br>98/03/05<br>98/03/09<br>94/09/12<br>94/09/12<br>94/11/30<br>94/12/01<br>95/01/06                                                 | 98/02/25<br>98/03/05<br>98/03/05<br>98/03/09<br>94/09/12<br>94/12/01<br>94/12/01<br>95/01/06                                                 | 離開<br>98/02/25<br>98/03/05<br>98/03/09<br>94/09/12<br>94/09/12<br>94/11/30<br>94/12/01<br>95/01/06                                                              |          |              |
| 45<br>54<br>66<br>74<br>22<br>31<br>27<br>44<br>992<br>93<br>59<br>79<br>87<br>88<br>89<br>00<br>01<br>39<br>12                                                                                                    | 3.<br>4. <u>二</u> .<br>5.<br>尚未將<br>6. | 1十八年第二等<br>日起本會開放<br>逾期繳納者,本會<br>繳納者,本會                                                      | ・七至八月労候<br>・<br>・<br>・<br>・<br>・<br>一<br>雪<br>雪<br>香<br>産<br>生<br>滞<br>納<br>為保障<br>台<br>端<br>構<br>う<br>王<br>名<br>大<br>一<br>王<br>名<br>大<br>一<br>王<br>名<br>大<br>一<br>王<br>名<br>大<br>一<br>王<br>名<br>大 | 保賀憲訳,<br>(便利商店繳書<br>金、逾期激新<br>利,請儘速總<br>至九月】勞、<br>18,300<br>18,300<br>18,300<br>18,300<br>18,300<br>21,000<br>24,000<br>18,300<br>18,300<br>18,300<br>18,300<br>18,300<br>18,300                                                                                                    |                                                                                                    | <ul> <li>(本 響 都)</li> <li>一一一一一一一一一一一一一一一一一一一一一一一一一一一一一一一一一一一一</li></ul>                                                                                                    | 日 則 皺 約<br>計 前 離 益 , 請<br>一一一一一一一一一一一一一一一一一一一一一一一一一一一一一一一一一一一一                        | ·儘速繳納·<br>98/02/25<br>98/03/05<br>98/03/09<br>94/09/12<br>94/09/12<br>94/09/12<br>94/11/30<br>94/12/01<br>95/03/13                                     | 98/02/25<br>98/03/05<br>98/03/05<br>98/03/09<br>94/09/12<br>94/12/01<br>94/12/01<br>94/12/01<br>95/01/06<br>95/03/13                         | 離開<br>98/02/25<br>98/03/05<br>98/03/05<br>98/03/09<br>94/09/12<br>94/09/12<br>94/11/30<br>94/12/01<br>95/01/06<br>95/03/13                                      |          |              |
| 45<br>54<br>66<br>74<br>22<br>23<br>31<br>27<br>44<br>492<br>933<br>559<br>79<br>88<br>88<br>89<br>000<br>01<br>939<br>12<br>53<br>32                                                                                                    | 3.<br>4. <u>1.</u> 即若<br>5. 尚未<br>6.   | 1十八年第二等<br>日起本會開放<br>逾期繳納者,本會<br>繳納者,本會                                                      | -七至八月労候<br>會員可至名大<br>費會產生滞納<br>為保障台端權<br>費第三季 【七至                                                                                                    | (保賀憲家、<br>電力商店繳書<br>金、逾期激新<br>利,請儘速總<br>至九月】勞、<br>18,300<br>18,300<br>1 |                                                                                                    | 年 響 計<br>一一一一一一一一一一一一一一一一一一一一一一里<br>一般般般般般般般般般般的。<br>一一一一一一一里<br>一一一一一一一一一里<br>一一一一一一一一里                                                                                                    | 日前、一十一十十十十十十十十十十十十十十十十十十十十十十十十十十十十十十十十十十                                              | ·儘速繳納·<br>98/02/25<br>98/03/05<br>98/03/09<br>94/09/12<br>94/09/12<br>94/109/12<br>94/12/01<br>95/01/06<br>95/03/13<br>95/05/01                        | 98/02/25<br>98/03/05<br>98/03/05<br>98/03/09<br>94/09/12<br>94/12/01<br>94/12/01<br>95/01/06<br>95/03/13<br>95/05/01                         | 解推開<br>98/02/25<br>98/03/05<br>98/03/05<br>98/03/09<br>94/09/12<br>94/09/12<br>94/1/30<br>94/12/01<br>95/01/06<br>95/03/13<br>95/05/01<br>05/04/0               |          |              |
| 45<br>54<br>66<br>62<br>74<br>22<br>22<br>23<br>31<br>227<br>44<br>49<br>22<br>79<br>93<br>87<br>79<br>93<br>87<br>88<br>88<br>88<br>900<br>001<br>12<br>53<br>93<br>91<br>12<br>53<br>303                                                                                                    | 3.<br>4. <u>1</u> .即若<br>5. 尚未<br>6.   | 1十八年第二等<br>日起本會開放<br>逾期繳納者,本會<br>繳納 <u>者,</u> 本會                                             | 七至九月労候<br>會員可至生滞為<br>為保障台端權<br>第三季【七至                                                                                                    | (保賀帳款、)<br>(便利商店繳費<br>金、逾期繳新<br>日, 請儘速總<br>至九月】勞、<br>18,300<br>18,300<br>18,300<br>18,300<br>18,300<br>21,000<br>18,300<br>18,300<br>18,300<br>18,300<br>18,300<br>18,300<br>18,300<br>18,300<br>18,300<br>18,300<br>18,300                                                                                                    | 育族フレナバ<br>物健保費<br>数納。<br>健保費・計<br>21,000 -<br>21,000 - | 年 響 静於 一一一一一一一一一一一一一一一一一一一一一一一一一一一一一一一一一一                                                                                                    | 日前、十十十十十十十十十十十十十十十十十十十十十十十十十十十十十十十十十十十十                                               | ·儘速繳納·<br>98/02/25<br>98/03/05<br>98/03/09<br>94/09/12<br>94/09/12<br>94/12/01<br>94/12/01<br>94/12/01<br>95/01/06<br>95/03/13<br>95/05/01<br>95/05/07 | 98/02/25<br>98/03/05<br>98/03/05<br>98/03/09<br>94/09/12<br>94/12/01<br>94/12/01<br>95/01/06<br>95/03/13<br>95/05/01<br>95/05/18<br>95/05/18 | 解#開<br>98/02/25<br>98/03/05<br>98/03/05<br>98/03/09<br>94/09/12<br>94/09/12<br>94/12/01<br>94/12/01<br>95/05/01<br>95/05/01<br>95/05/01<br>95/05/01<br>95/05/07 |          |              |

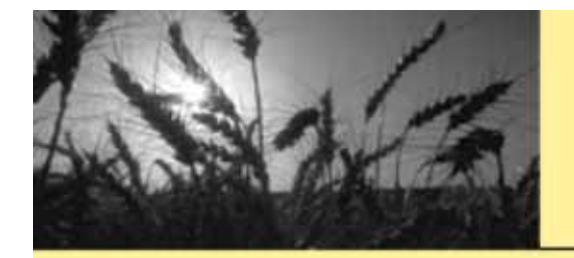

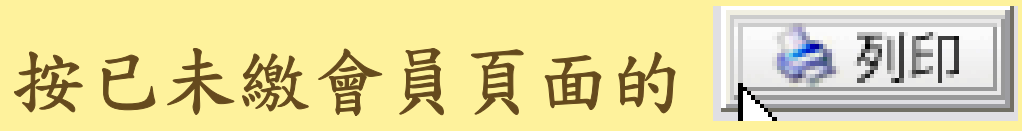

#### 會同時出現催繳頁面

|            | 観     |      |        |      |       |     |       |        |       |          |   |            |                |     |         |    |     | $\mathbf{X}$ |
|------------|-------|------|--------|------|-------|-----|-------|--------|-------|----------|---|------------|----------------|-----|---------|----|-----|--------------|
| 項次         | 會號    | 會.   | 員      | 電 話  |       | 手   | 機     | 地      | 址     |          |   |            |                |     |         |    |     | ~            |
| 1          | 00005 |      |        |      |       |     |       |        |       |          |   |            |                |     |         |    |     |              |
| 2          | 00007 |      |        |      |       |     |       |        |       |          |   |            |                |     |         |    |     |              |
| 3          | 00009 |      |        |      |       |     |       |        |       |          |   |            |                |     |         |    |     | _            |
| 4          | 00010 |      |        |      |       |     |       |        |       |          |   |            |                |     |         |    |     | _            |
| 5          |       |      |        |      |       |     |       |        |       |          |   |            |                |     |         |    |     |              |
| 7          | 00094 |      |        |      |       |     |       |        |       |          |   |            |                |     |         |    |     | _ =          |
| 8          | 00114 |      |        |      |       |     |       |        |       |          |   |            |                |     |         |    |     |              |
| 9          | 00122 |      |        |      |       |     |       |        |       |          |   |            |                |     |         |    |     |              |
| 10         | 00123 |      |        |      |       |     |       |        |       |          |   |            |                |     |         |    |     |              |
| 11         | 00154 |      |        |      |       |     |       |        |       |          |   |            |                |     |         |    |     |              |
| 12         | 00169 |      |        |      |       |     |       |        |       |          |   |            |                |     |         |    |     | _            |
| 13         | 00171 |      |        |      |       |     |       |        |       |          |   |            |                |     |         |    |     | _            |
| 14         | 00180 |      |        |      |       |     |       |        |       |          |   |            |                |     |         |    |     | _            |
| 15         | 00181 |      |        |      |       |     |       |        |       |          |   |            |                |     |         |    |     | _            |
| 17         | 00207 |      |        |      |       |     |       |        |       |          |   |            |                |     |         |    |     | -            |
| 18         | 00242 |      |        |      |       |     |       |        |       |          |   |            |                |     |         |    |     | _            |
| 19         | 00428 |      |        |      |       |     |       |        |       |          |   |            |                |     |         |    |     | _            |
| 20         | 00480 |      |        |      |       |     |       |        |       |          |   |            |                |     |         |    |     | _            |
| 21         | 00527 |      |        |      |       |     |       |        |       |          |   |            |                |     |         |    |     | _            |
| 22         | 00588 |      |        |      |       |     |       |        |       |          |   |            |                |     |         |    |     |              |
| 23         | 00592 |      |        |      |       |     |       |        |       |          |   |            |                |     |         |    |     | _            |
| 24         | 00612 |      |        |      |       |     |       |        |       |          |   |            |                |     |         |    |     | _            |
| 25         | 00613 |      |        |      |       |     |       |        |       |          |   |            |                |     |         |    |     | _            |
| 20         | 00672 |      |        |      |       |     |       |        |       |          |   |            |                |     |         |    |     | _            |
| 227        | 00676 |      |        |      |       |     |       |        |       |          |   |            |                |     |         |    |     | -            |
| 29         | 00793 |      |        |      |       |     |       |        |       |          |   |            |                |     |         |    |     | - 1          |
| 30         | 00824 |      |        |      |       |     |       |        |       |          |   |            |                |     |         |    |     | _            |
| 31         | 00942 |      |        |      |       |     |       |        |       |          |   |            |                |     |         |    |     | _            |
| 32         | 00946 |      |        |      |       |     |       |        |       |          |   |            |                |     |         |    |     |              |
| 33         | 00988 |      |        |      |       |     |       |        |       |          |   |            |                |     |         |    |     |              |
| 34         | 00999 |      |        |      |       |     |       |        |       |          |   |            |                |     |         |    |     | ~            |
| 35         |       |      |        |      |       |     |       | 1      |       | maria di |   | a constant | I              |     |         |    |     |              |
|            |       |      |        |      |       | - 5 | MI\$  |        | 除 🔟 🔟 | 儲存       | × | 輸出         | <u>کې چې ا</u> | JED | □ 地址:   | 二行 | 1 A | 開            |
| 11930<br>< | 付え館   | F779 | 185727 | 2288 | -2127 | 11  | 18300 | 21 000 | →船侖昌  |          | 吕 | 95/06/0    | 7 95/04        | 107 | 95/N6/M | 7  | >   |              |
| 共101。      | K     |      |        |      |       |     |       |        |       |          |   |            | ×              | 輸出  | 3       | 列印 | ▲ 離 | 開            |

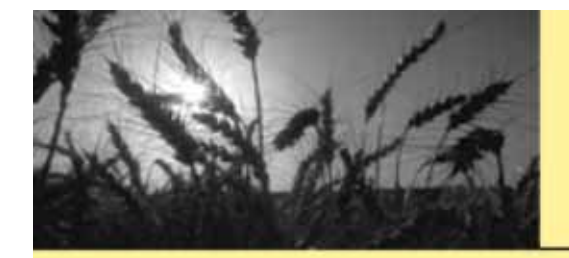

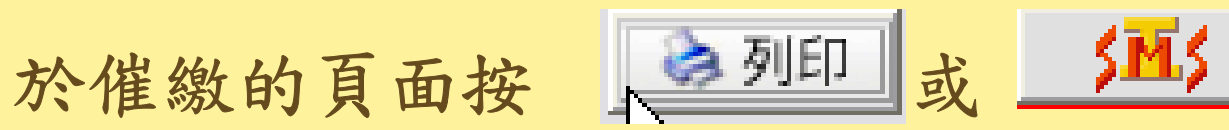

| 器(        |          | Ultr@V          | 6             | 催繳     |         |              |                    |               |            |     |     |                                          |
|-----------|----------|-----------------|---------------|--------|---------|--------------|--------------------|---------------|------------|-----|-----|------------------------------------------|
| a 👘       | -        |                 | 面             | 次會號    | 會昌      | 雷話           | 手機                 | 世             | 바          |     |     |                                          |
| -         | ŧπ       |                 |               |        |         |              | 1 104              | 1.0           | - <b>H</b> |     |     | 號四樓                                      |
| ™ 間       | 司        |                 |               |        | _       |              |                    |               |            |     |     | 波                                        |
|           |          |                 |               |        |         |              | 帳號:                |               | 代碼:        |     |     | et et et et et et et et et et et et et e |
| 會號        | 姓名       | 手機              | 發送結果          |        |         | 訊息頭          |                    | 訊息尾           |            |     |     | 121g<br>119                              |
| 00089     |          |                 |               |        |         |              |                    |               |            |     | -   | <b>#</b>                                 |
| 00114     |          |                 |               |        |         |              |                    |               |            |     |     | <del>x</del><br>:7                       |
| 00122     |          |                 |               |        |         |              |                    |               |            |     | =   |                                          |
| 00171     |          |                 |               |        |         |              |                    |               |            |     |     |                                          |
| 00181     |          |                 |               |        |         |              |                    |               |            |     |     |                                          |
| 00527     |          |                 |               |        |         |              |                    |               |            |     |     | 熡                                        |
| 00588     |          |                 |               |        |         |              |                    |               |            |     | - 1 | →樓                                       |
| 00612     |          |                 |               |        |         |              |                    |               |            |     |     |                                          |
| 00652     |          |                 |               |        |         |              |                    |               |            |     | - 1 | 1                                        |
| 00676     |          |                 |               |        |         |              |                    |               |            |     |     |                                          |
| 00793     |          |                 |               |        |         |              |                    |               |            |     |     | 16號2樓                                    |
| 00942     |          |                 |               |        |         |              |                    |               |            |     |     | 號1樓                                      |
| 00946     |          |                 |               |        |         |              |                    |               |            |     |     |                                          |
| 01000     |          |                 |               |        |         |              |                    |               |            |     |     | 3號4樓<br>21万神                             |
| 01044     |          |                 |               |        |         |              |                    |               |            |     |     |                                          |
| 01045     |          |                 |               |        |         |              |                    |               |            |     |     | ; 列印明細                                   |
| 68 30 PH  |          | 主动市甘油型的         | ● 。 #日心公司注意 □ | 12.11/ |         | 河自地商         |                    | 11 <b>1 1</b> | 目社民        |     | A11 | 列印標籤                                     |
|           |          | 月2010年1月15年前1月3 |               |        | 4       |              |                    |               | 579,85     |     | AII |                                          |
| 敬啟者       | ・您本期     | 的勞、健保費尚         | 「禾歠納,請盡       | 快至工會繳糾 | 內。以免影響  | 您的權益。職       | 葉工會                |               |            |     |     | 「                                        |
| 影師業       | ,你才能     | 的弊、使度夷洲         | 半鄉栃,詳寺        | 西苯丁奇纳药 | 5。12日影狮 | <b>你的猫米。</b> | 举了奇                |               |            |     |     |                                          |
| 180X,0X7B | 100/T*98 |                 |               |        | 了私无必省   |              |                    |               |            |     |     | <u>\$ 9151</u> 1 M                       |
| <u></u>   | ]啟       | 發送簡訊            | 查詢剩餘通數        | 簡訊剩餘通  | 1動:     | 查詢發送         | 結果 <mark>補充</mark> | 餘額            |            | ≜ 離 | 開   |                                          |
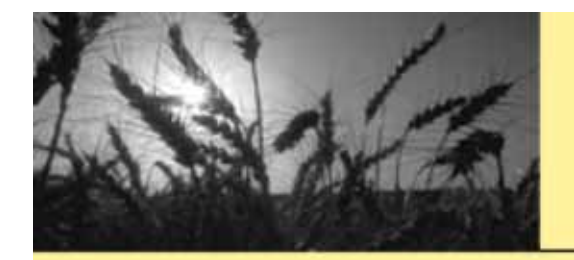

## 玉明資訊巧匠工會勞.健保管理系統 由催繳發簡訊

## 選取訊息抬頭及結尾編輯簡訊內容

| >> 簡      | 訊     |         |         |            |        |                 |      |        |         |     |
|-----------|-------|---------|---------|------------|--------|-----------------|------|--------|---------|-----|
| 職業工會      |       |         |         |            |        | 帳號: 代碼: ******  |      |        |         |     |
| 會號        | 姓名    | 手機      | 發送結果    |            | Ì      | 机息剪             |      | 訊息尾    |         |     |
| 00089     |       |         |         |            |        |                 |      |        |         |     |
| 00114     |       |         |         |            | -      | 20 C            |      |        |         |     |
| 00122     |       |         |         |            |        | A               |      |        |         |     |
| 00123     |       |         |         |            |        |                 |      |        |         |     |
| 00181     | 1     |         |         |            |        |                 |      |        |         |     |
| 00480     |       |         |         |            | 1      |                 |      |        |         |     |
| 00527     |       |         |         |            | - 1    |                 |      |        |         |     |
| 100588    | 8     |         |         |            | - 1    |                 |      |        |         |     |
| 00612     |       |         |         |            | 1      |                 |      |        |         |     |
| 00652     |       |         |         |            |        |                 |      |        |         |     |
| 00672     | 4     |         |         |            | - 1    |                 |      |        |         |     |
| 00793     |       |         |         |            | - 1    |                 |      |        |         |     |
| 00824     |       |         |         |            | 1      |                 |      |        |         |     |
| 00942     |       |         |         |            | -      |                 |      |        |         |     |
| 00946     |       |         |         |            | -      |                 |      |        |         |     |
| 01000     |       |         |         |            | 1      |                 |      |        |         |     |
| 01044     |       |         |         |            |        |                 |      |        |         |     |
| 01045     |       |         |         |            | 1      |                 |      |        |         |     |
| 01054     |       |         |         |            | _      |                 | 1    |        |         | ~   |
| 簡訊內       | 容: ※諸 | 的使用標點符號 | 滤·如必須請用 | 全形         | 貴      | 會員 🔹            | 1 Al | 1 訊息結尾 | - 1     | All |
| 敬啟者       | ,您本期  | 的勞、健保費尚 | が未繳納,請盡 | 快至工會繳納。以免歸 | 影響和別   | 急抬頭<br>数者<br>●  |      |        |         |     |
| 敬啟者       | ,您本期  | 的勞、健保費尚 | が未繳納,請盡 | 快至工會繳納。以免  | 影響 名 常 | 五天人 以<br>務理事及理事 |      |        |         |     |
| <u></u> ₽ | 啟     | 發送簡訊    | 查詢剩餘通數  | 簡訊剩餘通數:    |        | 查詢發送結果          | 補充的  | 余額     | <b></b> | 離開  |

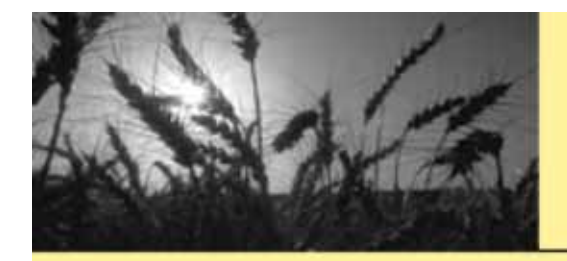

玉明資訊巧匠工會勞.健保管理系統 由催繳發簡訊

發送簡訊

簡訊內容正確無誤按

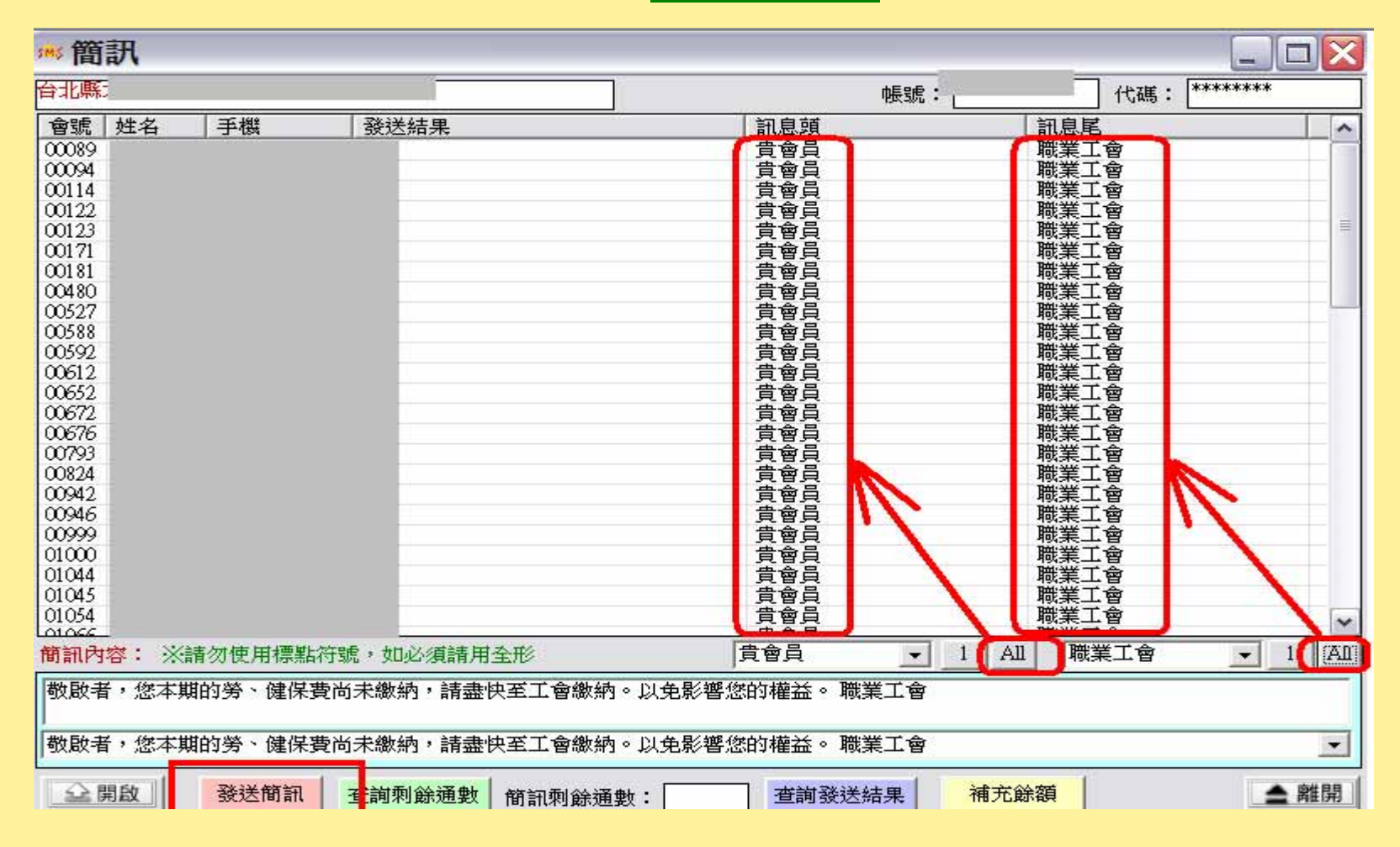

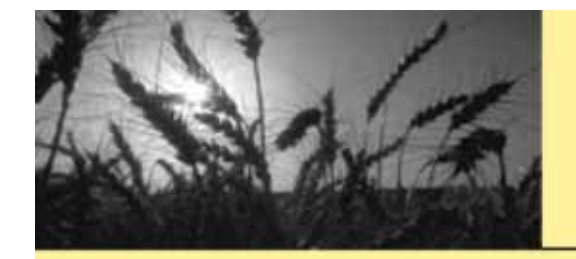

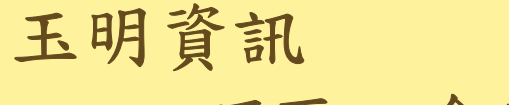

巧匠工會勞.健保管理系統

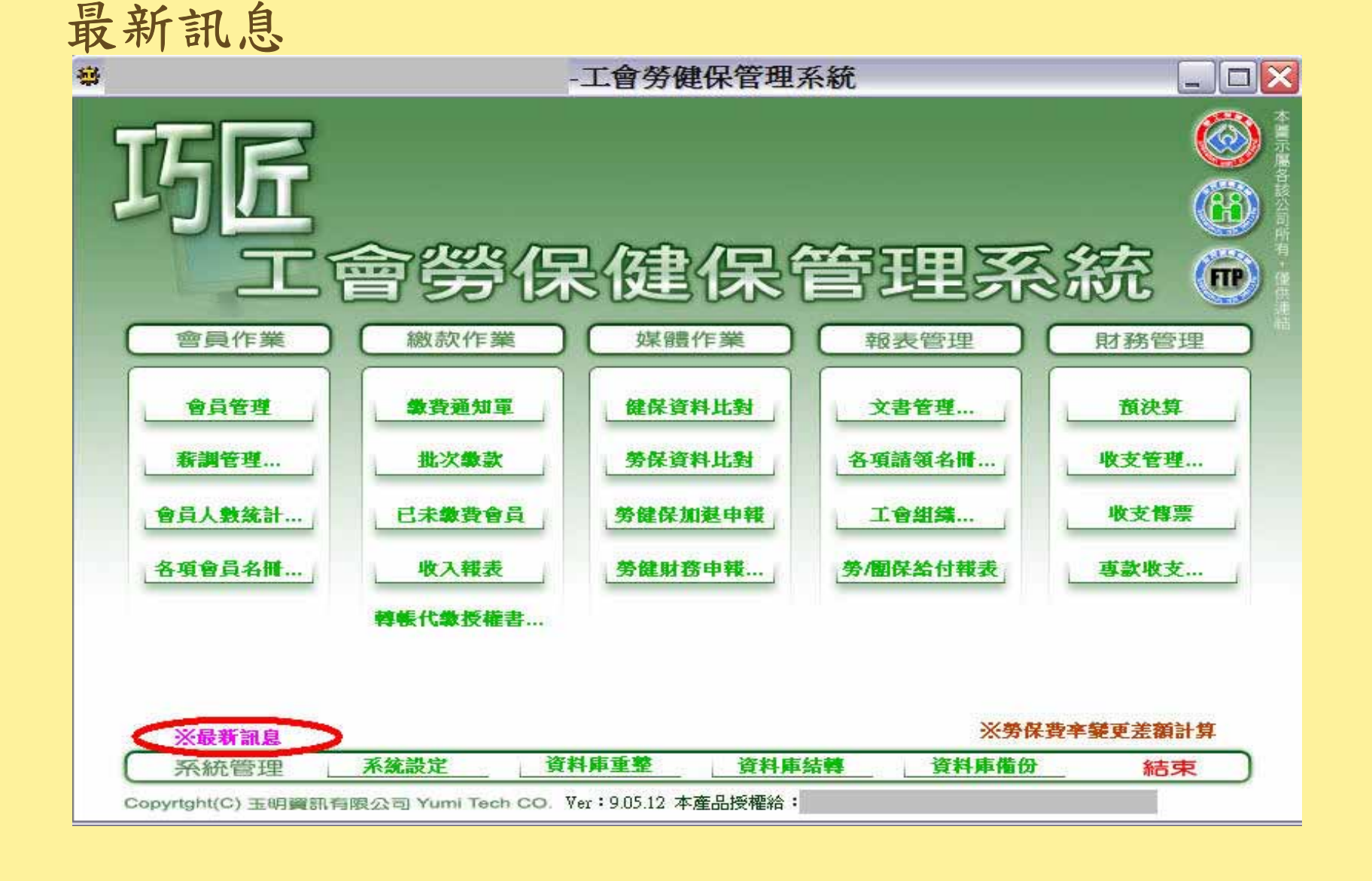

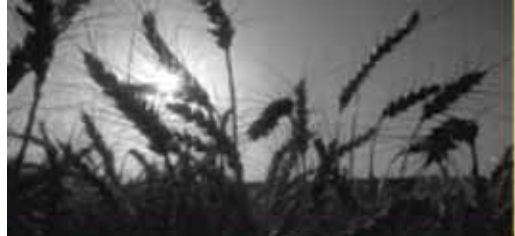

## 最新訊息

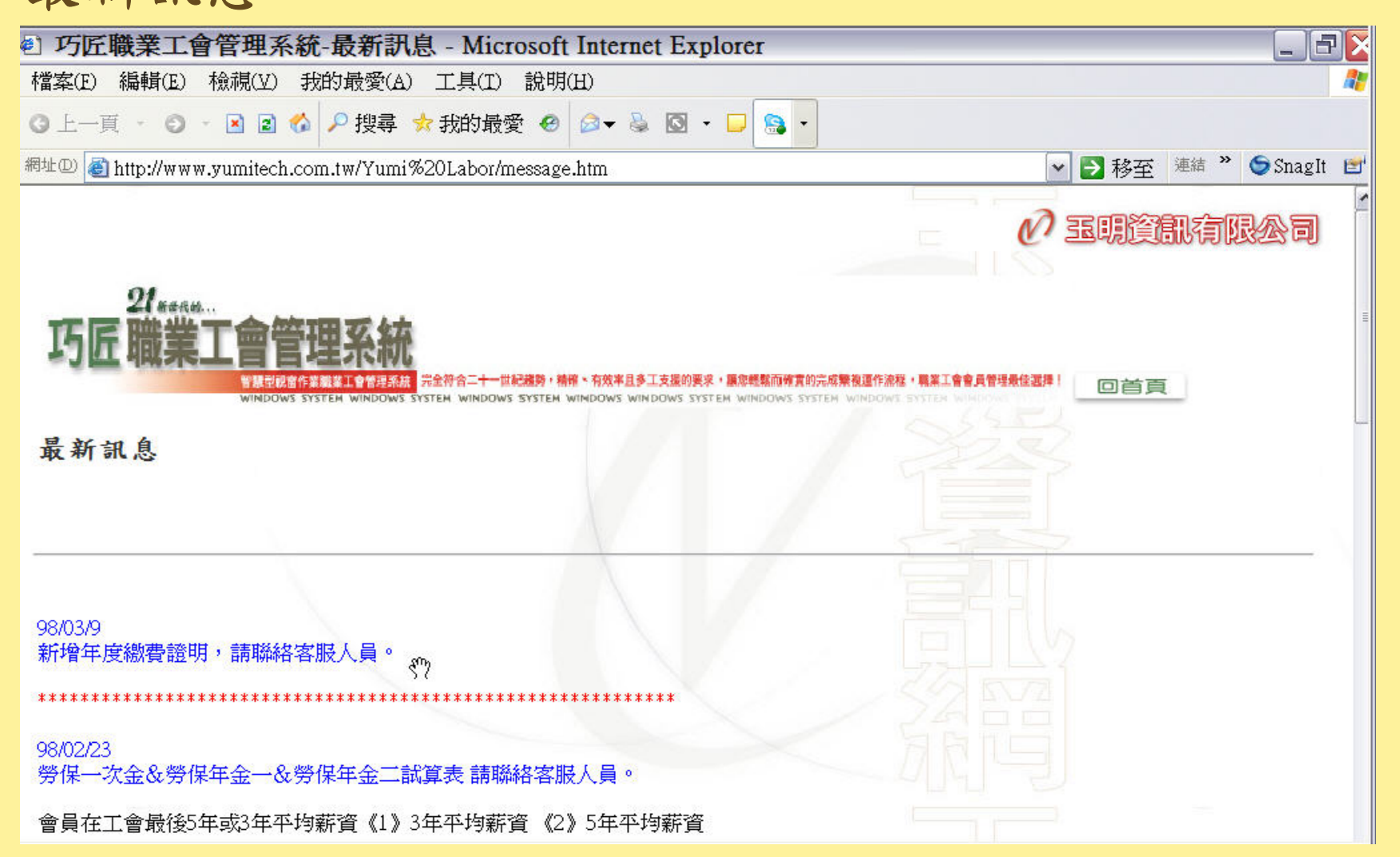

巧匠工會勞.健保管理系統

玉明資訊